# Hydro-Control VI Guide d'installation

| Pour renouveler la commande, citer la référence : | HD0455fr  |
|---------------------------------------------------|-----------|
| Révision :                                        | 1.9.0     |
| Date de révision :                                | Mars 2020 |

#### Copyright

Les informations figurant dans les présentes, intégralement ou en partie, et le produit décrit dans cette documentation ne peuvent en aucun cas être adaptés ou reproduits sous quelque forme que ce soit sans l'accord préalable écrit d'Hydronix Limited, ci-après dénommé Hydronix.

© 2020

Hydronix Limited Units 11 & 12 Henley Business Park Pirbright Road Normandy Guildford Surrey GU3 2DX Royaume-Uni

Tous droits réservés

#### **RESPONSABILITÉ DU CLIENT**

Par le fait d'utiliser le produit décrit dans la présente documentation, le client reconnaît que le produit est un système électronique programmable de nature complexe et qui peut ne pas être totalement exempt d'erreurs. Ce faisant, le client accepte donc la responsabilité de garantir que le produit est correctement installé, mis en service, utilisé et entretenu par du personnel compétent et convenablement qualifié, ce conformément à toutes les instructions et précautions de sécurité mises à sa disposition, ainsi qu'aux pratiques d'ingénierie généralement acceptées, et de vérifier soigneusement l'utilisation du produit dans son application spécifique.

#### ERREURS DANS LA DOCUMENTATION

Le produit décrit dans la présente documentation fait l'objet d'un cycle constant de développement et d'amélioration. Toutes les informations de nature technique et spécifiques au produit et à son utilisation, notamment les informations et les renseignements figurant dans la présente documentation, sont fournies par Hydronix en toute bonne foi.

Hydronix accueillera favorablement tout commentaire ou suggestion concernant le produit et la présente documentation.

#### **MENTIONS LÉGALES**

Hydronix, Hydro-Probe, Hydro-Mix, Hydro-Skid, Hydro-View et Hydro-Control sont des marques déposées d'Hydronix Limited.

# Bureaux d'Hydronix

#### Siège social au R-U

- Adresse : Units 11 & 12 Henley Business Park Pirbright Road Normandy Guildford Surrey GU3 2DX Royaume-Uni
- Tél : +44 1483 468900 Fax : +44 1483 468919
- E-mail : support@hydronix.com sales@hydronix.com
- Site Web : www.hydronix.com

#### Bureaux nord-américains

En charge de l'Amérique du Nord et de l'Amérique du Sud, des États-Unis, de l'Espagne et du Portugal

| Adresse : | 692 West Conway Road<br>Suite 24, Harbor Springs<br>MI 47940<br>États-Unis |
|-----------|----------------------------------------------------------------------------|
| Tél :     | +1 888 887 4884 (numéro gratuit)                                           |
|           | +1 231 439 5000                                                            |
| Fax :     | +1 888 887 4822 (numéro gratuit)                                           |
|           | +1 231 439 5001                                                            |

#### **Bureaux européens**

En charge de l'Europe centrale, de la Russie et de l'Afrique du Sud

| Tél : | +49 2563 4858 |
|-------|---------------|
| Fax : | +49 2563 5016 |

#### Bureau français

Tél : +33 652 04 89 04

# Historique des révisions

| N° de<br>révision | Version<br>de logiciel | Date              | Description des modifications                                                                                                    |
|-------------------|------------------------|-------------------|----------------------------------------------------------------------------------------------------|
| 1.0.0             |                        | Juin 2010         | Première version                                                                                                    |
| 1.1.0             |                        | Novembre 2010     | RS232 Ajouts de Jeux de commandes de l'Hydro-<br>Control Iv.                                                                                                    |
| 1.2.0             |                        | Mars 2011         | Ajout de la configuration du support à distance                                                                                                    |
| 1.3.0             |                        | Août 2011         | Chapitre 6 tables de log mélangez à jour                                                                                                    |
| 1.4.0             | V2.0.0                 | Janvier 2012      | RS232 HC06 v2 Ajout du tableau de journal de<br>malaxage et de sections supplémentaires sur le temps<br>de malaxage initial et les fonctions de suivi auto pour le<br>malaxage initial et pré-humide                                                                                |
| 1.5.0             | V2.0.0                 | Juin 2013         | Figure 38 ajoutée – Configuration type des vannes d'eau<br>Tableau des diamètres de tuyaux ajouté<br>Figure 42 actualisée                                                                                                    |
| 1.6.0             | V2.3.0.0               | Septembre<br>2013 | Ajout des commandes RS232 *9 et *10                                                                                                    |
| 1.7.0             | V2.5.0.0               | Juillet 2014      | Ajout d'informations sur le tableau de contrôle.<br>Mise à jour de la description du message code ?14 pour<br>les commandes RS232.                                                                                                    |
| 1.8.0             | V2.8.0.0               | Octobre 2015      | Configuration de serveur mélange maximum ajouté,<br>caractéristiques supplémentaires de HS0102,<br>configuration de l'IP pour résolution statique, pondérée<br>par l'humidité, calibrage de sondes dans des modes de<br>mesure supplémentaires et système de contrôle PLC<br>fermé. |
| 1.9.0             | V2.15.0.0              | Mars 2020         | Référence à HC06 v2 ajoutée (pas de cartes mémoire)<br>Fonction d'archivage ajoutée<br>Adresse mise à jour                                                                                                    |

# Sommaire

| Chapitre 1 Introduction                                                                                                    | 13<br>13<br>14                                     |
|----------------------------------------------------------------------------------------------------|----------------------------------------------------|
| Chapitre 2 Installation mécanique                                                                                                    | 17<br>17<br>18<br>19<br>19<br>19<br>20             |
| Chapitre 3 Installation électrique 2   1 Assignations des broches de connecteurs 2   2 Alimentation électrique 2   3 Communications 2   4 Modules d'interface 2   5 Carte d'extension (Hydronix Réf. 0180) 2   6 Schémas de câblage des E/S 2   7 Câbles 2   8 Ports USB 2 | 21<br>22<br>24<br>24<br>24<br>25<br>26<br>28<br>28 |
| Chapitre 4 Mise en service. 2   1 Écran de navigation. 2   2 Arborescence du menu 2   3 Tests de base. 2   4 Réétalonnage de l'écran tactile 3   5 Paramètres système 3   6 Configuration de la sonde 2   7 Paramètres de recette 2                                        | 29<br>29<br>30<br>33<br>34<br>41<br>46             |
| Chapitre 5 Conception du système 5   1 Vannes d'eau 5   2 Mesure du débit 5   3 Modernisation de systèmes 5   4 Conception du cycle de malaxage 6                                                                                                    | 55<br>55<br>57<br>58<br>62                         |
| Chapitre 6 Interface RS232                                                                                                    | 59<br>59<br>59<br>70<br>85                         |
| Chapitre 7 Support à distance 8   1 Support à distance à l'aide du serveur de support de l'Hydronix Hydro-Control VI   2 Support à distance à l'aide d'un serveur personnalisé   3 Configurer l'Hydro-Control pour utliser une adresse IP statique                         | 37<br>37<br>38<br>89                               |
| Chapitre 8 Sauvegarde, restauration et mise à joure 9   1 Carte système, carte de données et clé mémoire USB   2 Sauvegarde et restauration   3 Mise à niveau de l'Hydro-Control                                                                                           | 91<br>91<br>92<br>93                               |

# Liste des illustrations

| Figure 1 : Hydro-Control VI                                                                          | . 13 |
|----------------------------------------------------------------------------------------------------|------|
| Figure 2 : base de l'Hydro-Control VI avec l'étiquette du Plot de terre dans le cercle rouge         | . 14 |
| Figure 3 :arrière de l'Hydro-Control montrant le symbole de sécurité électrique dans le cercle rouge | e 15 |
| Figure 4 : vue arrière de l'Hydro-Control VI                                                         | . 17 |
| Figure 5 : Vue de l'Hydro-Control VI indiquant les supports de fixation                              | . 18 |
| Figure 6 : découpe du panneau pour l'Hydro-Control VI                                                | . 18 |
| Figure 7 : port d'accès aux cartes mémoires montrant les étiquettes des cartes                       | . 19 |
| Figure 8 : arrière de l'Hydro-Control montrant deux des connecteurs du bas                           | .21  |
| Figure 9 : base de l'Hydro-Control montrant les connecteurs                                          | .21  |
| Figure 10 : schéma de câblage d'une entrée numérique                                                 | .26  |
| Figure 11 : schéma de câblage d'une sortie numérique                                                 | .26  |
| Figure 12 : schéma de câblage d'une boucle de courant d'entrée analogique                            | . 26 |
| Figure 13 : connexion d'un appareil alimenté par une boucle                                          | . 26 |
| Figure 14 : connexion de la boucle de courant d'un appareil à alimentation externe                   | .27  |
| Figure 15 : connexion d'un signal de tension à l'entrée analogique                                   | .27  |
| Figure 16 : schéma de câblage d'une sortie analogique                                                | .27  |
| Figure 17 : câblage des entrées de sélection de recettes                                             | .28  |
| Figure 18 : structure du menu de l'Hydro-Control VI                                                  | . 29 |
| Figure 19 : configuration et état des E/S – Page 1                                                   | .31  |
| Figure 20 : configuration et état des E/S – Page 2                                                   | . 32 |
| Figure 21 : partie supérieure de l'Hydro-Control avec bouton de réétalonnage                         | . 33 |
| Figure 22 : exemple d'écran d'étalonnage montrant la cible                                           | . 33 |
| Figure 23 : écran des paramètres système                                                             | . 34 |
| Figure 24 : Le deuxième écran des Paramètres du Système                                              | . 37 |
| Figure 25 : modification de la date et de l'heure                                                    | . 37 |
| Figure 26 : l'écran de surveillance de la tension et de la température                               | . 39 |
| Figure 27 : page de configuration du pesage de l'eau                                                 | . 39 |
| Figure 28 : écran de configuration de la sonde – Page 1                                              | .41  |
| Figure 29 : écran de configuration de la sonde – Page 2                                              | .42  |
| Figure 30 : écran de configuration de la sonde – Page 3                                              | .43  |
| Figure 31 : écran de configuration de la sonde – Page 4                                              | .44  |
| Figure 32 : contrôles des tests des sorties analogiques                                              | .44  |
| Figure 33 : écran de configuration de la sonde – Page 5                                              | .45  |
| Figure 34 : l'écran de vue d'ensemble de la recette                                                  | .46  |
| Figure 35 : l'éditeur de recette – Page 1                                                            | .47  |
| Figure 36 : l'éditeur de recette – Page 2                                                            | . 50 |
| Figure 37 : l'éditeur de recette – Page 3                                                            | . 52 |
| Figure 38: Configuration type des vannes d'eau                                                       | . 55 |

| Figure 39 : diagramme du système                                                      | 58 |
|---------------------------------------------------------------------------------------|----|
| Figure 40 : exemple de schémas de câblage pour une utilisation manuelle du système    | 59 |
| Figure 41 : interconnexions du système                                                | 61 |
| Figure 42 : Cycle de malaxage complet                                                 | 62 |
| Figure 43 : cycle de malaxage montrant l'état des E/S                                 | 63 |
| Figure 44 : signal de sortie Adjuvant au cours d'un cycle de malaxage normal          | 64 |
| Figure 45 : signal de sortie Adjuvant au cours d'un cycle de malaxage en 2 étapes     | 65 |
| Figure 46 : suivi du malaxage montrant les paramètres de suivi automatique            | 66 |
| Figure 47 : exemple de paramètre de suivi automatique pour la phase de malaxage à sec | 66 |
| Figure 48 - Écran Comms RS232 distantes                                               | 69 |
| Figure 49 : Page Ethernet Comms                                                       |    |
| Figure 50 : Logiciel UltraVNC View                                                    |    |
| Figure 51 : Paramètres du répéteur                                                    |    |
| Figure 52 : vue latérale de l'Hydro-Control VI montrant les ports USB                 | 91 |
| Figure 53 : exemples de fichiers présents sur la clé USB après extraction             | 93 |
| Figure 54 : Écran page 2 des paramètres du système                                    | 94 |

# Contenu du boîtier

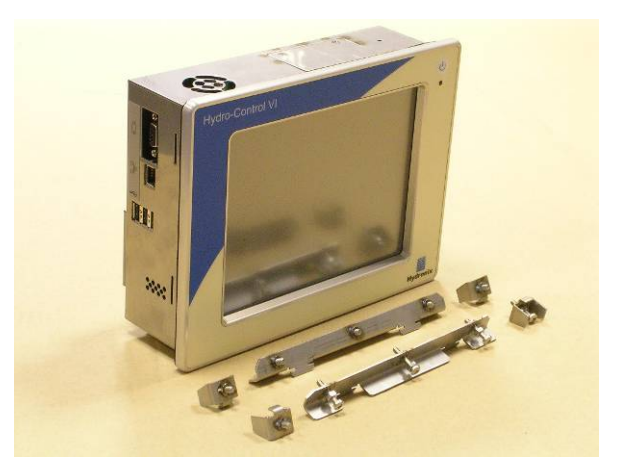

#### Contenu standard :

| 1 | х | Unité Hydro-Control VI |
|---|---|------------------------|
|---|---|------------------------|

- 4 x Plaques de fixation haut/bas
- 2 x Plaques de fixation latérales
- 1 x Connecteur 10 voies pour les communications alimentation/sonde
- 1 x Connecteur 11 voies pour les entrées numériques
- 1 x Connecteur 14 voies pour les sorties numériques
- 1 x Prise USB de montage du panneau
- 1 x Memory Stick USB

#### Contenu supplémentaire (si une carte d'extension a été installée en usine) :

- 1 x Connecteur 8 voies pour les entrées/sorties analogiques
- 1 x Connecteur 9 voies pour les entrées de sélection de recettes

# Accessoires

## Accessoires disponibles :

| Réf. | Description                                             |
|------|---------------------------------------------------------|
| 0116 | Alimentation électrique 24 V cc 30 Watts                |
| 0175 | Prise USB de montage du panneau                         |
| 0176 | Carte système de rechange (Pas applicable à HC06 v2)    |
| 0177 | Carte de données de rechange (Pas applicable à HC06 v2) |
| 0179 | Couche protectrice pour écran tactile de rechange       |
| 0180 | Carte d'extension Hydro-Control VI                      |
| 0170 | Boîtier à montage mural Hydro-Control VI                |
| 0190 | Tableau de contrôle Hydro-Control VI                    |

| Fines Gro                 | Eau ajoutée:<br>Eau totale:<br>ssiers | 0L<br>134.7L       | Débit: 0L/s<br>Temp mél.: 25.3°C | Recette: 2<br>Lot: 4<br>Mode: Prérég          |
|---------------------------|---------------------------------------|--------------------|----------------------------------|-----------------------------------------------|
| Nom recette:<br>Phase mét | Sans nom<br>Veille                    |                    | 14/12/2010 11:32:1               | Recette/ Mos                                  |
|                           |                                       |                    | 10%                              | Regter bouch<br>auto<br>Afficher nor<br>calib |
| -100                      | Tps                                   |                    | 0 Humidité                       | C Actual, cible                               |
| Poids sec:                | 2000kg                                |                    | Ajuster: 0L                      | Tps ma                                        |
| 0 de 0L<br>Eau avant hum  | 0 de 0s<br>Malax pré hum Mé           | 0 de 10s<br>Al sec | 0 de SL<br>Eau princip /         | Malax hum Os                                  |
| Démarrer                  | Pause                                 |                    | don. Accep                       | Menu                                          |

Figure 1 : Hydro-Control VI

# 1 Présentation de l'Hydro-Control VI

L'Hydro-Control VI est un ordinateur à écran tactile, sous système d'exploitation embarqué Microsoft Windows XP. Conçu pour fonctionner avec la gamme des sondes Hydronix, il permet de surveiller le taux d'humidité dans un processus (en général, un malaxeur) et d'envoyer des signaux afin d'adapter le flux d'eau dans le processus au moyen de vannes d'eau.

Le taux d'humidité s'affiche sur l'écran principal pendant le cycle du processus. Des outils graphiques, intuitifs et conviviaux permettent de définir les recettes dans le système.

La communication avec des systèmes externes peut être mise en oeuvre en utilisant soit le port série RS232 intégré, soit le port Ethernet Telnet (port23), soit la Carte d'Extension optionnelle. La Carte d'Extension fournit également deux entrées analogiques et deux sorties analogiques.

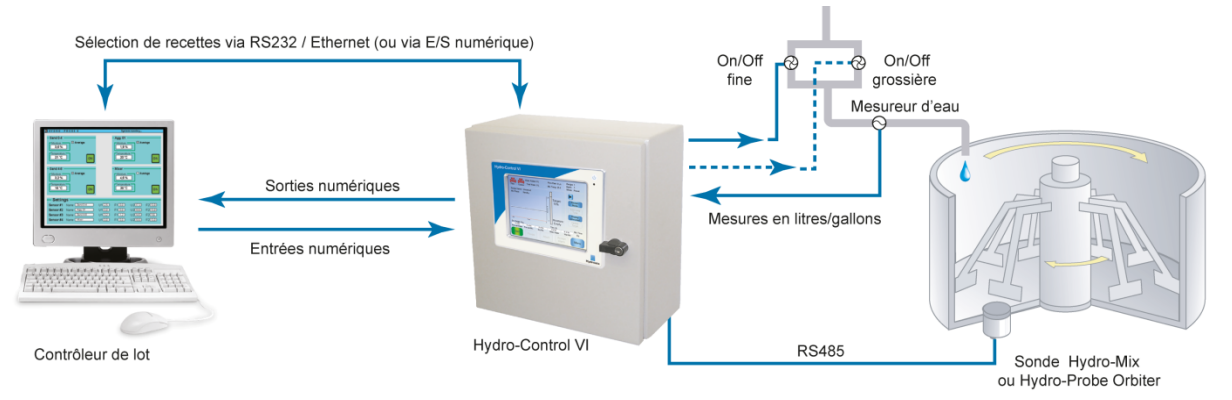

#### Entrées numériques:

Démarrage/reprise, Entrée ciment, Pause/réinitialisation, Entrée impulsion mesureur d'eau, Citerne d'eau pleine, 8 entrées en option pour la sélection des recettes Sorties numériques:

Vanne grossière, Vanne fine, Adjuvant, Pré-humide terminé, Malaxage terminé, Alarme, Remplissage citerne d'eau

# 2 À propos de ce manuel

Ce manuel n'est pas un guide de l'utilisateur. Il est conçu comme un guide de référence pour les ingénieurs qui conçoivent, installent ou mettent en service des systèmes Hydro-Control VI.

Ce manuel complète le Guide de l'opérateur qui explique en détail comment paramétrer et étalonner des recettes dans l'Hydro-Control VI. Afin de mieux comprendre les choix de fonctionnement et les exigences de conception qui en résultent, il est préférable de lire le Guide de l'opérateur avant de lire ce manuel.

Ce manuel se compose de 3 sections qui expliquent l'installation mécanique, l'installation électrique et la mise en service de l'unité.

# 3 Sécurité

L'Hydro-Control VI a été conçu pour répondre aux normes IEC/EN 61010-1 : 2001 et ANSI/UL 61010-1 deuxième édition.

Cet équipement est conçu pour être sécurisé dans les conditions suivantes.

## 3.1 Précautions

Cette unité est conçue pour être utilisée uniquement à l'intérieur.

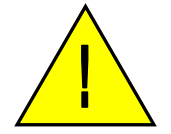

Si cet équipement est utilisé selon des conditions qui n'ont pas été spécifiées par le fabricant, la protection fournie par l'équipement risque d'être endommagée.

L'installation finale doit être équipée d'un dispositif permettant de déconnecter l'alimentation électrique de l'unité. Ce dispositif doit être identifié clairement en tant que dispositif de déconnexion et être facilement à portée de l'opérateur.

Déconnectez tous les signaux de tension d'alimentation avant d'ouvrir l'unité, en cas de travaux de réglage, de maintenance ou de réparation.

Vérifiez que seuls des fusibles de type et de puissance appropriés sont installés.

Assurez-vous que l'Hydro-Control est installé dans un environnement qui ne provoque aucune interférence électrique.

## 3.2 Explication des symboles et des mentions

Il est important de comprendre la signification des divers symboles et mentions qui se trouvent sur l'équipement Hydro-Control, comme suit :

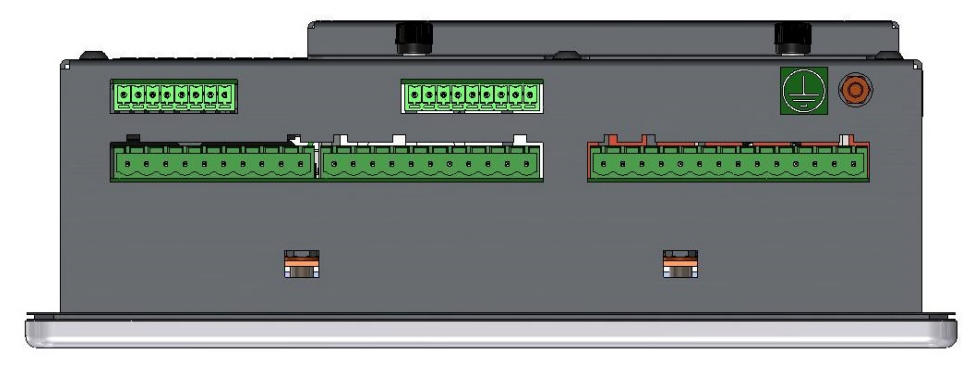

Figure 2 : base de l'Hydro-Control VI avec l'étiquette du Plot de terre dans le cercle rouge

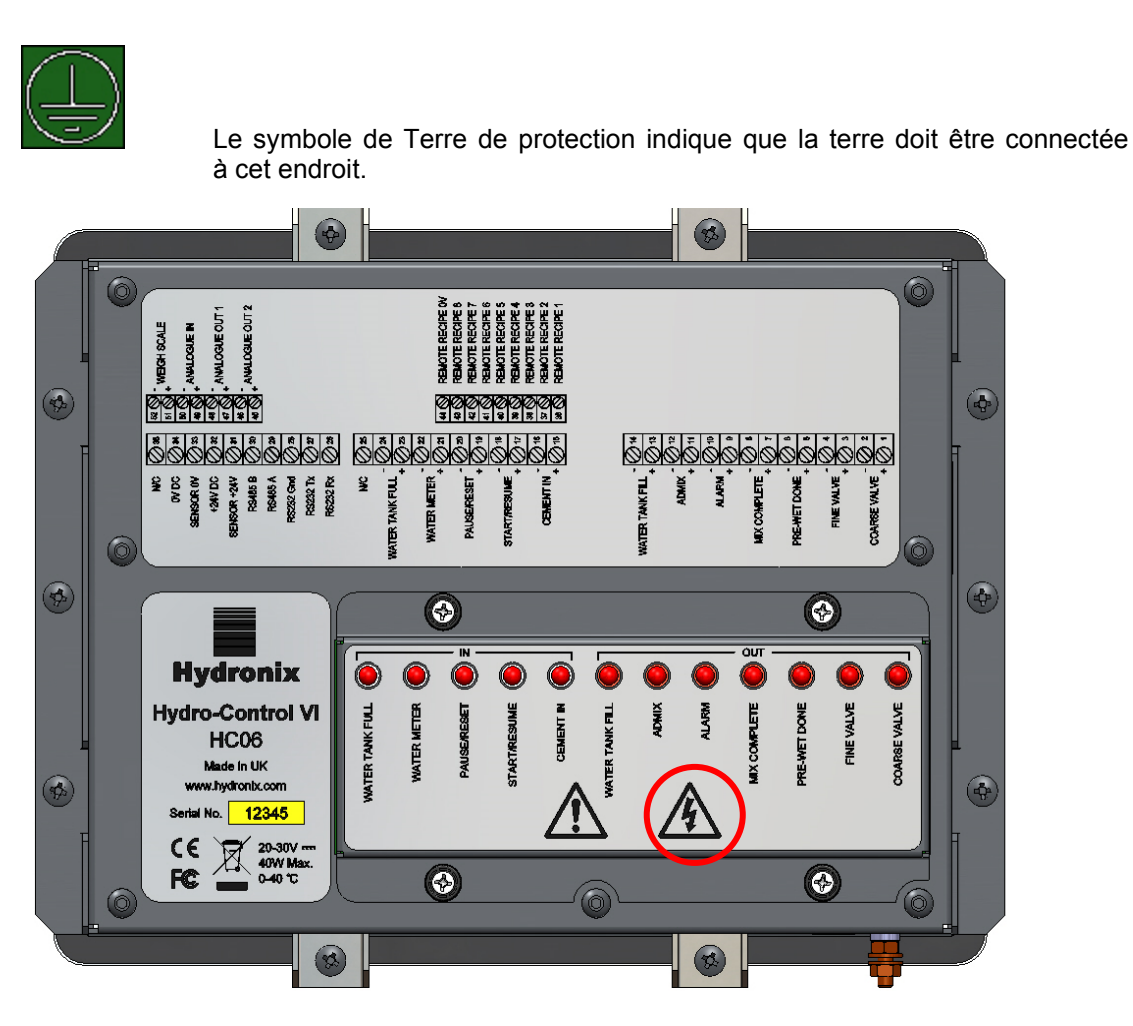

Figure 3 :arrière de l'Hydro-Control montrant le symbole de sécurité électrique dans le cercle rouge

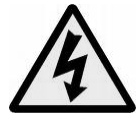

Attention – risque d'électrocution.

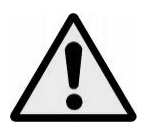

Attention – reportez-vous aux documents d'accompagnement.

# 3.3 Exigences de débattement

Il est important de s'assurer que l'Hydro-Control dispose d'un débattement adéquat pour la ventilation et l'accès. Les orifices latéraux et supérieurs ne doivent pas être obstrués et la plaque supérieure d'accès aux cartes CompactFlash doit être facile d'accès.

Le débattement minimal du boîtier est de 100 mm. Il peut être nécessaire de disposer de plus d'espace en haut pour accéder à la plaque d'accès supérieure à l'aide d'un tournevis.

## 3.4 Indice IP

Lorsque l'appareil est correctement intégré à une armoire adaptée, le panneau frontal et l'écran tactile sont conçus pour assurer un indice de protection (Ingression Protection) IP66. Cela correspond à la norme américaine équivalente NEMA 4.

Cet indice IP/NEMA n'est applicable que si l'unité est installée conformément aux procédures de montage mécanique du Chapitre 2 de ce guide d'installation.

## 3.5 Conditions d'environnement

Les conditions d'environnement pour lesquelles l'équipement a été conçu sont les suivantes :

- Utilisation uniquement à l'intérieur
- Altitude jusqu'à 2 000 m
- Température entre 0 °C et 40 °C (entre 32 °F et 104 °F)
- Humidité relative maximale de 80 % pour les températures jusqu'à 31 °C, avec diminution linaire jusqu'à 50 % d'humidité relative à 40 °C
- Degré de pollution 3 (équipements électriques en milieux industriels ou agricoles, pièces non traitées et salles des chaudières)

#### 3.6 Foudre

Il est nécessaire de protéger l'installation contre les dégâts causés par la foudre ou d'autres perturbations électriques.

De nombreuses installations sont particulièrement exposées aux risques de foudre, par exemple :

- Régions tropicales.
- Longueur de câble entre la sonde et le panneau de contrôle.
- Constructions en hauteur, conductrices électriquement (par ex. trémies de granulats).

Bien que l'Hydro-Control soit équipé d'une isolation optique sur l'entrée de la sonde, cela ne le protège pas contre les dégâts dans tous les cas. Des précautions doivent être prises pour éviter les dégâts causés par la foudre dans les zones à risques connus.

Il est recommandé d'installer des barrières anti-foudre adaptées à tous les conducteurs dans le câble d'extension de la sonde. Idéalement, celles-ci doivent être installées à chaque bout de ce câble pour protéger la sonde, l'Hydro-Control et tout autre équipement qui lui est connecté.

Il est recommandé d'installer l'équipement à l'aide de câbles blindés selon la spécification définie au chapitre 3 section 7.

#### 3.7 Nettoyage

Le panneau de contrôle de l'Hydro-Control doit être nettoyé avec un chiffon doux. Ne pas utiliser de produits ni de liquides abrasifs.

#### Installation mécanique

# Chapitre 2

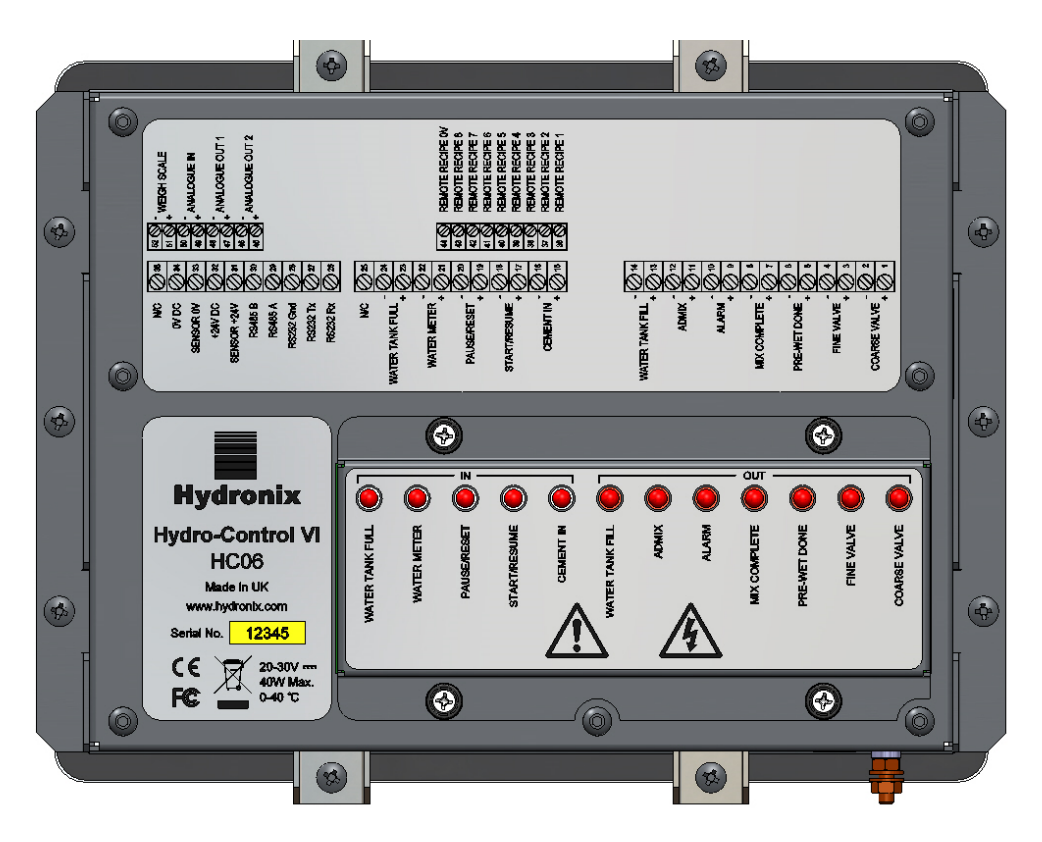

Figure 4 : vue arrière de l'Hydro-Control VI

# 1 Poids et dimensions

| Tableau de bord :                        | 246 mm (I) x 190 mm (H) ; (9,69" (I) x 7,48" (H)) |
|------------------------------------------|---------------------------------------------------|
| Découpe du panneau :                     | 232 mm (I) x 178 mm (H) ; (9,14" (I) x 7,00" (H)) |
| Épaisseur maximale du panneau :          | 8 mm                                              |
| Profondeur :                             | 84 mm (3,54")                                     |
| Profondeur derrière le tableau de bord : | 78 mm (3,31")                                     |
| Poids :                                  | 3,5 kg (7,75 lb)                                  |

#### **REMARQUE** :

Comme les connexions d'E/S s'effectuent à la base, l'accès aux câbles et aux connecteurs doit être prévu.

Un espace doit être réservé aux cartes mémoire (Pas applicable à HC06 v2) qui seront installées à travers la plaque d'accès située au-dessus de l'unité.

Les connexions USB se font sur le côté droit de l'unité (vue de l'arrière). Un espace suffisant doit être ménagé pour insérer et retirer une carte mémoire USB, le cas échéant.

Un espace de 100 mm au minimum doit être ménagé autour de l'unité pour laisser circuler l'air de ventilation.

Un plot de terre est positionné en bas à droite de l'unité (vue de l'arrière).

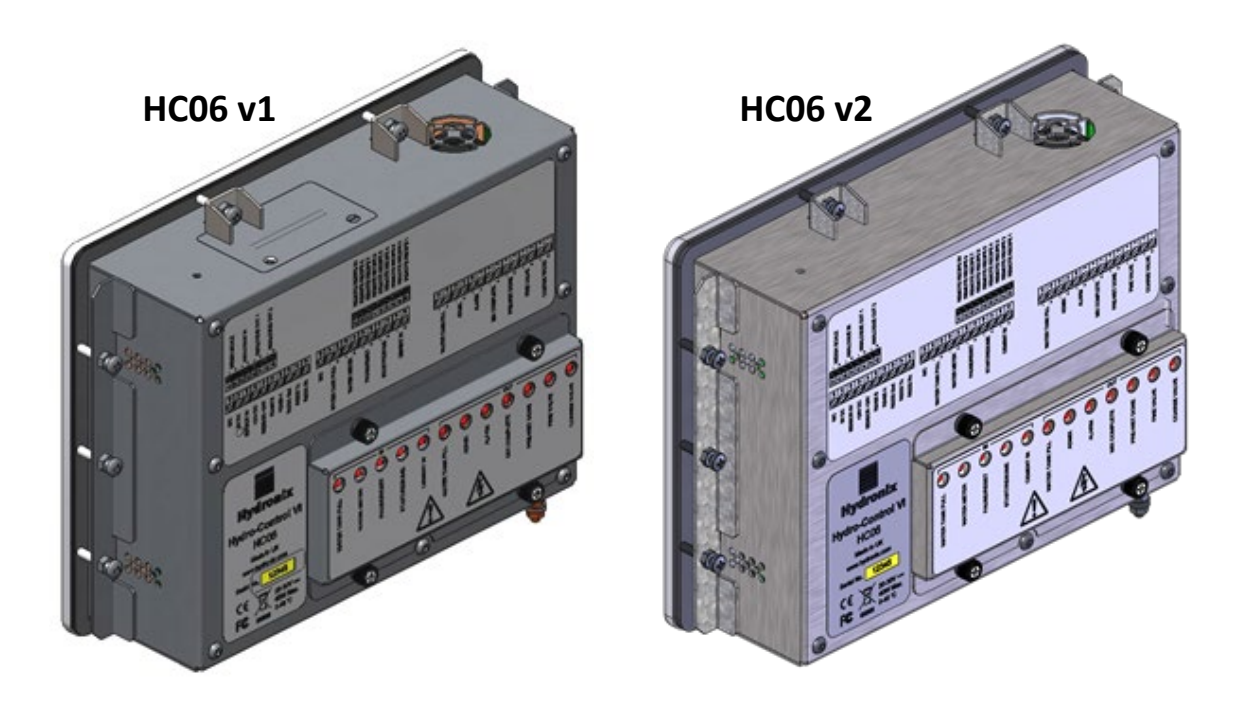

Figure 5 : Vue de l'Hydro-Control VI indiquant les supports de fixation

# 2 Montage et installation

L'unité doit être montée sur un panneau de contrôle (épaisseur maximale : 8 mm) à l'aide d'une plaque de fixation de chaque côté, deux plaques de fixation en haut et deux en bas. Pour ajuster les plaques latérales, insérez-les dans les fentes sur le côté de l'unité, puis faites-les glisser jusqu'à ce que le haut et le bas des plaques soient alignés avec l'unité. Pour ajuster les plaques supérieure et inférieure, insérez-les dans la fente et serrez les boulons.

Pour installer l'Hydro-Control :

- Découpez une ouverture de la taille correcte dans le panneau. Voir le modèle Figure 6.
- Retirez les plaques de montage du corps de l'unité en dévissant les vis, puis en décrochant les plaques.
- Insérez l'Hydro-Control dans le trou préparé.
- Refixez les plaques de fixation sur l'unité et serrez les vis de manière homogène afin de plaquer le tableau de bord contre le panneau de contrôle.

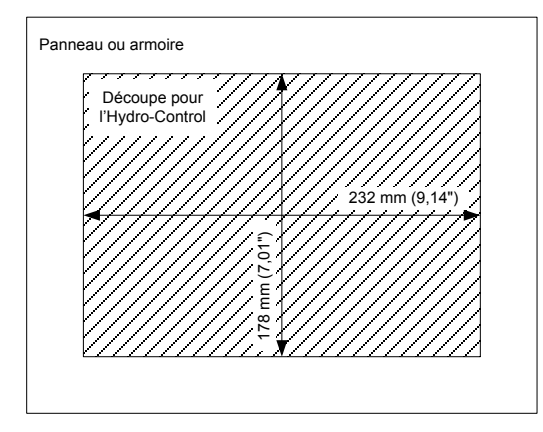

Figure 6 : découpe du panneau pour l'Hydro-Control VI

# 3 Température de fonctionnement

L'unité est conçue pour fonctionner à une température ambiante dans l'armoire comprise entre 0 et 40  $^\circ\text{C}$  (32 et 104  $^\circ\text{F}$ ).

Dans les cas où la température ambiante sort de cette plage, il est préférable d'installer un système de régulation de température.

# 4 Modules OPTO

Les modules d'E/S OPTO-22 sont accessibles via le panneau amovible à l'arrière de l'unité. Le panneau est maintenu par quatre vis captives. Une fois les vis desserrées et le panneau retiré, les modules OPTO peuvent être retirés un par un et remplacés à l'aide de leur vis de fixation individuelles. Tant que le couvercle n'est pas remis en place, toute alimentation électrique doit être coupée, que ce soit celle de l'unité ou celle du câblage de terrain.

# 5 Cartes mémoire

Remarque : HC06 v2 utilise un disque dur SSD interne et ne contient pas de cartes mémoire amovibles (**Error! Reference source not found.**). Le disque dur SSD n'est pas amovible, l'utilisateur ne peut donc pas assurer son entretien. Veuillez contacter support@hydronix.com pour obtenir une assistance en cas de panne.

Deux emplacements de cartes mémoire sont accessibles en retirant la plaque de montage située au coin supérieur gauche de l'Hydro-Control (vue de l'arrière). La plaque d'accès qui recouvre les emplacements des cartes s'ouvre en retirant les deux petites vis (illustré en Figure 7).

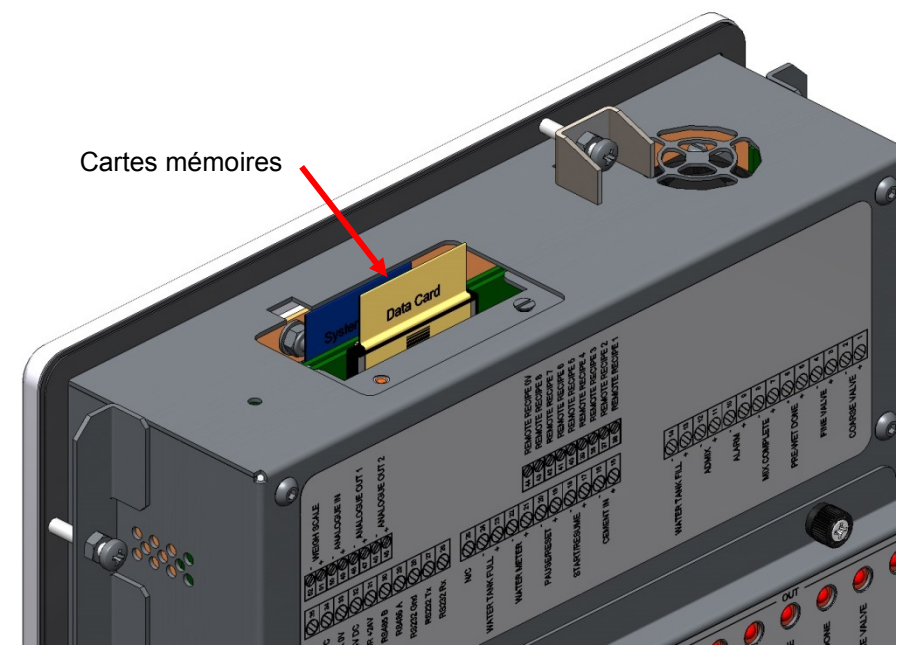

Figure 7 : port d'accès aux cartes mémoires montrant les étiquettes des cartes

Comme illustré en Figure 7, les cartes mémoire sont montées de manière à ce que la carte système soit placée le plus possible vers l'avant de l'unité et la carte de données vers l'arrière. Les deux cartes sont clairement identifiées. La carte système est bleue et la carte de données est beige.

Les cartes mémoire doivent être insérées avec le Logo Hydronix orienté vers l'arrière de l'unité. La carte système ne doit jamais être transférée d'une unité à une autre.

Si nécessaire, la carte système peut être remplacée par la référence Hydronix n° 0176. La carte doit être remplacée par une carte de la même couleur que celle livrée d'usine à l'origine.

Avec le temps, les performances des cartes risquent de se dégrader et les cartes de données doivent être remplacées tous les cinq ans par des cartes de référence Hydronix n° 0177.

Utilisez des pièces originales de marque Hydronix pour assurer la compatibilité et la fiabilité permanente de l'unité.

# 6 Couche de protection de l'écran tactile

L'écran tactile est protégé par une fine feuille plastique. La feuille n'est pas collée, mais est maintenue en place sur les bords par un biseau à l'avant de l'Hydro-Control. Si la protection se déchire ou est salie, elle peut être remplacée par la référence Hydronix n° 0179.

La couche de protection de l'écran tactile peut être retirée en appliquant une légère pression sur l'avant de l'Hydro-Control et en faisant doucement glisser la feuille vers le bas. Cela permet de soulever les coins de la feuille pour la retirer de l'écran tactile. Au besoin, vous pouvez utiliser un outil en plastique non pointu pour soulever la feuille.

Pour mettre une nouvelle feuille, retirez celle-ci de son emballage en prenant soin d'éviter de la salir ou d'y déposer de la poussière. Retirez la couche de protection de la surface arrière (brillante) du protecteur de l'écran tactile, puis ajustez le nouveau protecteur sur l'écran afin que la surface avant antireflet (terne) soit orientée vers l'extérieur de l'écran tactile.

## Chapitre 3

# Installation électrique

Ce chapitre explique la configuration des connecteurs de l'unité de l'Hydro-Control, ainsi que la conception et l'installation du câblage. Ces connexions dépendent des exigences de configuration et d'intégration liées à la conception du système.

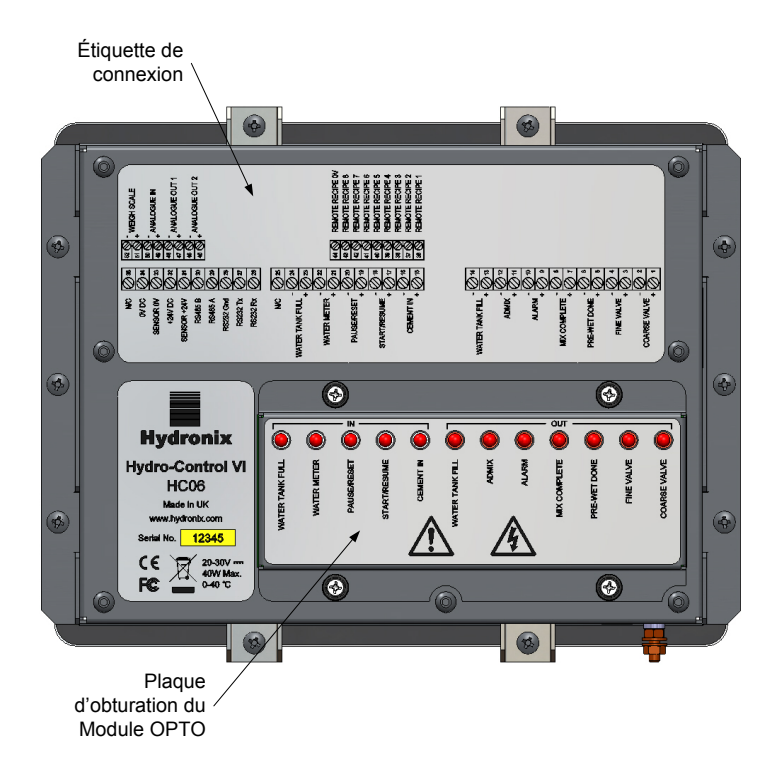

#### Figure 8 : arrière de l'Hydro-Control montrant deux des connecteurs du bas

Le schéma de l'Hydro-Control illustré en Figure 8 présente l'arrière de l'unité avec des étiquettes montrant les connecteurs et les modules OPTO.

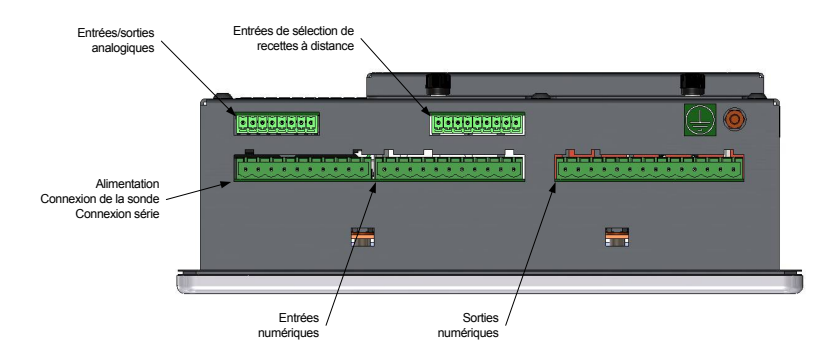

Figure 9 : base de l'Hydro-Control montrant les connecteurs

Figure 9 Indique les connecteurs vus de la base de l'unité.

# **1** Assignations des broches de connecteurs

# 1.1 Connecteur de sortie

| Broc | Broches Nom |                                    | Description                                                                     |  |
|------|-------------|------------------------------------|---------------------------------------------------------------------------------|--|
| +    | -           |                                    |                                                                                 |  |
| 1    | 2           | Vanne grossière                    | Contrôle la vanne grossière d'ajout d'eau, plus grosse.                         |  |
| 3    | 4           | Vanne fine                         | Contrôle la vanne fine d'ajout d'eau, plus petite.                              |  |
| 5    | 6           | Fin phase pré-humide               | Définie pour indiquer la fin de la phase pré-humide.                            |  |
| 7    | 8           | Malaxage terminé                   | Définie pour indiquer que le contrôle de l'Hydro-Control est terminé.           |  |
| 9    | 10          | Alerte                             | Définie pour indiquer que l'Hydro-Control est en état d'alerte.                 |  |
| 11   | 12          | Adjuvant                           | Contrôle le début de l'ajout d'adjuvant.                                        |  |
| 13   | 14          | Remplissage de<br>la citerne d'eau | Contrôle le remplissage de la citerne d'eau selon un système de pesée de l'eau. |  |

# 1.2 Connecteur d'entrée

| Broches |    | Nom                  | Description                                                                                                    |
|---------|----|----------------------|----------------------------------------------------------------------------------------------------|
| +       | -  |                      |                                                                                                    |
| 15      | 16 | Ciment entré         | Une impulsion de 200 ms au minimum indique que le ciment a été ajouté.                                          |
| 17      | 18 | Démarrer/Reprendre   | Une impulsion de 200 ms au minimum démarre ou reprend<br>le cycle de contrôle de l'eau de l'Hydro-Control.      |
| 19      | 20 | Pause/Réinitialiser  | Une impulsion de 200 ms au minimum suspend ou réinitialise<br>le cycle de contrôle de l'eau de l'Hydro-Control. |
| 21      | 22 | Compteur d'eau       | Entrée d'impulsion du compteur d'eau.                                                                           |
| 23      | 24 | Citerne d'eau pleine | Une impulsion réglée sur 200 ms au minimum indique que la citerne d'eau est pleine.                             |
| 25      |    | N/C                  | Aucune connexion.                                                                                               |

| 1.3 | Connecteur | d'alimentation | et de | communication |
|-----|------------|----------------|-------|---------------|
|-----|------------|----------------|-------|---------------|

| Broches | Nom         | Description                                           |
|---------|-------------|-------------------------------------------------------|
| 26      | RS232 Rx    | Ligne de réception des données RS232                  |
| 27      | RS232 Tx    | Ligne de transmission des données RS232               |
| 28      | RS232 Gnd   | Terre RS232                                           |
| 29      | RS485 A     | Ligne RS485 A pour la connexion à la sonde            |
| 30      | RS485 B     | Ligne RS485 B pour la connexion à la sonde            |
| 31      | Sonde +24 v | Connexion + 24 V cc pour alimenter la sonde           |
| 32      | 24 v cc     | Entrée d'alimentation électrique + 24 V cc du système |
| 33      | Sonde 0 v   | Connexion 0 V cc pour alimenter la sonde              |
| 34      | 0 v cc      | Entrée d'alimentation électrique 0 V cc du système    |
| 35      | N/C         |                                                       |

# 1.4 Connecteur de recettes à distance (sur la carte d'extension facultative)

| Broches | Nom                    | Description                                                                                                    |
|---------|------------------------|----------------------------------------------------------------------------------------------------|
| 36      | Recette à distance 1   | Entrées de sélection de recettes à distance. Elles servent<br>à changer la recette dans l'Hydro-Control via un signal BCD, |
| 37      | Recette à distance 2   | binaire ou numérique.                                                                                                    |
| 38      | Recette à distance 3   |                                                                                                    |
| 39      | Recette à distance 4   |                                                                                                    |
| 40      | Recette à distance 5   |                                                                                                    |
| 41      | Recette à distance 6   |                                                                                                    |
| 42      | Recette à distance 7   |                                                                                                    |
| 43      | Recette à distance 8   |                                                                                                    |
| 44      | Recette à distance 0 v | Signal 0 v de sélection de recettes à distance.                                                                            |

# 1.5 Connecteur d'E/S analogiques (sur la carte d'extension facultative)

| Broches |    | Nom              | Description                                                             |
|---------|----|------------------|-------------------------------------------------------------------------|
| +       | -  |                  |                                                                         |
| 45      | 46 | Sortie analog. 2 | Sortie analogique réservée pour un usage futur.                         |
| 47      | 48 | Sortie analog. 1 | Sortie analogique réservée pour un usage futur.                         |
| 49      | 50 | Entrée analog.   | Entrée analogique réservée pour un usage futur.                         |
| 51      | 52 | Échelle de poids | Entrée analogique d'échelle de poids pour le système de pesée de l'eau. |

# 2 Alimentation électrique

L'unité utilise 24 v cc, avec une puissance nominale de 24 W, sonde comprise.

Alimentation électrique minimale : 24 v cc, 1,25 A (30 W)

Alimentation électrique recommandée : Hydronix Réf. 0116

**Important :** Si du 24 v cc est utilisé pour les entrées/sorties (vannes, etc.), il doit être alimenté par une alimentation distincte sur l'unité principale afin de réduire les risques d'interférences entre les deux systèmes.

# 3 Communications

#### 3.1 RS485

La connexion RS485 sert à communiquer avec une sonde d'humidité Hydronix. Il est possible de modifier les paramètres de fonctionnement et les diagnostics de la sonde à partir de l'Hydro-Control.

## 3.2 RS232

La connexion RS232 sert à connecter l'appareil à un ordinateur de gestion de lots ou un terminal opérateur à distance afin de sélectionner les recettes à distance.

# 3.3 Port Ethernet Telnet

Permet les mêmes opérations disponibles sur le RS232 en utilisant le port Telnet (port23).

# 4 Modules d'interface

## 4.1 Modules OPTO-22

L'Hydro-Control est livré avec des modules d'entrées/sorties enfichables à isolation optique, fabriqués par OPTO-22. Une gamme de plusieurs modules d'entrées/sorties est disponible en fonction de la tension requise.

Sept modules de sortie et cinq modules d'entrée sont fournis. La sortie EAU FINE DOIT être connectée pour que l'unité fonctionne correctement. Toutes les autres connexions sont facultatives et peuvent être connectées en fonction de chaque configuration.

# 4.2 Options de tension

### 4.2.1 Types de module d'entrée numérique

| Réf. Hydronix | Réf. OPTO-22 | Description                                  |
|---------------|--------------|----------------------------------------------|
| 0401          | G4IDC5       | 10 à 32 V cc.<br>Module d'entrée cc standard |
| 0402          | G4IAC5       | 90 à 140 V ca                                |
| 0403          | G4IAC5A      | 180 à 280 V ca                               |

## 4.2.2 Types de module de sortie numérique

| Réf. Hydronix | Réf. OPTO-22 | Description                               |
|---------------|--------------|-------------------------------------------|
| 0404          | G40DC5       | 5 à 60 V cc @ 3 A (45 °C), 2 A (70 °C).   |
| 0405          | G40AC5       | 12 à 140 V cc @ 3 A (45 °C), 2 A (70 °C). |
| 0406          | G40AC5A      | 24 à 280 V cc @ 3 A (45 °C), 2 A (70 °C). |

# 5 Carte d'extension (Hydronix Réf. 0180)

La carte d'extension est un composant additionnel qui offre des fonctionnalités supplémentaires. Elle peut être ajoutée au système à tout moment et permet d'utiliser le système de pesée de l'eau et les entrées de sélection de recettes à distance.

## 5.1 Entrées analogiques

La carte possède deux entrées analogiques qui peuvent fonctionner de 4 à 20 mA ou de 0 à 20 mA (cette entrée peut utiliser 0 à 10 v à l'aide d'une résistance de conversion comme indiqué ci-dessous). En général, une seule entrée est utilisée pour l'échelle de poids. L'autre est réservée à une utilisation ultérieure.

## 5.2 Sorties analogiques

La carte possède deux sorties analogiques. Elles sont destinées à un usage ultérieur.

#### 5.3 Entrées de sélection de recettes

La carte possède 8 entrées de sélection de recettes pour fournir un contrôle des recettes à l'aide d'entrées discrètes, binaires ou BCD. Celles-ci sont configurables dans les pages de configuration et d'état des E/S et servent à modifier la recette actuellement utilisée par l'unité à partir d'un système de contrôle externe ou d'autres appareils de sélection de recettes. Elles remplacent le module de recettes à distance de l'Hydro-Control V.

# 6 Schémas de câblage des E/S

Il est recommandé de protéger le champ de câblage avec un dispositif d'arrêt d'urgence pour pouvoir déconnecter les appareils contrôlés par le signal envoyé par l'Hydro-Control en cas de problème.

## 6.1 Câblage des entrées numériques

Elles fonctionnent de la même manière que le côté bobine d'un relais normalement ouvert. Pour basculer sur le relais, appliquez le potentiel correct aux bornes.

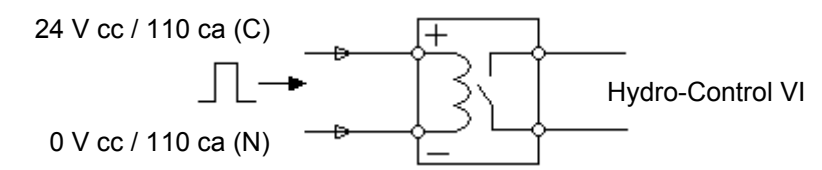

Figure 10 : schéma de câblage d'une entrée numérique

## 6.2 Câblage des sorties numériques

Cela fonctionne de la même manière que le côté hors tension du contact d'un relais normalement ouvert. L'Hydro-Control bascule sur le relais et ferme donc les contacts du côté sortie. Notez que les sorties ca ont un courant minimal de20 mA.

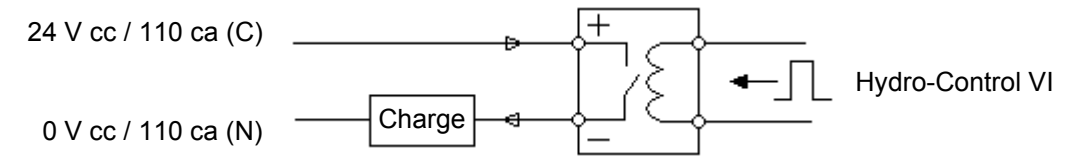

Figure 11 : schéma de câblage d'une sortie numérique

#### 6.3 Câblage des entrées analogiques

Les entrées analogiques sont des entrées de boucle de courant, qui supportent un signal de 0 à 20 mA ou de 4 à 20 mA. Cela est configurable à la page 2 des pages de Configuration et d'état des E/S. La connexion à une entrée analogique est illustrée en Figure 12.

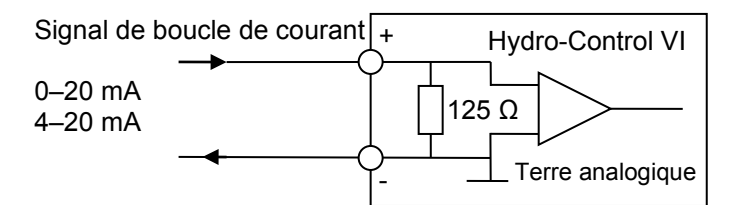

#### Figure 12 : schéma de câblage d'une boucle de courant d'entrée analogique

Le câblage de l'appareil connecté à l'entrée analogique dépend de si l'appareil a une boucle autoalimentée ou s'il est alimenté par la boucle elle-même.

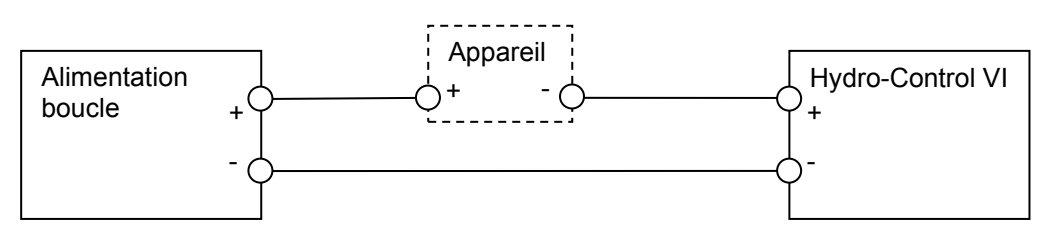

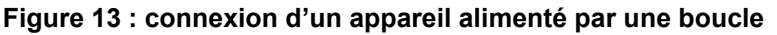

Figure 13 Présente le schéma de câblage permettant de connecter un appareil analogique ne disposant pas de source d'alimentation. Ces sondes sont également appelées « sondes deux fils ».

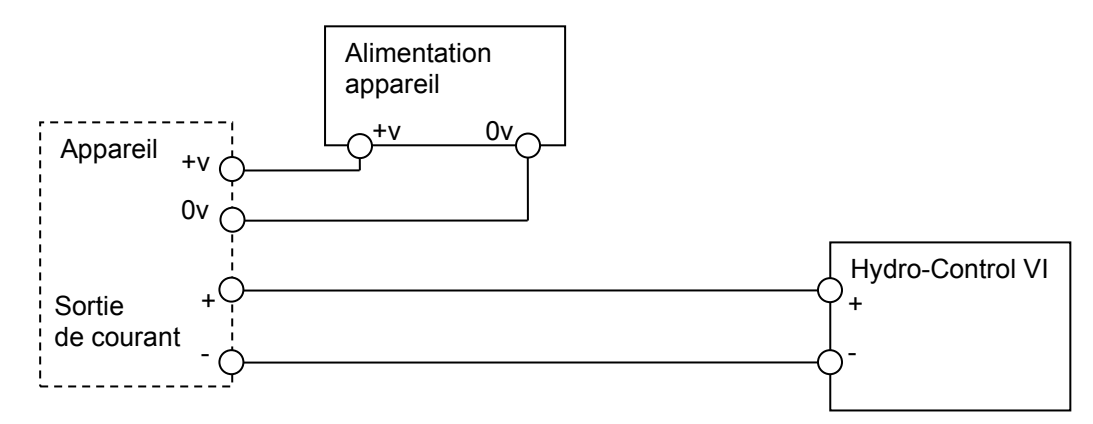

#### Figure 14 : connexion de la boucle de courant d'un appareil à alimentation externe

Figure 14 Présente le schéma de câblage permettant de connecter un appareil analogique disposant d'une alimentation électrique distincte qui alimente la boucle de courant.

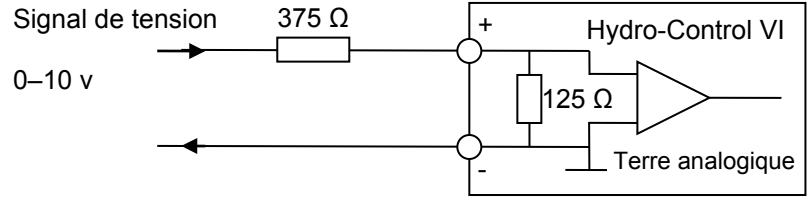

Figure 15 : connexion d'un signal de tension à l'entrée analogique

Figure 15 Présente une méthode de connexion d'un signal de 0 à 10 v dans l'Hydro-Control. Une résistance en série de 375  $\Omega$  est nécessaire. Cela peut être obtenu en plaçant deux résistances de 750  $\Omega$  en parallèle. Il est recommandé d'utiliser des résistances ayant une tolérance de ± 0,1 %.

## 6.4 Câblage des sorties analogiques

Les sorties analogiques de l'Hydro-Control sont conçues comme une source de courant constant.

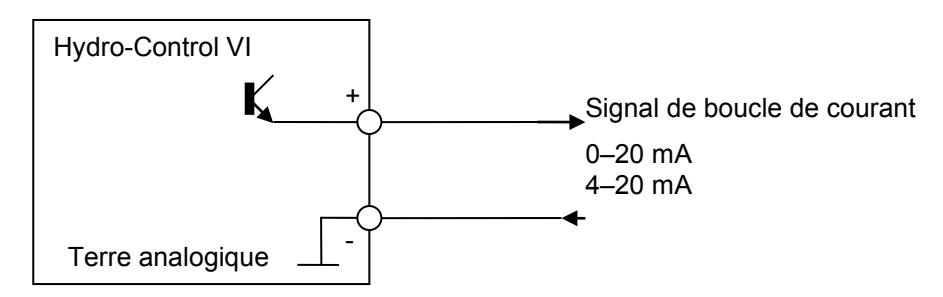

Figure 16 : schéma de câblage d'une sortie analogique

Ces sorties sont destinées à une extension future.

Notez que toutes les connexions « - » des entrées et sorties analogiques sont connectées à une terre analogique commune.

# 6.5 Câblage des entrées de sélection de recettes

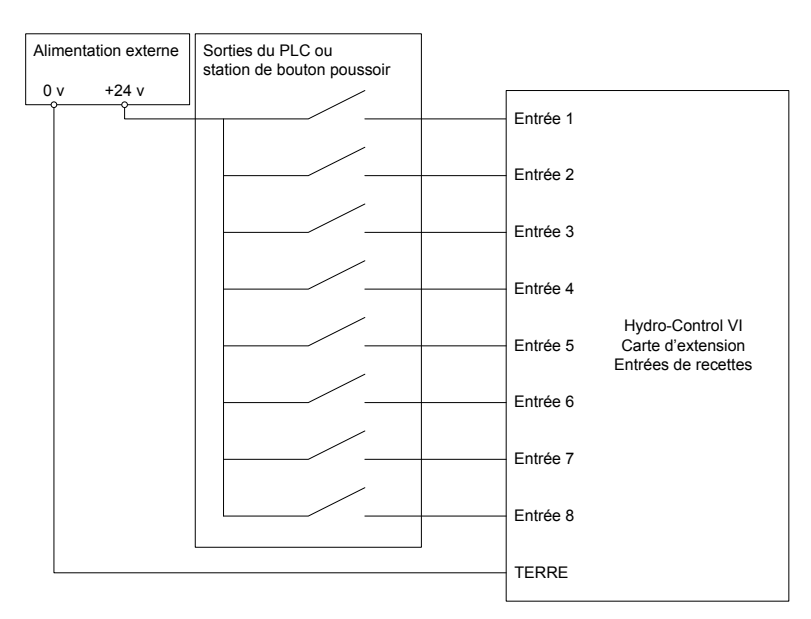

Figure 17 : câblage des entrées de sélection de recettes

Les entrées de recettes sont des collecteurs de courant de 2 mA. Ils basculent sur un signal d'entrée cc ayant une tension nominale de 24 v (la plage de tension cc est en fait de 9 à 36 v). Il y a une terre commune pour les huit signaux d'entrée, comme illustré en Figure 17.

# 7 Câbles

## 7.1 Câble de la sonde

La sonde doit être connectée à l'aide d'un câble d'extension constitué de deux paires torsadées (4 fils au total), protégé (blindé) et de longueur appropriée avec 22 AWG et des conducteurs 0,35 mm<sup>2</sup>. Il est recommandé d'utiliser un câble de haute qualité avec une tresse de blindage de bonne qualité, ainsi qu'une feuille de blindage afin de limiter les risques d'interférence. Les types de câble recommandés sont Belden 8302 ou Alpha 6373.

Pour des performances optimales (et pour respecter les règlementations de sécurité en vigueur) tous les câbles, y compris les câbles d'alimentation et de communication, doivent être blindés et le blindage doit être connecté à l'Hydro-Control.

Le câble entre la sonde et l'unité de contrôle doit être éloigné de tout équipement lourd et des câbles d'alimentation associés, notamment du câble d'alimentation du malaxeur. Si les câbles ne sont pas séparés, une interférence de signal risque de se produire.

## 7.2 Câbles analogiques

Les câbles analogiques doivent être des câbles protégés de bonne qualité. Ils doivent être éloignés de tout équipement lourd et câble d'alimentation pour éviter des interférences de signaux.

# 8 Ports USB

L'Hydro-Control possède trois ports USB intégrés à l'unité pour permettre la sauvegarde, la restauration et la mise à jour du système. Chacun des ces ports peut accepter une clé mémoire USB standard.

Une prise USB à montage sur panneau avec un câble d'extension est disponible auprès d'Hydronix, Réf. 0175. Cette référence dispose d'un câble d'1,50 m et la prise à montage sur panneau nécessite un orifice de 28 mm de diamètre avec une découpe de 3 mm pour la clé. L'épaisseur maximale du panneau est de 5,2 mm et un débattement de 22 mm est nécessaire derrière le panneau. Des instructions de montage détaillées sont disponibles auprès d'Hydronix.

# Chapitre 4

# 1 Écran de navigation

L'Hydro-Control est un appareil à écran tactile. La navigation s'effectue en touchant l'écran lui-même pour activer les fonctionnalités souhaitées.

# 2 Arborescence du menu

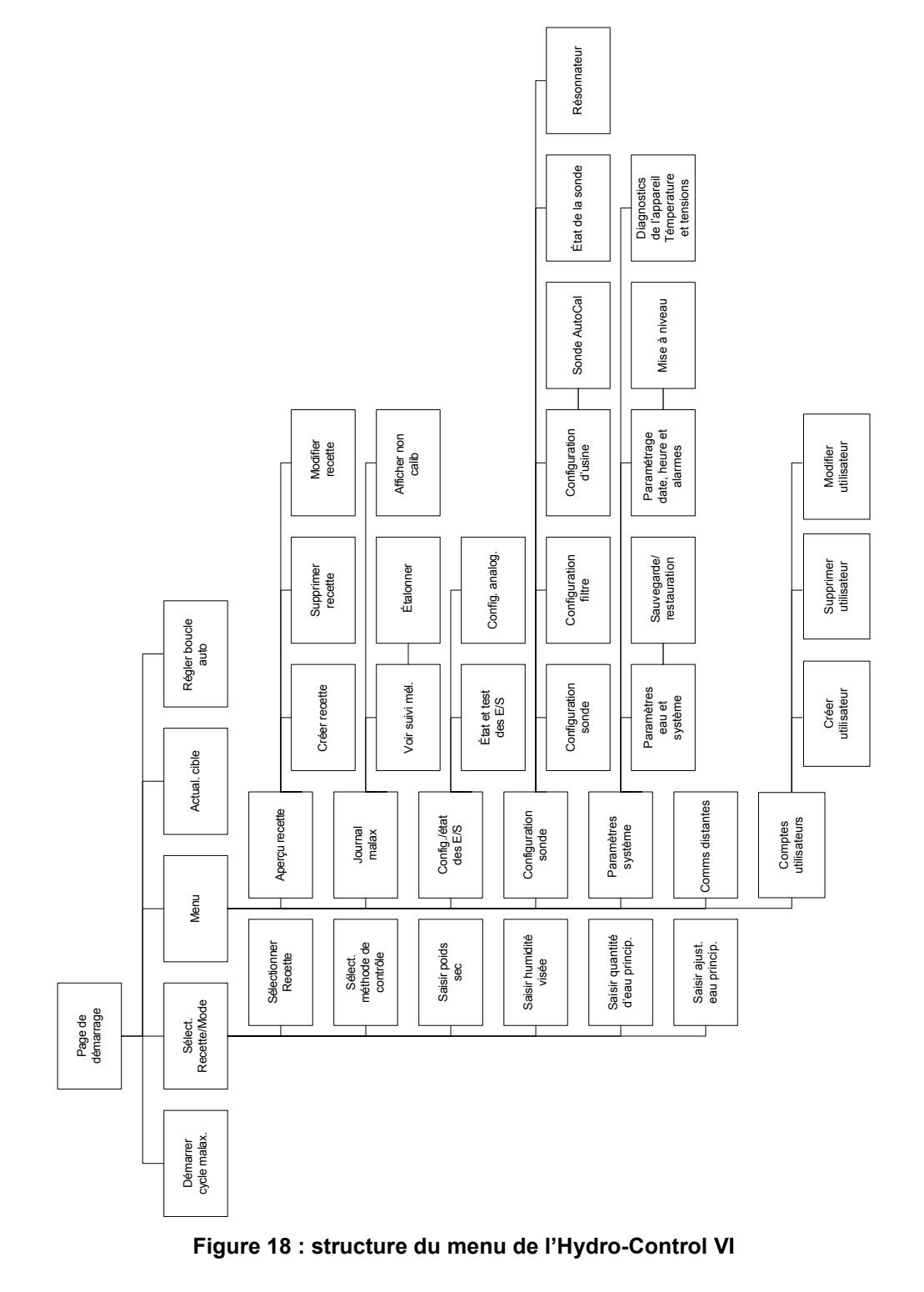

# 3 Tests de base

Une fois le câblage achevé, l'Hydro-Control s'active d'une pression sur la touche de mise en

marche, située au coin supérieur droit et portant le symbole

L'unité effectue un test automatique et démarre l'Hydro-Control. Un écran d'accueil s'affiche, suivi du numéro de version du logiciel, puis de l'écran principal.

Une fois le système démarré, il est conseillé de le mettre en service en testant tout d'abord la communication entre la sonde et les E/S à l'aide des instructions suivantes. Cette opération doit être effectuée avant de régler les paramètres du système.

#### 3.1 Test de la sonde

L'Hydro-Control utilise une interface série RS485 pour communiquer avec la sonde d'humidité Hydronix installée dans le malaxeur. Lorsque l'unité a fini de se charger, elle affiche l'écran principal barré d'une bannière au centre portant le message *recherche de la sonde à l'adresse xx*, indiquant l'adresse de la sonde demandée à ce moment.

Pendant ce temps, la sortie Alarme est paramétrée sur le signalement d'un problème au système de contrôle.

Lorsque l'unité a recherché toutes les adresses RS485, elle doit trouver la sonde et afficher ses informations sur l'écran des tendances.

Exécutez la procédure suivante pour vérifier que la sonde fonctionne correctement :

Afficher non

- 1. Appuyez sur la touche d'affichage non calibré **calib** Cela affiche la valeur entrante de la sonde en termes d'unités non calibrées (0 dans l'air, 100 dans l'eau). Il ne s'agit pas d'une lecture du pourcentage d'humidité, mais cela permet d'afficher la valeur de base de la sonde.
- 2. Tant que le malaxeur est vide (la sonde étant donc au contact de l'air), la valeur de la sonde doit être comprise entre 0 et 15 (ce nombre pourra varier en fonction des différences entre installations).
- 3. Placez un linge mouillé sur la plaque frontale en céramique de la sonde. La valeur de la sonde doit s'élever et afficher de 70 à 90 (ce nombre pourra également varier en fonction de l'humidité du linge et la vitesse de modification du signal dépendra du paramétrage des filtres de la sonde). On peut également effectuer ce test en plaçant une main sur la plaque en céramique de la sonde.

Si ces tests sont correctement réalisés, ils garantissent que l'installation de la sonde et sa communication avec l'Hydro-Control sont fonctionnelles. Appuyez sur la touche d'affichage de

Afficher

l'humidité humid. pour revenir au mode Humidité.

#### 3.2 Test des E/S

Les écrans de configuration et d'état des E/S s'affichent d'une pression sur la touche

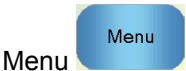

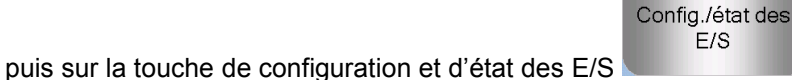

Cela permet d'afficher la première page de configuration et d'état des E/S, illustrée par la Figure 19, à partir de laquelle il est possible de tester les entrées et sorties numériques.

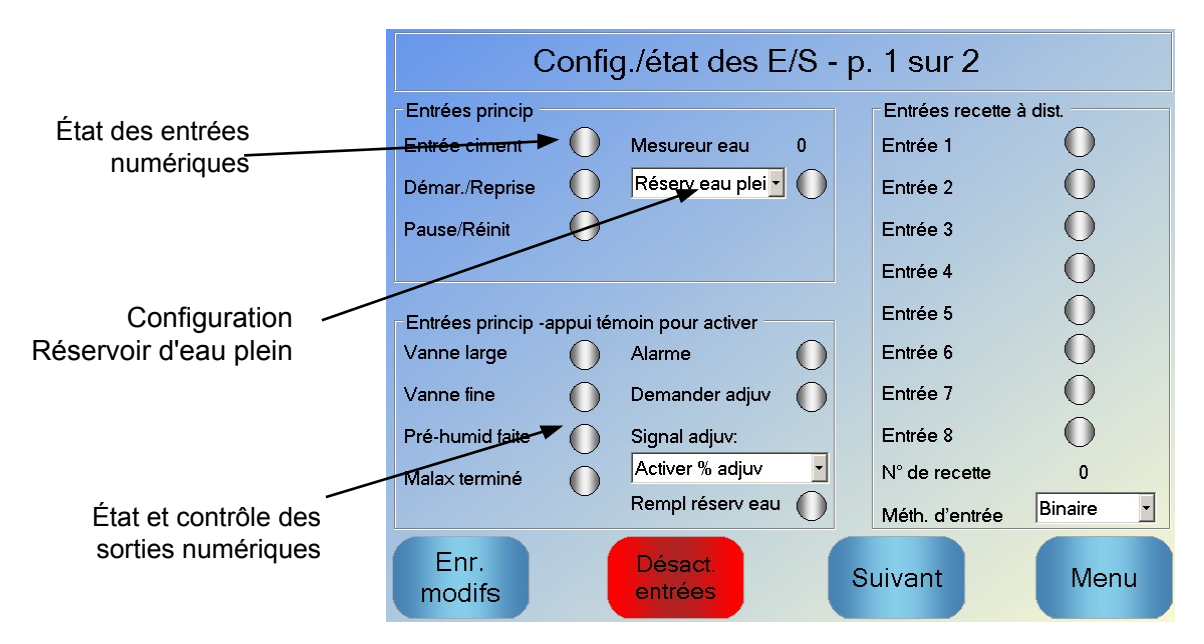

Figure 19 : configuration et état des E/S – Page 1

L'état des signaux d'entrée s'affiche en haut et à droite de l'écran. Les entrées désactivées apparaissent sous la forme d'un cercle gris, les entrées activées sous celle d'un cercle rouge. Les sorties du système de contrôle externe peuvent être activées et l'entrée vers l'Hydro-Control vérifiée.

Pour empêcher l'Hydro-Control de réagir aux entrées reçues (par exemple de démarrer un malaxage lorsque le signal de démarrage est activé), vous pouvez appuyer sur la touche de désactivation des entrées (*Disable Inputs*). Lorsque les entrées sont désactivées, cette touche sert à les activer (*Enable Inputs*). Si vous changez d'écran en appuyant sur les touches de page suivante ou de menu, cela réactive également les entrées.

Les sorties peuvent être activées ou désactivées individuellement en appuyant sur le cercle gris en regard du texte, ce qui permet de vérifier la liaison avec l'entrée du système de contrôle externe. Les sorties activées s'affichent avec un cercle rouge (vu depuis la sortie « Alarme » qui est activée).

Le **Signal adjuvant** sert à contrôler le point du cycle de malaxage auquel la sortie Adjuvant est activée. Si le paramètre est réglé sur Tout, la sortie Admix est activée pendant que l'Hydro-Control exécute un malaxage. Il s'agit de la même fonction que le paramètre « Tout » du mode Occupé sur l'Hydro-Control V. D'autres options sont expliquées à la section sur **Contrôle des adjuvants** dans **Chapitre 5**.

Le **signal Réservoir d'eau plein** est utilisé pour indiquer que l'échelle de poids de l'humidité est pleine. S'il est configuré, le signal réservoir d'eau plein peut également être utilisé pour initier un arrêt du système. Il peut être utilisé en lien avec un système d'alimentation sans interruption. Afin de configurer le signal Arrêt, veuillez sélectionner « Shutdown » dans la boîte de sélection (Figure 19).

| Co                                                                                                    | onfig  | g./éta | at des E/S | S - p. 2 si                | ur 2     |      |
|----------------------------------------------------------------------------------------------------|--------|--------|------------|----------------------------|----------|------|
| Entrées analogs<br>Entrée balance :<br>Poids du ciment:<br>Val an. vide:<br>Pds vide:<br>Val an. charge:<br>Pds chargé:<br>Entrée analog 2: | 0<br>0 | kg     | Type entr: | 0-20mA<br>0<br>4095<br>999 | kg<br>kg |      |
| Enr.<br>modifs                                                                                                    |        |        |            | Suivan                     | t        | Menu |

Figure 20 : configuration et état des E/S – Page 2

La page 2 des écrans de configuration et d'état des E/S, illustrée à la Figure 20, permet de configurer et d'afficher les entrées et sorties analogiques.

La première sortie analogique concerne l'échelle de poids et peut être configurée sous forme d'un signal de 0 à 20 mA ou de 4 à 20 mA.

Une fois le type d'entrée sélectionné, l'entrée doit être paramétrée sur une valeur connue et l'entrée d'échelle de poids doit être vérifiée. L'entrée d'échelle de poids affiche une valeur 0 pour 0 ou 4 mA (selon le paramétrage du type d'entrée) et une valeur de 4095 lorsque l'entrée est de 20 mA.

La deuxième entrée analogique et les sorties analogiques seront utilisées ultérieurement.

#### 3.3 Test des vannes et du débitmètre

Pour vérifier que les vannes fonctionnent correctement, suivez cette procédure :

- 1. Ouvrez la première page de configuration et d'état des E/S, comme dans la section précédente. Lorsque la page est ouverte, la valeur du compteur d'eau revient à zéro.
- 2. Pesez un conteneur et placez-le sous l'arrivée d'eau pour recueillir l'eau dosée au cours du test.
- 3. Ouvrez la vanne grossière en appuyant sur la touche 🛈 de l'image Vanne large
- 4. Vérifiez que la vanne s'ouvre, que l'eau s'écoule et que le compteur d'eau s'incrémente Mesureur eau 0.
- 5. Fermez la vanne grossière en appuyant à nouveau sur l'icône.
- 6. Ouvrez la vanne fine en appuyant sur l'icône à l'écran.
- 7. Vérifiez que la vanne s'ouvre, que l'eau s'écoule et que le compteur d'eau s'incrémente.
- 8. Fermez la vanne fine en appuyant à nouveau sur l'icône.
- 9. Pesez le conteneur et son contenu pour connaître la quantité d'eau recueillie. Notez cette valeur, ainsi que celle s'affichant à l'écran pour le compteur d'eau.
- 10. Appuyer sur Menu, puis sur la touche de vue d'ensemble pour revenir à l'écran principal.

Aperçu

Utilisez l'équation suivante pour déterminer le débit d'eau par impulsion et le saisir sur l'écran des paramètres système :

NB : poids de l'eau en kilogrammes = volume de l'eau en litres

## 4 Réétalonnage de l'écran tactile

L'écran tactile n'a pas besoin d'être étalonné, sauf si vous avez du mal à y sélectionner des objets. Il devra alors être réétalonné comme suit :

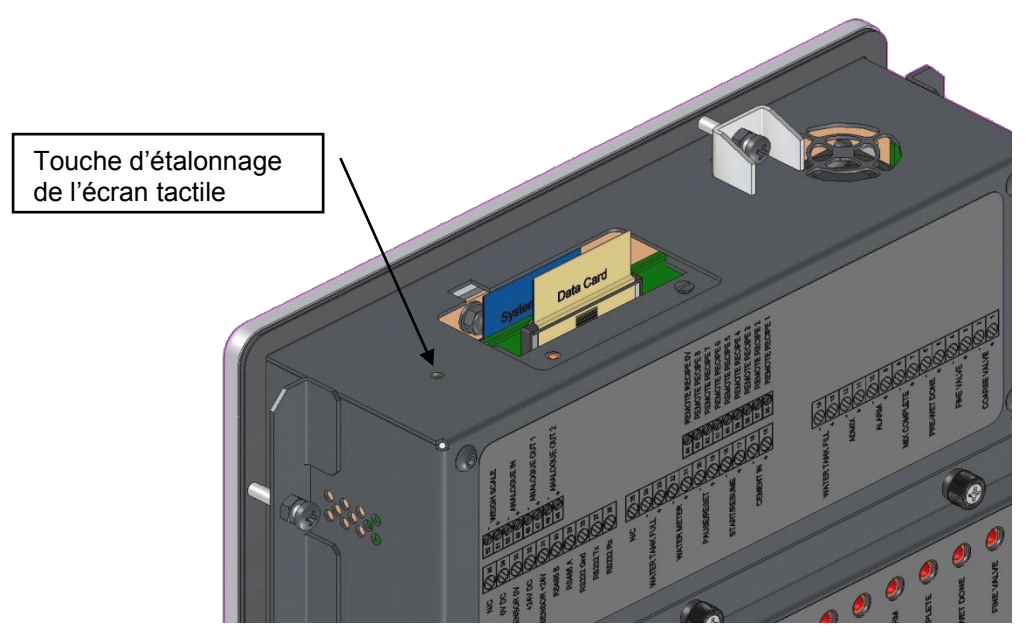

Figure 21 : partie supérieure de l'Hydro-Control avec bouton de réétalonnage

Le réétalonnage de l'écran tactile s'effectue en appuyant avec un objet fin et pointu sur le bouton enfoncé situé en haut de l'unité.

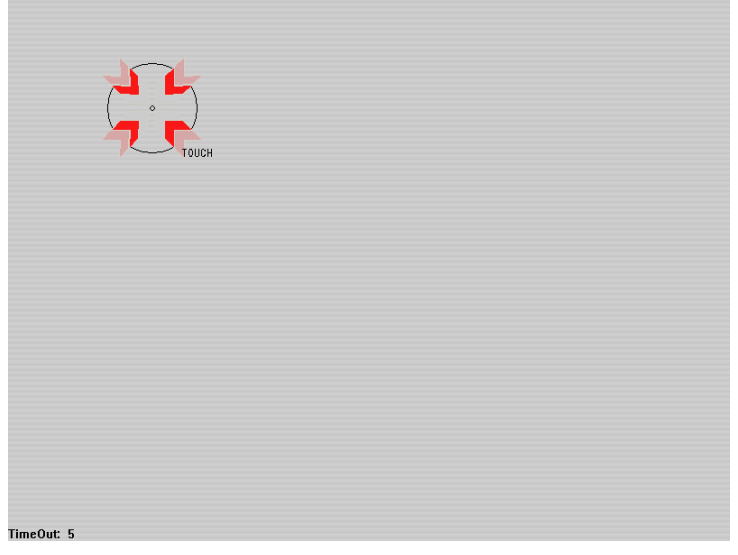

Figure 22 : exemple d'écran d'étalonnage montrant la cible

Lorsque vous avez appuyé sur ce bouton, l'écran devient vide à l'exception d'une petite cible semblable à celle de la Figure 22. À l'aide d'un objet fin et peu pointu, touchez l'écran sur la zone indiquée jusqu'à ce qu'un message vous demande d'arrêter. Cette opération sera répétée un certain nombre de fois. Le système vous invitera ensuite à accepter l'étalonnage. Acceptez cette invite pour continuer.

Une fois l'écran étalonné, éteignez puis redémarrez le système en appuyant brièvement sur la touche de mise en marche, puis en cliquant sur Yes. Cette opération est nécessaire pour que le système enregistre les paramètres d'étalonnage de l'écran.

# 5 Paramètres système

Pour accéder à la page des paramètres système, appuyez sur la touche Menu

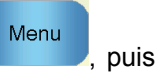

Paramètres sur celles des paramètres système

# 5.1 Les paramètres système – Page 1

| Paramètres système - p.1 sur 3 |      |                 |                |                             |      |   |  |
|--------------------------------|------|-----------------|----------------|-----------------------------|------|---|--|
| Config. eau                    |      |                 |                | Config. contrôle auto syst. |      |   |  |
| Mode eau :                     | Mesu | ré              | ~              | Gain proportionnel:         | 5    |   |  |
| Pulsations/litre:              |      | 1               |                | Gain intégral:              | 0    |   |  |
| Délai dép. mesureur ea         | au:  | 15              | s              | Gain dérivé :               | 0    |   |  |
| Humidif. fine:                 |      | 40              | L              | Param. suivi auto. du syst. |      |   |  |
| Surplus vanne fine :           |      | 0               | L              | Écart malax. initial        | 0,1  | % |  |
| Surplus vanne large :          |      | 4               | L              | Tps malax initial<br>←      | 10   | s |  |
| Durée vanne fine On:           |      | 0,5             | s              | Ecart maiax, pre-num        | 0,1  | % |  |
| Dur vanne f. off:              |      | 0,5             | s              | Écart mél sec               | 0.3  | % |  |
| Util. seult vanne fine.        |      |                 |                | Tps malax. sec:             | 10   | s |  |
| Temps moyen :                  |      | 5               | s              | Écart mél. humide:          | 0,3  | % |  |
| Boucles de cycle:              | 1    | ]               | Tps malax hum: | 10                          | s    |   |  |
| Enr.<br>modifs                 | S    | Sauv./<br>Rest. |                | Suivant                     | Menu |   |  |

#### Figure 23 : écran des paramètres système

Tous les éléments de la page des paramètres sont décrits dans les pages suivantes. Les éléments grisés ne sont pas nécessaires pour le mode de l'eau actuellement sélectionné.

#### Paramètres de l'eau

| Paramètre                       | Unités                         | Valeur<br>par défaut | Plage                                                                 |
|---------------------------------|--------------------------------|----------------------|-----------------------------------------------------------------------|
| Mode de l'eau                   | Aucune                         | Mesurée              | Mesurée/chronométrée/pesée                                            |
| Impulsions par litre            | Impulsions<br>par litre/gallon | 1                    | 0,1 à 10 000 impulsions par litre<br>0 à 2641,7 impulsions par gallon |
| Temporisation du compteur d'eau | Secondes                       | 5                    | 0 à 100 s                                                             |
| Arrivée fine                    | Litres/gallons                 | 20                   | 0 à 100 L<br>0 à 26,4 gallons                                         |
| Écoulement résiduel vanne fine  | Litres/gallons                 | 0                    | 0 à 100 L<br>0 à 26,4 gallons                                         |

| Écoulement résiduel vanne grossière | Litres/gallons | 0   | 0 à 100 L<br>0 à 26,4 gallons |
|-------------------------------------|----------------|-----|-------------------------------|
| Temps d'ouverture vanne fine        | Secondes       | 0,5 | 0 à 100 s                     |
| Temps de fermeture vanne fine       | Secondes       | 0,5 | 0 à 100 s                     |
| Utiliser vanne fine uniquement      | Aucune         | Non | Oui/Non                       |
| Temps de moyenne                    | Secondes       | 10  | 0 à 100 s                     |
| Boucles de cycle                    | Aucune         | 1   | 1 à 100                       |
| Résolution                          | Kg/lb          | 1   | 0-200                         |

Le **mode de l'eau** contrôle la façon dont l'eau est mesurée dans le malaxeur. Si vous utilisez un compteur d'eau pour mesurer l'eau dosée dans le malaxeur, réglez ce paramètre sur « mesurée». Si vous utilisez un système de mesure du poids, sélectionnez le mode « pesée» pour l'eau. Le mode « chronométré» est recommandé en cas de problème avec le compteur d'eau. D'autres informations sur la sélection du mode de l'eau figurent au Chapitre 5.

Le paramètre **Impulsions par litre** fixe le nombre d'impulsions reçues lors du dosage d'1 litre d'eau dans le malaxeur en mode mesuré.

Le paramètre **Temporisation du compteur d'eau** concerne le temps écoulé après l'ouverture de la vanne d'eau pendant lequel le système attendra avant de déclencher l'alarme s'il n'a pas reçu d'impulsion du compteur d'eau.

Le paramètre **Arrivée fine** est la quantité d'eau à l'issue de la dose prédéfinie ou calculée injectée à l'aide de la vanne fine uniquement.

Le paramètre **Écoulement résiduel vanne fine** est la quantité d'eau qui continue à s'écouler après la fermeture de la vanne fine.

Le paramètre **Écoulement résiduel vanne grossière** est la quantité d'eau qui continue à s'écouler après la fermeture de la vanne grossière. Cette vanne est utilisée lorsque la phase de pré-humidification est exécutée en mode de présélection.

**Temps d'ouverture de la vanne fine** est le temps nécessaire pour ouvrir la vanne fine. Cette valeur doit figurer sur la fiche technique du fabricant de la vanne.

**Temps de fermeture de la vanne fine** est le temps nécessaire pour fermer la vanne fine. Cette valeur doit figurer sur la fiche technique du fabricant de la vanne.

Les temps d'ouverture et de fermeture des vannes servent à définir l'impulsion minimale de chaque vanne lors de l'ajout en mode AUTO, afin d'empêcher l'usure des vannes par une utilisation excessive.

**Utiliser vanne fine uniquement** indique au système de ne doser l'eau qu'à l'aide de la vanne fine. Dans ce mode, il n'activera jamais la vanne grossière.

Le **Temps de moyenne** est le temps à l'issue des phases de malaxage sec et humide nécessaire au système pour prendre une valeur moyenne de la lecture de l'humidité.

**Boucles de cycle** est un paramètre utilisé pour répéter les phases d'ajout de mélange humide et de malaxage humide. Il ne sert en général qu'à des tests de linéarité et devra donc être laissé sur 1.

La résolution établit la résolution de la valeur d'échelle de poids pour les systèmes établis pour utiliser l'humidité pondérée. Cette valeur n'est pas affichée sauf si le mode humidité est fixé à l'humidité pondérée.

#### Configuration du contrôle automatique du système

| Paramètre          | Unités | Valeur<br>par défaut | Plage      |
|--------------------|--------|----------------------|------------|
| Gain proportionnel | Aucune | 5                    | –100 à 100 |
| Gain entier        | Aucune | 0                    | –100 à 100 |
| Gain dérivé        | Aucune | 0                    | –100 à 100 |

Les paramètres **Gain proportionnel, entier** et **dérivé** contrôlent les vannes d'eau en mode AUTO. Ils comparent la valeur actuelle de la sonde avec la cible et génèrent un signal de contrôle de la vitesse de l'ajout d'eau (au cours du processus, la vitesse de l'ajout d'eau est tout d'abord contrôlée par l'ouverture complète des vannes grossière et fine puis, à mesure que l'erreur est réduite, en fermant la vanne grossière et en modifiant le rythme des impulsions de la vanne fine). L'optimisation de ces paramètres est décrite dans le Guide de l'opérateur au chapitre Utilisation du contrôle de l'humidité.

Ces paramètres système peuvent être annulés depuis chaque recette.

| Paramètre                    | Unités   | Valeur<br>par défaut | Plage   |
|------------------------------|----------|----------------------|---------|
| Écart de malaxage initial    | %        | 0,1                  | 0 à 100 |
| Temps de malaxage initial    | Secondes | 10                   | 0 à 100 |
| Écart de malaxage pré-humide | %        | 0,1                  | 0 à 100 |
| Temps de malaxage pré-humide | Secondes | 10                   | 0 à 100 |
| Écart du malaxage à sec      | %        | 0,1                  | 0 à 100 |
| Temps de malaxage à sec      | Secondes | 10                   | 0 à 100 |
| Écart du malaxage humide     | %        | 0,1                  | 0 à 100 |
| Temps de malaxage humide     | Secondes | 10                   | 0 à 100 |

#### Suivi automatique du système

Les paramètres Écart de malaxage initial, Temps de malaxage initial, Écart de malaxage pré-humide, Temps de malaxage pré-humide, Écart de malaxage à sec, Temps de malaxage à sec, Écart de malaxage humide et Temps de malaxage humide sont utilisés par la fonction de suivi automatique pour contrôler le moment où le système achève les phases de malaxage initial, pré-humide, à sec et humide. Au cours de la phase de malaxage initial, pré-humide, si la variation de la valeur de la sonde est inférieure à l'écart de malaxage spécifié pour le temps de malaxage, la phase de malaxage se poursuit jusqu'à la phase suivante.

Pour en savoir plus, consultez la section sur le suivi automatique page 66.

Ces paramètres système peuvent être annulés depuis chaque recette.
### 5.2 Les paramètres système – Page 2

Un clic sur la touche de page suivante Suivant permet d'accéder à la page suivante des paramètres système :

| Paramètres système - p.2 sur 3 |                        |                  |                                |                  |       |  |  |  |
|--------------------------------|------------------------|------------------|--------------------------------|------------------|-------|--|--|--|
| -Heure/date                    | e système              |                  | Modifier                       | Param. généraux  |       |  |  |  |
| Heure:                         | 15:14                  |                  | heure/                         | Français         | ~     |  |  |  |
| Date:                          | 01/05/2020             |                  | date                           | Mix Logs maximum | : 100 |  |  |  |
| Fus hor:                       | GMT Standar            | d Time           |                                | Archivage        |       |  |  |  |
| configuration<br>Alarme cin    | on de l'alarme<br>nent |                  | Alarme mé                      | l. hum.          |       |  |  |  |
| Alarme err                     | eur mes. d'eau         |                  | 🧹 Alarme dép. limite d'eau 🗸   |                  |       |  |  |  |
| Alarme fuit                    | e vanne d'eau          |                  | Alarme dép. tps max malax. sec |                  |       |  |  |  |
| Alarme au                      | cun besoin eau         |                  | Alarme dé                      | n. 🗹             |       |  |  |  |
| Alarme cal                     | cul eau excéde         | entaire 🗸        | Alarme err                     |                  |       |  |  |  |
| Alarme mé                      | l. sec                 |                  | Alarme usu                     | ure pales malax. |       |  |  |  |
| Tps usure                      | pales malax.           | 10               | s Valeur usu                   | re pales malax.  | 10 US |  |  |  |
| Enr.<br>modifs                 | 5                      | Mise à<br>niveau | 5                              | Suivant          | Menu  |  |  |  |

Figure 24 : Le deuxième écran des Paramètres du Système

Les paramètres de date et heure système servent à régler l'horloge de l'Hydro-Control. Cela permet de régler les temps en fonction des registres de malaxage. Une pression sur la

touche d'édition de la date et de l'heure date affiche l'écran suivant et permet de régler la date et l'heure :

| <b>«</b>                                                                       |       |       | Juillet, 2010 |       |          | >>     |  |  |
|--------------------------------------------------------------------------------|-------|-------|---------------|-------|----------|--------|--|--|
| Dimanche                                                                       | Lundi | Mardi | Mercredi      | Jeudi | Vendredi | Samedi |  |  |
| 27                                                                             | 28    | 29    | 30            | 1     | 2        | 3      |  |  |
| 4                                                                              | 5     | 6     | 7             | 8     | 9        | 10     |  |  |
| 11                                                                             | 12    | 13    | 14            | 15    | 16       | 17     |  |  |
| 18                                                                             | 19    | 20    | 21            | 22    | 23       | 24     |  |  |
| 25                                                                             | 26    | 27    | 28            | 29    | 30       | 31     |  |  |
| 1                                                                              | 2     | 3     | 4             | 5     | 6        | 7      |  |  |
| Heure 11 : 40 FLE Standard Time<br>Georgian Standard Time<br>GMT Standard Time |       |       |               |       |          |        |  |  |
|                                                                                |       | ок    |               | Ann.  |          | _      |  |  |

Figure 25 : modification de la date et de l'heure

Le paramétrage se fait en sélectionnant la case des heures (0 à 24) et celle des minutes (0 à 59). Le fuseau horaire se règle à l'aide des flèches.

### Paramètres généraux

| Paramètre                 | Unités | Valeur par<br>défaut | Plage             |
|---------------------------|--------|----------------------|-------------------|
| Langue                    | Aucune | Anglais              | Plusieurs langues |
| Journaux de malaxage maxi | Aucun  | 100                  | 1-1000            |
| Archivage                 | Aucun  | Vrai                 | Vrai/ Faux        |

Le paramètre Langue définit la langue d'affichage de l'Hydro-Control.

Le paramètre **Journal de malaxage maxi** limite le nombre maximum de journaux de malaxage sauvegardés sur la base de données.

Si le paramètre **Archivage** est sélectionné, il permettra au HC06 de sauvegarder toutes les données du journal de malaxage qui dépassent le seuil maximum/minimum des journaux de malaxage dans un fichier d'archive. Lorsque le seuil maximum/minimum du journal de malaxage est atteint, tous les journaux de malaxage qui sont retirés de la base de données principale seront copiés dans le fichier d'archive. Si une clé USB est insérée dans le HC06 et qu'une copie de sauvegarde est exigée, les fichiers d'archive seront également copiés sur la clé USB. Ceci permettra également à l'utilisateur de conserver un enregistrement de tous les anciens journaux de malaxage.

### Configuration des alarmes

La section Configuration des alarmes sur la page des paramètres système permet de désactiver chacune des alarmes du système. Les alarmes sont décrites dans le Guide de l'opérateur au chapitre « Configuration des alarmes ».

À la fin d'un lot, si la valeur de la sonde n'est pas devenue inférieure à la Valeur d'usure des pales du malaxeur à l'issue du Temps d'usure des pales du malaxeur, l'Alarme d'usure des pales du malaxeur est activée.

## 5.3 Les paramètres système – Page 3

Un clic sur la touche de page suivante suivante affiche la page de supervision de la température interne et de la tension. Cela ne concerne que les informations système.

L'écran de la Figure 26 affiche les paramètres actifs disponibles sur l'Hydro-Control et sert à la surveillance et au diagnostic.

| Paramètres système - p.3 sur 3 |        |              |        |              |        |  |  |  |  |  |
|--------------------------------|--------|--------------|--------|--------------|--------|--|--|--|--|--|
| Infos temp. de l'unité         |        |              |        |              |        |  |  |  |  |  |
| Temp. actuelle:                | 47 °C  | Temp. max:   | 47 °C  | Temp. min:   | 35 °C  |  |  |  |  |  |
| Infos carte process            | eur V1 |              |        |              |        |  |  |  |  |  |
| Tension actuelle:              | 3.3 V  | Tension max: | 3.3 V  | Tension min: | 3.3 V  |  |  |  |  |  |
| Infos carte processeur V2      |        |              |        |              |        |  |  |  |  |  |
| Tension actuelle:              | 4.9 V  | Tension max: | 4.9 V  | Tension min: | 4.9 V  |  |  |  |  |  |
| Infos carte process            | eur V3 |              |        |              |        |  |  |  |  |  |
| Tension actuelle:              | 11.1 V | Tension max: | 11.2 V | Tension min: | 11.1 V |  |  |  |  |  |
|                                |        |              |        |              |        |  |  |  |  |  |
|                                |        |              |        |              |        |  |  |  |  |  |
|                                |        |              |        |              |        |  |  |  |  |  |
|                                |        |              | Suiva  | nt           | Menu   |  |  |  |  |  |

Figure 26 : l'écran de surveillance de la tension et de la température

### 5.4 Configuration du pesage de l'eau

Pour pouvoir utiliser la fonctionnalité du pesage de l'eau, une carte d'extension doit être installée dans l'Hydro-Control. Si celle-ci n'est pas disponible, les paramètres seront grisés.

Le système de pesage de l'eau se configure sur la page 2 de configuration et d'état des E/S. Suivez les instructions ci-après pour réaliser la configuration initiale et étalonner l'entrée à partir de l'échelle de poids.

| C                | onfig | g./éta | at des E/S                              | S <b>-</b> p. | 2 si   | ur 2 |     |
|------------------|-------|--------|-----------------------------------------|---------------|--------|------|-----|
| Entrées analogs  |       |        |                                         |               |        |      |     |
| Entrée balance : | 0     |        | Type entr:                              | 0-20          | mA     | ~    |     |
| Poids du ciment: | 0     | kg     |                                         |               |        |      |     |
| Val an. vide:    |       |        |                                         | [             | 0      |      |     |
| Pds vide:        |       |        |                                         |               | 0      | kg   |     |
| Val an. charge:  |       |        |                                         |               | 4095   |      |     |
| Pds chargé:      |       |        |                                         | [             | 999    | kg   |     |
| Entrée analog 2  | 0     |        | Type entr                               | -             |        | ~    |     |
| Linico analog 2. | Ť     |        | .,,,,,,,,,,,,,,,,,,,,,,,,,,,,,,,,,,,,,, |               |        |      |     |
|                  |       |        |                                         |               |        |      |     |
|                  |       |        |                                         |               |        |      |     |
|                  |       |        |                                         |               |        |      |     |
|                  |       |        |                                         |               |        |      |     |
| Enr.             |       |        |                                         | S             | uivan  | +    | M   |
| modifs           |       |        |                                         |               | arvari |      | 101 |

Figure 27 : page de configuration du pesage de l'eau

La citerne d'eau étant vide, copiez l'entrée de l'échelle de poids apparaissant sur la page d'état (Figure 27) dans le champ de valeur « analogique à vide ».

Réglez à présent l'Hydro-Control de façon à ce qu'il utilise l'eau pesée. Pour cela, rendezvous sur la première page des paramètres système (décrite à la section 5) et réglez le mode de l'eau du système sur le « pesage ». L'Hydro-Control activera alors la sortie de remplissage de la « citerne d'eau » pour ouvrir la vanne afin de remplir la citerne d'eau jusqu'au niveau supérieur.

Lorsque la citerne a atteint le niveau supérieur, un signal « d'entrée de citerne pleine » est renvoyé à l'Hydro-Control. Revenez à la page d'état (à la Figure 27) et copiez le nombre du champ « d'entrée de l'échelle de poids » dans le champ de « valeur analogique à plein ».

Saisissez maintenant le chiffre du « champ de poids à plein » pour la citerne et appuyez sur la touche « d'enregistrement des changements ».

# 6 Configuration de la sonde

Les paramètres de mesure peuvent être modifiés sur les pages de configuration de la sonde lorsque celle-ci est connectée. Ces paramètres sont accessibles depuis l'écran principal en

appuyant sur le bouton menu Menu, puis sur le bouton de configuration de la sonde

Configuration. Cette section décrit rapidement les options qui s'affichent à l'écran. Pour des informations plus détaillées sur les paramètres disponibles, reportez-vous au mode d'emploi de la sonde.

## 6.1 Écran de configuration de la sonde – Page 1

| Configuration sonde - Page 1 sur 5 |                      |                       |       |                  |                |                     |  |  |  |
|------------------------------------|----------------------|-----------------------|-------|------------------|----------------|---------------------|--|--|--|
| -Identification sonde              | Identification sonde |                       |       |                  |                |                     |  |  |  |
| Tableau prêt : 33                  | B3C43E0              | noeud 11              | - Noi | n sonde: c       | v              |                     |  |  |  |
| type de produit H                  | ydroMi×              |                       |       |                  |                |                     |  |  |  |
| Étalonnage matériau                |                      | B                     | C     | D                |                | Mode                |  |  |  |
| % humidité:                        | 0                    | 0                     | 0     |                  |                | Mode F              |  |  |  |
| Sorties analog.                    |                      |                       |       | Calcul moy.      |                |                     |  |  |  |
| Type sortie                        | 0-20mA(              | 0-10v) <mark>-</mark> |       | Moy./Délai a     | tente:         | 1 <u>s</u>          |  |  |  |
| Variable sortie 1                  | % humid              | . filtrée             | •     | Mode moyer       | nne            | brut 🔹              |  |  |  |
| Variable sortie 2                  | % d'hum              | id. moyenne           | •     | %<br>Limite sup: | humidite<br>20 | é Non calibr<br>100 |  |  |  |
| % faible <mark>0 % é</mark>        | elevé 20             |                       |       | Limite inf:      | 0              | 0                   |  |  |  |
| Écrire sur<br>sonde                |                      |                       | s     | uivant           |                | Menu                |  |  |  |

Figure 28 : écran de configuration de la sonde – Page 1

### Identification de la sonde

Cette section montre l'identificateur du Board Set, le numéro d'identification du nœud sur le réseau RS485 et permet de donner un nom à la sonde.

### Étalonnage du matériau

Cette section montre l'étalonnage actuel du matériau, téléchargé dans la sonde. Ce paramètre est mis à jour en cas de modification de la recette de l'Hydro-Control VI.

#### Sorties analogiques

Cette section permet de paramétrer et de régler les sorties analogiques de la sonde. Alors que l'Hydro-Control VI communique avec la sonde via la liaison RS485, les sorties analogiques sont utilisables indépendamment de la commande principale elle-même. L'étalonnage du matériau est téléchargé dans la sonde lorsque la recette est modifiée. Si la sortie analogique est alors réglée sur Humidité filtrée, elle suivra la valeur d'humidité de l'Hydro-Control VI.

### Calcul de la moyenne

Cette section configure la fonction de calcul de moyenne dans la sonde. Elle n'est en général pas utilisée dans les applications de malaxeur.

Si les paramètres sont modifiés, ils doivent être téléchargés dans la sonde à l'aide du bouton « Écrire sur sonde ».

## 6.2 Écran de configuration de la sonde – Page 2

Le bouton Suivant affiche le deuxième écran, comme le montre la Figure 29.

| Configuration sonde - Page 2 sur 5 |                |                   |             |      |  |  |  |  |  |
|------------------------------------|----------------|-------------------|-------------|------|--|--|--|--|--|
| Traitement signa                   | 1              | Entrées/sorties r | num.        |      |  |  |  |  |  |
| Tps de filtrage:                   | 2.5 <b>•</b> s | Util. entrée 1:   | Inut.       | •    |  |  |  |  |  |
| Filtre DSP:                        | Très faible    | Util. entrée 2:   | Inut.       | •    |  |  |  |  |  |
| Taux de var. + :                   | Faible         | alarme de haute   | température | 0    |  |  |  |  |  |
| Taux de var :                      | Faible         | basse températu   | ire alarme  | 0    |  |  |  |  |  |
| filtre comprend :                  | 0              |                   |             |      |  |  |  |  |  |
|                                    |                |                   |             |      |  |  |  |  |  |
|                                    |                |                   |             |      |  |  |  |  |  |
|                                    |                |                   |             |      |  |  |  |  |  |
| Écrire sur<br>sonde                |                | Suivant           |             | Menu |  |  |  |  |  |

Figure 29 : écran de configuration de la sonde – Page 2

### Traitement du signal

Cette section permet de régler les options de traitement du signal. Ce réglage peut s'avérer nécessaire sur le malaxeur afin d'améliorer la stabilité et la qualité de réponse des lectures de la sonde.

### Entrées/sorties numériques

Cette section permet de régler les options d'entrée/sortie numérique.

Si les paramètres sont modifiés, ils doivent être téléchargés dans la sonde à l'aide du bouton « Écrire sur sonde ».

## 6.3 Écran de configuration de la sonde – Page 3

Le bouton Suivant affiche le troisième écran, comme le montre la Figure 30.

| Configuration sonde - Page 3 sur 5           |                                                              |  |  |  |  |  |  |
|----------------------------------------------|--------------------------------------------------------------|--|--|--|--|--|--|
| Réglages usine<br>Fréquence Amplitude        | Coefficients de compensation de temp.<br>Fréquence Amplitude |  |  |  |  |  |  |
| Eau 809.96 MHz 317.1<br>Air 842.87 MHz 669.1 | Électronique 0.0022 0.3                                      |  |  |  |  |  |  |
|                                              | Résonateur 0.0075 0.0765                                     |  |  |  |  |  |  |
|                                              | Matériau  0  0                                               |  |  |  |  |  |  |
| Nouv. eau MHz                                |                                                              |  |  |  |  |  |  |
| Nouv. air MHz                                |                                                              |  |  |  |  |  |  |
| Bras Orbiter                                 | Non calibré 1: Standard                                      |  |  |  |  |  |  |
| Type de bras: ORBA1                          | Non calibré 2: Mode E                                        |  |  |  |  |  |  |
| Écrire sur AutoCal                           | Suivant Menu                                                 |  |  |  |  |  |  |

Figure 30 : écran de configuration de la sonde – Page 3

#### Réglages d'usine

Cette section permet de ramener l'étalonnage de la sonde à sa valeur d'usine. Cela s'avère nécessaire si la sonde est un Hydro-Probe Orbiter dont le bras a été changé ou s'il s'agit d'un Hydro-Mix dont la plaque en céramique a été remplacée.

Pour revenir à l'étalonnage d'usine, vérifiez que la plaque de la sonde se trouve à l'air libre, puis appuyez sur le bouton « Lecture air ». Après un court délai, les nouveaux paramètres de fréquence et d'amplitude de l'air s'affichent dans les cases d'entrée. Tenez ensuite la sonde de façon à immerger sa plaque dans l'eau conformément aux instructions du mode d'emploi de la sonde, puis appuyez sur le bouton « Lecture eau ».

Vous pouvez aussi utiliser la fonction d'étalonnage automatique pour revenir à l'étalonnage d'usine. Cette méthode permet de simplifier le processus d'étalonnage d'usine. Après un étalonnage automatique, il peut être nécessaire de ré-étalonner les recettes.

Pour utiliser la fonction d'étalonnage d'usine, vérifiez que la plaque de la sonde se trouve à l'air libre, puis appuyez sur le bouton « AutoCal ». Après un court délai, l'Hydro-Control indique si l'opération AutoCal a réussi ou non.

#### **Bras Orbiter**

Cette section permet de paramétrer le type de bras.

#### Coefficients de compensation de température

Cette section permet de modifier les paramètres de compensation de la température. Il peut être nécessaire de modifier ces réglages lorsque vous devez changer le bras Orbiter d'un Hydro-Probe Orbiter. Les bras Orbiter sont livrés avec une Note technique indiquant les paramètres à saisir. Avec certaines sondes Hydro-Mix, ces coefficients sont réglés en usine pour chaque sonde et ne doivent pas être modifiés.

#### Mode de mesure

Ce paramètre permet de choisir parmi différents modes de mesure.

Si les paramètres sont modifiés, ils doivent être téléchargés dans la sonde à l'aide du bouton « Écrire sur sonde ».

## 6.4 Écran de configuration de la sonde – Page 4

Le bouton Suivant affiche le quatrième écran, comme le montre la Figure 31.

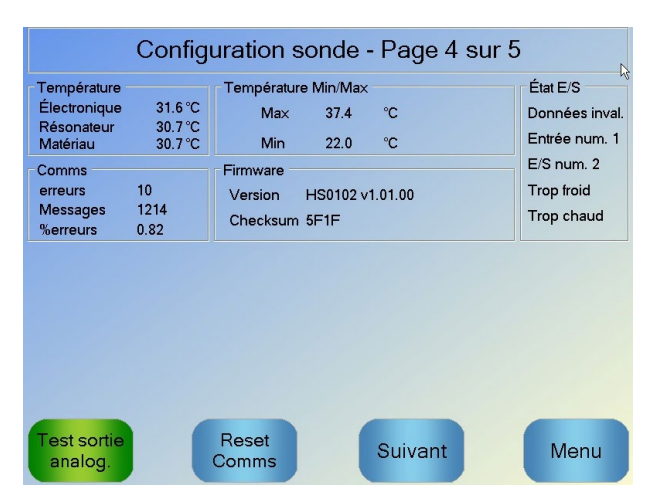

Figure 31 : écran de configuration de la sonde - Page 4

#### Température

Cette section affiche les lectures actuelles de température.

#### **Température Min/Max**

Cette section affiche les températures maximales et minimales captées par la sonde au démarrage.

#### Firmware

Cette section affiche la version actuelle du firmware et le checksum à des fins de diagnostic.

#### État E/S

Cette section affiche l'état actuel des entrées et sorties numériques et d'autres signaux internes.

#### Communications

Cette section affiche tous les messages de communication entre l'Hydro-Control et la sonde avec le décompte d'erreurs. Le décompte d'erreurs peut être utilisé pour identifier les problèmes de communication.

#### Test des sorties analogiques

Une pression sur le bouton « Test sortie analogique » ouvre cette fenêtre, illustrée par la Figure 32. Celle-ci permet de forcer les deux sorties analogiques à adopter des valeurs connues. Elle est utile pour vérifier les connexions aux systèmes externes.

| Test sortie | ana | log | - |  |     |       |   |  |  |  |  |        |         |
|-------------|-----|-----|---|--|-----|-------|---|--|--|--|--|--------|---------|
|             |     |     |   |  | Sor | tie 1 |   |  |  |  |  |        | Courant |
| OmA         |     |     |   |  |     |       |   |  |  |  |  | 20mA   | 0.0     |
| onia        |     |     |   |  | Sor | tie 2 | 2 |  |  |  |  | 2011/4 | Courant |
| 0           |     |     |   |  |     |       |   |  |  |  |  | 20m 0  | 0.0     |

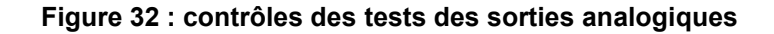

# 6.5 Écrans de configuration de la sonde – Page 5

Le bouton Suivant affiche le cinquième écran, comme le montre la Figure 33.

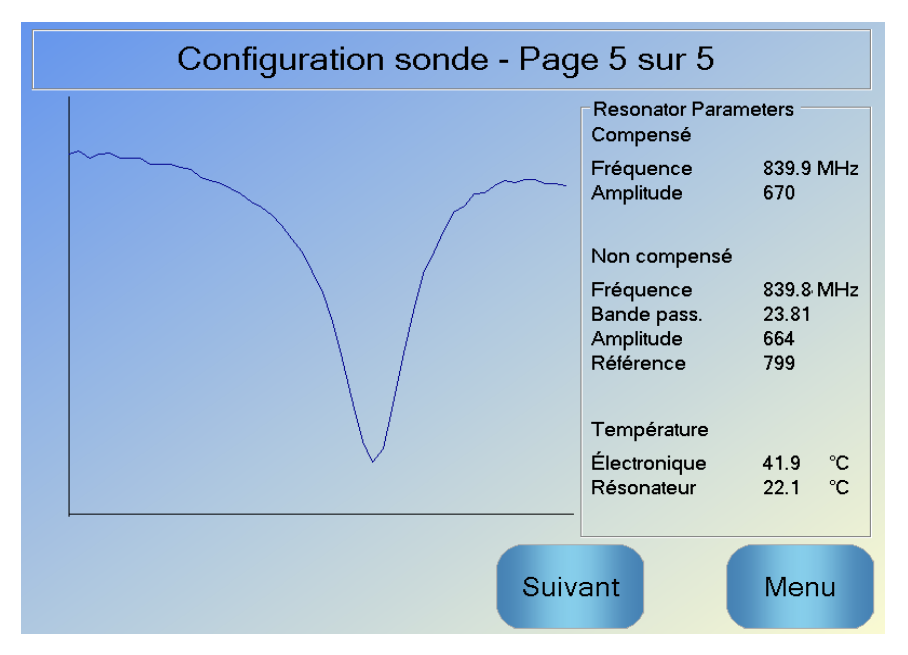

#### Figure 33 : écran de configuration de la sonde - Page 5

Cet écran donne des informations sur la lecture de la sonde. Ces informations peuvent servir à établir des diagnostics.

# 7 Paramètres de recette

Sur l'écran principal, une pression sur la touche de menu Menu, puis sur celle de vue l'ensemble de la recette affiche l'écran de vue d'ensemble de la recette.

### 7.1 L'écran Vue d'ensemble de la recette

| Aperçu recette   |                   |                 |                 |        |  |  |  |  |
|------------------|-------------------|-----------------|-----------------|--------|--|--|--|--|
| N° recette △     | Nom recette       | Mode contr.     | Poids sec<br>kg |        |  |  |  |  |
| 1                |                   | Prérégl.        | 0               |        |  |  |  |  |
|                  |                   |                 |                 | Cherch |  |  |  |  |
| Créer<br>recette | Suppr.<br>recette | Mod.<br>recette |                 | Menu   |  |  |  |  |

### Figure 34 : l'écran de vue d'ensemble de la recette

Cet écran fait apparaître la liste des recettes actuellement configurées dans l'Hydro-Control. L'éditeur de recettes s'affiche si vous sélectionnez une recette en appuyant sur son texte dans la liste, puis sur la touche de « modification de la recette ».

## 7.2 L'éditeur de recette – Page 1

Le premier écran contient des détails sur la recette, l'ajout d'eau et les temps d'ajout et de malaxage des matériaux.

| Modifier recette - p1 sur 3 |                   |         |                                |      |    |  |  |  |  |
|-----------------------------|-------------------|---------|--------------------------------|------|----|--|--|--|--|
| Détails recette             |                   |         |                                |      |    |  |  |  |  |
| N° de recette: 10           | 02 Numér          | o de lo | t: 212                         |      |    |  |  |  |  |
| Nom recette:                |                   |         |                                |      |    |  |  |  |  |
| Ajout d'eau                 |                   | _       | Ajout de matériau/Tps de malax |      |    |  |  |  |  |
|                             |                   |         | Poids sec:                     | 2000 | kg |  |  |  |  |
| Eau avant humid:            | 0                 | L       | Poids ciment:                  | 500  | kg |  |  |  |  |
| Limite eau avant hur        | nid: 500          | L       | Délai dép. ciment:             | 0    | s  |  |  |  |  |
| Eau princip:                | 150               | L       | Tps malax initial :            | 0    | s  |  |  |  |  |
| Limite eau princip:         | 500               | L       | Tps malax avant humid:         | 0    | s  |  |  |  |  |
| Ajust. eau princip:         | 0                 | L       | Tps malax sec:                 | 20   | s  |  |  |  |  |
|                             |                   |         | Tps malax humide:              | 20   | s  |  |  |  |  |
|                             |                   |         |                                |      |    |  |  |  |  |
| Enr.<br>modifs              | Aperçı<br>recette | u<br>Ə  | Suivant                        | Mer  | าน |  |  |  |  |

Figure 35 : l'éditeur de recette – Page 1

### Détails de la recette

| Paramètre            | Unités                | Valeur<br>par défaut | Plage              |
|----------------------|-----------------------|----------------------|--------------------|
| Numéro de la recette | Aucune                | 1                    | 1 à 99 999         |
| Numéro du lot        | Aucune                | 0                    | 0 à 99 999         |
| Nom de la recette    | Saisie de texte libre |                      | 25 caractères max. |

Le paramètre **Numéro de la recette** est le numéro que porte la recette dans le système. Les recettes sont sélectionnées par leur numéro à partir d'un système externe de contrôle des lots en utilisant les 8 entrées de recettes numériques (disponibles sur la carte d'extension de l'Hydro-Control VI, en option) ou en utilisant le protocole de communication série. Elles apparaissent également numérotées sur le sélecteur de recettes, disponible sur la page de démarrage ou l'écran de vue d'ensemble de la recette.

Le paramètre **Numéro de lot** est un nombre qui s'incrémente à l'issue de chaque lot d'une recette. Il peut servir à retrouver un lot déjà réalisé.

Le **Nom de la recette** est un champ de saisie de texte libre pouvant contenir jusqu'à 25 caractères. Il peut servir à donner à la recette un nom compréhensible qui s'affichera dans la case de sélection des recettes, ainsi que sur l'écran principal.

### Paramètres d'ajout d'eau

| Paramètre                      | Unités         | Valeur<br>par défaut | Plage                                       |
|--------------------------------|----------------|----------------------|---------------------------------------------|
| Ajout en 2 temps               | Aucune         | Non                  | Oui/Non                                     |
| Phase pré-humide               | Litres/gallons | 0                    | 0 à 999 litres<br>0 à 264 gallons           |
| Limite d'eau pré-humide        | Litres/gallons | 500                  | 0 à 999 litres<br>0 à 264 gallons           |
| Eau principale                 | Litres/gallons | 0                    | 0 à 999 litres<br>0 à 264 gallons           |
| Limite d'eau principale        | Litres/gallons | 500                  | 0 à 999 litres<br>0 à 264 gallons           |
| Ajustement de l'eau principale | Litres/gallons | 0                    | –999,9 à 999,9 litres<br>–264 à 264 gallons |

L'option **Ajout en 2 temps** est utilisée dans les modes Présélection et CALC. Elle modifie l'ajout d'eau principale en mode Présélection dans le cas de certains adjuvants. Ce point est traité au Chapitre 5 dans la section sur le Contrôle des adjuvants.

Le paramètre **Eau pré-humide** définit la quantité d'eau à doser dans le malaxeur au cours de la phase pré-humide du cycle de malaxage.

Le paramètre **Limite de l'eau pré-humide** définit la quantité maximale d'eau à ajouter, lorsque le système fonctionne avec l'eau pré-humide en mode AUTO, avant que le système ne déclenche une alarme.

Le paramètre **Eau principale** définit la quantité d'eau ajoutée au malaxage au cours de la phase d'ajout d'eau principale du cycle de malaxage en mode présélection.

Si la phase d'ajout d'eau principale s'exécute en mode CALC et si la quantité d'eau ajoutée calculée est supérieure à la **Limite d'eau principale**, le système déclenche une alarme. Si la phase d'ajout d'eau principale s'exécute en mode AUTO et si la quantité d'eau dosée atteint la **Limite d'eau principale**, le système cesse d'ajouter de l'eau et déclenche une alarme.

Le paramètre Ajustement de l'eau principale ajuste la cible de la recette afin de la rendre temporairement plus humide ou plus sèche pour des mélanges spéciaux.

### Ajout de matériau/temps de malaxage

| Paramètre                    | Unités   | Valeur<br>par défaut | Plage         |
|------------------------------|----------|----------------------|---------------|
| Poids sec                    | kg/lb    | 0                    | 0 à 32 000 kg |
|                              |          |                      | 0 à 70 547 lb |
| Poids de ciment              | kg/lb    | 0                    | 0 à 32 000 kg |
|                              |          |                      | 0 à 70 547 lb |
| Temporisation ciment         | Secondes | 0                    | 0 à 999 s     |
| Temps de malaxage initial    | Secondes | 0                    | 0 à 999 s     |
| Temps de malaxage pré-humide | Secondes | 0                    | 0 à 999 s     |
| Temps de malaxage à sec      | Secondes | 0                    | 0 à 999 s     |
| Temps de malaxage humide     | Secondes | 0                    | 0 à 999 s     |

Le paramètre **Poids sec** représente le poids de tous les ingrédients de la recette, après pesée, à leur état sec. Dans le cas des granulats, il doit être sans eau libre (poids à la valeur SSD). Cette valeur devra comprendre le poids du ciment dans le mélange. Elle sert de base au mode de calcul.

Le paramètre **Poids de ciment** correspond à la quantité de ciment ajoutée au mélange. Il sert à calculer le ratio eau/ciment dans le registre de malaxage.

Le **Temps de mixage pré-humide** est le temps pendant lequel le système continue de malaxer après l'ajout de l'eau pré-humide, avant d'activer la sortie Pré-humide terminé et de passer à la phase suivante.

Le paramètre **Temporisation du ciment** définit le temps pendant lequel l'Hydro-Control attend après avoir renvoyé le signal Pré-humide terminé pour que le système de contrôle des lots ajoute le ciment. Si le signal Ciment entré n'a pas été reçu dans ce délai, ce paramètre déclenche l'alarme Temporisation du ciment.

Le **Temps de malaxage initial** est la période pendant laquelle le système malaxe le produit avant l'ajout d'eau pré-humide. Le **Temps de malaxage pré-humide** est la période pendant laquelle le système malaxe le produit après l'ajout l'eau pré-humide, mais avant l'émission du signal de fin de phase pré-humide. Le **Temps de malaxage à sec** est la période pendant laquelle le système malaxe le produit après l'émission du signal de fin de phase pré-humide (ou du signal Ciment entré, le cas échéant) avant de passer à la phase d'ajout d'eau principale. Le **Temps de malaxage humide** est la période pendant laquelle le système malaxe le produit après l'ajout d'eau principale avant d'émettre le signal de fin de malaxage.

Si la fonction de suivi automatique est utilisée pendant le fonctionnement, ces temps de malaxage sont doublés et servent de durée de malaxage maximale. Pour en savoir plus sur l'utilisation de la fonction de suivi automatique, voir la section Chapitre 5 Conception du système 4.4 Suivi automatique.

## 7.3 L'éditeur de recette – Page 2

Une pression sur la touche de page suivante au bas de l'écran affiche la deuxième page de l'éditeur de recettes, qui comporte les paramètres de contrôle du mélange, de suivi automatique local, d'adjuvant et de correction de la température.

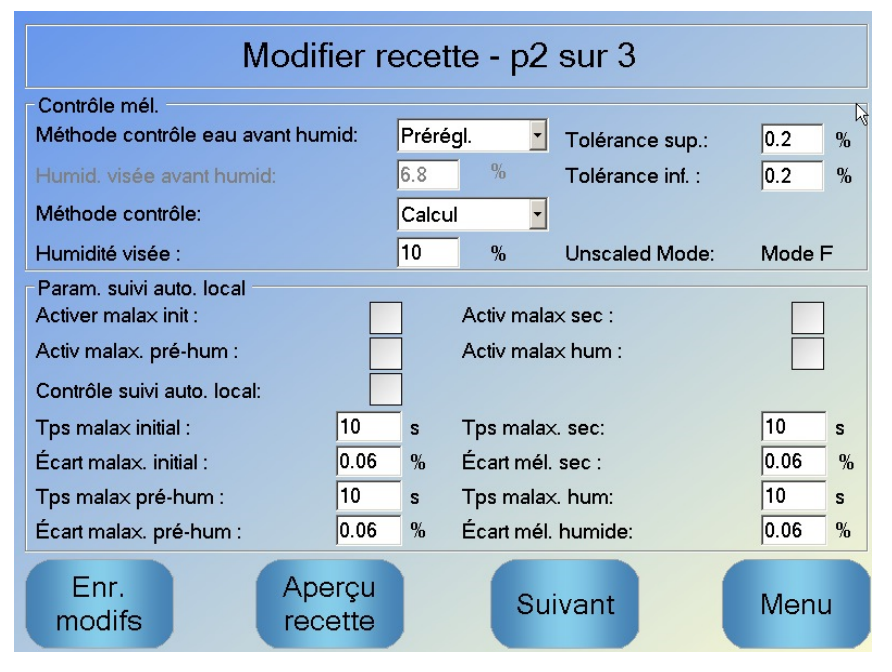

Figure 36 : l'éditeur de recette – Page 2

### Contrôle du mélange

| Paramètre                                  | Unités | Valeur<br>par défaut | Plage                             |
|--------------------------------------------|--------|----------------------|-----------------------------------|
| Méthode de contrôle<br>de l'eau pré-humide | Aucune | Présélection         | Présélection/Auto/<br>Calculation |
| Cible d'humidité pré-humide                | %      | 8                    | 0 à 99,9 %                        |
| Méthode de contrôle                        | Aucune | Présélection         | Présélection/Auto/Calcul          |
| Cible d'humidité                           | %      | 10                   | 0 à 99,9 %                        |
| Tolérance plus                             | %      | 2,75                 | 0 à 99,9 %                        |
| Tolérance moins                            | %      | 2,75                 | 0 à 99,9 %                        |

La **Méthode de contrôle pré-humide** change de méthode utilisée pour contrôler l'ajout d'eau pré-humide. Si la méthode est réglée sur Présélection, une quantité fixe d'eau est ajoutée en fonction du paramètre **Eau pré-humide** à la section Ajout d'eau, sur la page 1 des paramètres de recettes. Si la méthode est réglée sur Auto, l'eau est ajoutée en mode AUTO pour atteindre la cible définie comme **Cible d'humidité pré-humide**.

Le paramètre **Méthode de contrôle** définit la façon dont l'eau principale est ajoutée. Si ce paramètre est réglé sur Présélection, le système ajoutera la quantité d'eau fixe définie par le paramètre **Eau principale** de la section Ajout d'eau, sur la page 1 de la recette. Si la méthode est réglée sur Auto, l'eau est ajoutée de manière à atteindre la cible définie dans **Cible d'humidité**. Si elle est réglée sur Calcul, l'eau est ajoutée sur la base d'une valeur calculée à l'aide des paramètres d'étalonnage, de la **Cible d'humidité** et de la moyenne des lectures relevées au cours de la phase de malaxage à sec du cycle de malaxage.

Les paramètres **Tolérance plus** et **Tolérance moins** sont utilisés en fin de phase de malaxage humide. Si la différence entre la valeur cible et la valeur d'humidité moyenne relevée en fin de phase de malaxage humide est supérieure à la Tolérance plus au-dessus de la cible, ou à la Tolérance moins en dessous de la cible, les alarmes Mélange trop humide ou Mélange trop sec sont déclenchées. En mode AUTO, la **Tolérance moins** sert également de zone neutre pour la cible.

#### Paramètre de suivi automatique local

Le suivi automatique est le dispositif permettant de configurer le système de manière à mesurer la stabilité ou l'homogénéité du mélange. Si la valeur de la sonde se trouve comprise dans une certaine plage d'écart pour une période fixée, cette fonction permet de raccourcir le temps de malaxage.

| Paramètre                           | Unités   | Valeur<br>par défaut | Plage     |
|-------------------------------------|----------|----------------------|-----------|
| Activation du malaxage initial      | Aucun    | Non                  | Oui/Non   |
| Activation du malaxage pré-humide   | Aucun    | Non                  | Oui/Non   |
| Activation du malaxage à sec        | Aucun    | Non                  | Oui/Non   |
| Activation du malaxage humide       | Aucune   | Non                  | Oui/Non   |
| Contrôle du suivi automatique local | Aucune   | Non                  | Oui/Non   |
| Écart du malaxage à sec             | %        | 0,1                  | 0 à 100 % |
| Temps de malaxage à sec             | Secondes | 10                   | 0 à 100 s |
| Écart du malaxage humide            | %        | 0,1                  | 0 à 100 % |
| Temps de malaxage humide            | Secondes | 10                   | 0 à 100 s |

Les paramètres Activation du malaxage initial, Activation du malaxage pré-humide, Activation du malaxage à sec et Activation du malaxage humide peuvent servir à définir si la fonction de suivi automatique doit être utilisée sur une ou plusieurs phases de malaxage.

Si l'option **Contrôle du suivi automatique local** est activée, les paramètres de suivi automatique définis dans la recette remplacent les paramètres définis dans les paramètres système.

Les paramètres Écart du malaxage à sec, Temps de malaxage à sec, Écart du malaxage humide et Temps de malaxage humide sont utilisés par la fonction de suivi automatique pour détecter le moment où le système achève les phases de malaxage à sec et humide. Au cours de la phase de malaxage à sec ou humide, si l'écart de la valeur de la sonde est inférieur à l'écart de malaxage du temps de malaxage, la phase de malaxage se poursuivra jusqu'à la phase suivante.

Pour en savoir plus, consultez la section sur le suivi automatique page 66.

## 7.4 L'éditeur de recette – Page 3

Une pression sur la touche de page suivante affiche la troisième page de l'éditeur de recette. Celle-ci contient des options pour le paramétrage du mode Calcul et du mode AUTO.

| Modifier recette - p2 sur 3                      |             |        |                   |                  |        |  |
|--------------------------------------------------|-------------|--------|-------------------|------------------|--------|--|
| Contrôle mél.                                    |             |        |                   |                  |        |  |
| Méthode contrôle eau avant hum                   | id:         | Prérég | gl. 🗸             | Tolérance sup.:  | 0,5 %  |  |
|                                                  |             | 8      |                   | Tolérance inf. : | 0,5 %  |  |
| Méthode contrôle:                                |             |        | ~                 | ·                |        |  |
| Humidité visée :                                 |             | 10     | %                 |                  |        |  |
| Param. suivi auto. local<br>Activer malax init : |             | ]      | Activ malax sec : |                  |        |  |
| Activ malax. pré-hum :                           |             | 1      |                   |                  |        |  |
| Contrôle suivi auto. local:                      |             |        |                   |                  |        |  |
| Tps malax initial :                              | 10          | s      | Tps mala          | ax. sec:         | 10 s   |  |
| Écart malax. initial :                           | 0,2         | %      | Écart mé          | l. sec :         | 0,19 % |  |
| Tps malax pré-hum :                              | 10          | s      | Tps mala          | ax. hum:         | 10 s   |  |
| Écart malax. pré-hum :                           | 0,2         | %      | Écart mé          | l. humide:       | 0,19 % |  |
| Enr. Ape<br>modifs rece                          | rçu<br>ette |        | Su                | uivant           | Menu   |  |

Figure 37 : l'éditeur de recette - Page 3

### Paramètres du mode Calcul

| Paramètre                  | Unités | Valeur<br>par défaut | Plage        |
|----------------------------|--------|----------------------|--------------|
| Correction de l'humidité 1 | %      | -3,6463              | –100 à 100 % |
| Gain d'humidité 1          | %/US   | 0,1818               | 0 à 100 %/US |
| Correction de l'humidité 2 | %      | -3,6463              | –100 à 100 % |
| Gain d'humidité 2          | %/US   | 0,1818               | 0 à 100 %/US |

Les paramètres du mode de calcul sont générés automatiquement lorsque vous étalonnez la recette à partir d'un lot convenable. Il n'est pas nécessaire de les modifier. Après l'étalonnage de la recette, si l'affichage de l'humidité est incorrect, les paramètres d'étalonnage peuvent être ramenés à leur valeur par défaut en appuyant sur la touche de réinitialisation de

|  | R | éi | ni | it. |  |
|--|---|----|----|-----|--|
|  |   |    |    |     |  |

l'étalonnage

étalonnage. Si l'étalonnage a été réinitialisé, la recette doit être réétalonnée.

Le processus d'étalonnage est décrit plus en détail dans le Guide de l'opérateur.

### Paramétrage des adjuvants

| Paramètre           | Unités | Valeur<br>par défaut | Plage                         |
|---------------------|--------|----------------------|-------------------------------|
| Activation adjuvant | %      | 0                    | 0 à 100 %                     |
| Quantité d'adjuvant | kg/lb  | 0                    | 0 à 999,9 kg<br>0 à 70 547 lb |

Le paramètre **Activation adjuvant** sert à définir le moment où le signal de sortie de l'adjuvant est activé lors de l'ajout d'eau principale. Il se définit sous forme de pourcentage de la quantité totale d'eau principale. Par exemple, si l'ajout d'eau principale est de 78 litres et que le paramètre Activation adjuvant est réglé sur 50 %, le signal Adjuvant sera activé lorsque l'eau ajoutée atteindra 35 litres.

Le paramètre **Quantité d'adjuvant** sert à définir la quantité d'adjuvant utilisée dans une recette. Il ne sert qu'à l'affichage dans le registre de malaxage.

### Paramètres de correction de température

| Paramètre                   | Unités | Valeur<br>par défaut | Plage            |  |
|-----------------------------|--------|----------------------|------------------|--|
| Point de température défini | °C     | 20                   | 0 à 100 °C       |  |
| Coefficient de température  | US/°C  | 0                    | –9,9999 à 9,9999 |  |

Les paramètres de correction de température permettent aux concepteurs de systèmes de compenser les effets d'un temps chaud ou froid sur les réactions du béton en modifiant l'humidité cible d'après la température. Pour cela, les paramètres permettent de modifier la cible en fonction du **Coefficient de température**, proportionnellement à la différence entre la température actuelle et le **Point de température défini**. L'équation est la suivante :

*Couvelle cible = Cible ancienne +Coefficient de température\* (Point de température défini – Température actuelle)* 

### Paramétrage du mode AUTO

| Paramètre                  | Unités | Valeur<br>par défaut | Plage      |
|----------------------------|--------|----------------------|------------|
| Contrôle automatique local | Aucune | Non                  | Oui/Non    |
| Gain proportionnel         | Aucune | 5                    | –100 à 100 |
| Gain entier                | Aucune | 0                    | –100 à 100 |
| Gain dérivé                | Aucune | 0                    | –100 à 100 |

Le paramètre **Contrôle automatique local** indique à la recette d'utiliser les valeurs locales de recette pour le mode de boucle AUTO plutôt que les paramètres saisis dans la section Paramètres système.

Les paramètres **Gain proportionnel, entier** et **dérivé** contrôlent les vannes d'eau en mode AUTO. Ils comparent la valeur actuelle de la sonde avec la cible et génèrent un signal de contrôle de la vitesse de l'ajout d'eau (au cours du processus, la vitesse de l'ajout d'eau est tout d'abord contrôlée par l'ouverture complète des vannes grossière et fine puis, à mesure que l'erreur est réduite, en fermant la vanne grossière et en modifiant le rythme des impulsions de la vanne fine). L'optimisation de ces paramètres est décrite dans le Guide de l'opérateur au chapitre Utilisation du contrôle de l'humidité.

## 1 Vannes d'eau

### 1.1 Introduction

Bien que l'Hydro-Control puisse fonctionner avec une seule vanne de contrôle de l'eau, les meilleures performances ne pourront être obtenues qu'avec :

- une vanne grossière permettant d'amener rapidement le niveau d'humidité près de la cible ;
- une vanne fine pour permettant d'ajuster le niveau d'humidité à la cible sans la dépasser.

Il est indispensable que les vannes soient correctement dimensionnées et convenablement ajustées en fonction de la capacité et de l'efficacité du malaxeur.

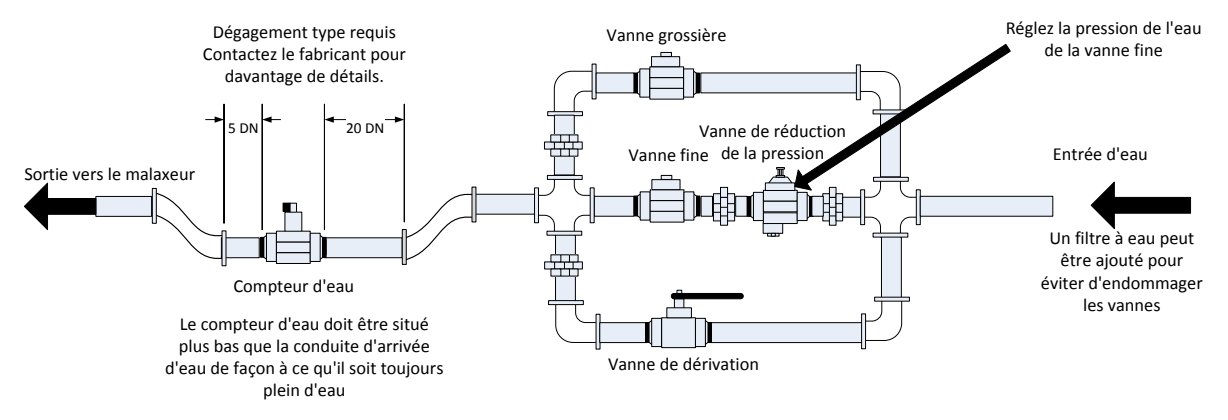

Cette installation est un exemple. Reportez-vous aux directives du fabricant pour des détails spécifiques.

### Figure 38: Configuration type des vannes d'eau

### 1.2 Instructions de dimensionnement des vannes et des débits

Les vannes doivent pouvoir être ouvertes et fermées rapidement : un cycle d'ouverture/fermeture combiné pour une vanne de 50 mm (2") ne doit pas excéder 2 secondes. Celui de vannes de 19 mm (3/4") ne doit pas excéder 1 seconde. Cela permet d'ajouter l'eau avec précision.

- Le **Débit de la vanne fine** multiplié par la durée du cycle d'ouverture/fermeture doit être compris entre 0,04 % et 0,1 % de l'augmentation d'humidité (par exemple, pour un malaxeur d'1 m<sup>3</sup> {35 ft<sup>3</sup>}, le débit x la durée de l'ouverture/fermeture doit être de 1 à 2,4 L {0,26 à 0,63Gal})
- Le Débit de la vanne fine multiplié par la durée du cycle d'ouverture/fermeture doit être compris entre 0,25 % et 0,5 % de l'augmentation d'humidité (par exemple, pour un malaxeur d'6 m<sup>3</sup> {35 ft<sup>3</sup>}, le débit x la durée de l'ouverture/fermeture doit être de 1 à 2,4 L {3 à 0,63 Gal})
- **Temps d'ouverture/fermeture de la vanne :** en cas de doute, réglez-la sur une seconde, puis choisissez la taille des vannes de façon à obtenir un débit convenable selon le tableau ci-dessous

Les deux tableaux suivants montrent les débits conseillés pour différentes tailles de malaxeur.

| Capacité du<br>malaxeur | Charge<br>(Kg) | Vanne grossière |                                         |                     | Vanne fine     |                                         |                     |
|-------------------------|----------------|-----------------|-----------------------------------------|---------------------|----------------|-----------------------------------------|---------------------|
| (m³)                    |                | Débit<br>(l/s)  | Temps<br>ouverture/<br>fermeture<br>(s) | % augm.<br>humidité | Débit<br>(l/s) | Temps<br>ouverture/<br>fermeture<br>(s) | % augm.<br>humidité |
| 0,25                    | 550            | 2               | 1                                       | 0,36                | 0,4            | 1                                       | 0,07                |
| 0,5                     | 1 100          | 4               | 1                                       | 0,36                | 0,75           | 1                                       | 0,07                |
| 1,0                     | 2 200          | 8               | 1                                       | 0,36                | 1,5            | 1                                       | 0,07                |
| 1,5                     | 3 300          | 12              | 1                                       | 0,36                | 2,25           | 1                                       | 0,07                |
| 2,0                     | 4 400          | 15              | 1                                       | 0,34                | 3              | 1                                       | 0,07                |

| Capacité du<br>malaxeur | Charge<br>(Kq) | Vanne grossière  |                                         | Vanne fine          |                  |                                         |                     |
|-------------------------|----------------|------------------|-----------------------------------------|---------------------|------------------|-----------------------------------------|---------------------|
| (m³)                    |                | Débit<br>(gal/s) | Temps<br>ouverture/<br>fermeture<br>(s) | % augm.<br>humidité | Débit<br>(gal/s) | Temps<br>ouverture/<br>fermeture<br>(s) | % augm.<br>humidité |
| 10                      | 1 400          | 0,6              | 1                                       | 0,36                | 0,1              | 1                                       | 0,06                |
| 20                      | 2 800          | 1,2              | 1                                       | 0,36                | 0,25             | 1                                       | 0,07                |
| 40                      | 5 500          | 2,4              | 1                                       | 0,36                | 0,5              | 1                                       | 0,07                |
| 60                      | 8 300          | 3,6              | 1                                       | 0,36                | 0,75             | 1                                       | 0,07                |
| 80                      | 11 000         | 4,5              | 1                                       | 0,34                | 0,9              | 1                                       | 0,07                |

Ce tableau présente des exemples de diamètres de tuyaux

| Débit (l/s) | Diamètre de tuyau (mm) | Diamètre de tuyau<br>(pouces) |
|-------------|------------------------|-------------------------------|
| ≤0.5        | 20                     | 3/4                           |
| ≤1          | 25                     | 1                             |
| ≤2          | 40                     | 1 1⁄2                         |

## 1.3 Exemple

### Unités métriques :

Si un malaxeur d'1 m<sup>3</sup> ne possède qu'une vanne grossière et que le débit d'eau à travers cette vanne est de 10 l/s avec un cycle d'ouverture/fermeture d'1 s, l'eau ne peut être ajoutée que par incréments de 10 l. Avec une pleine charge (~ 2 200 Kg), l'incrément d'humidité minimal est d'environ 0,5 %, ce qui est trop grossier pour un contrôle convenable.

Si le même système est également équipé d'une vanne fine ayant un débit d'1 l/s et un temps d'ouverture/fermeture d'1 s, il sera alors possible grâce à cette vanne d'ajouter l'eau par incréments d'environ 1 l, soit 0,05 %, ce qui donne un niveau de contrôle adéquat.

### Unités US :

Si un malaxeur de 35 ft<sup>3</sup> ne possède qu'une vanne grossière et que le débit d'eau à travers cette vanne est de 3 gal/s avec un cycle d'ouverture/fermeture d'1 s, l'eau ne peut être ajoutée que par incréments de 3 gal. Avec une pleine charge (~ 4 800 lb), l'incrément d'humidité minimal est d'environ 0,5 %, ce qui est trop grossier pour un contrôle convenable.

Si le même système est également équipé d'une vanne fine ayant un débit de 0,3 gal/s et un temps d'ouverture/fermeture d'1 s, il sera alors possible grâce à cette vanne d'ajouter l'eau par incréments d'environ 0,3 gal, soit 0,05 %, ce qui donne un niveau de contrôle adéquat.

On remarquera qu'un débit supérieur devrait normalement permettre de raccourcir le cycle de malaxage pour un mixeur efficace, à condition que la vanne soit suffisamment rapide pour contrôler le dosage (temps d'ouverture/fermeture court). Un débit lent et une vanne lente offriront la même précision de dosage mais le cycle de malaxage sera alors plus long.

Il est également possible d'ajouter l'eau trop vite dans le malaxeur, ce qui crée un gros ballon d'eau qui se déplace dans le malaxeur avec les matériaux bruts au lieu de s'y mélanger. Pour compenser ce phénomène, il est conseillé d'ajouter l'eau à l'aide d'une barre de pulvérisation plutôt qu'avec une seule arrivée d'eau.

## 1.4 Alarme de fuite de vanne d'eau

Si le débitmètre d'eau envoie des impulsions alors qu'aucune vanne n'est ouverte, cela déclenche l'alarme de fuite de vanne d'eau.

## 2 Mesure du débit

### 2.1 Débitmètre

Le débitmètre doit être spécifié de manière à fournir un rythme d'impulsion compris entre en 1 et 10 Hz. Pour un système qui ajoute 60 litres en une dose de 30 secondes, soit 2 litres par seconde, un débitmètre donnant 2 impulsions par litre conviendra (il donnera donc 4 impulsions par seconde).

### 2.2 Eau pesée

En mode Eau pesée, une citerne est remplie jusqu'à un niveau connu (le point de niveau supérieur) et se tient prête pour la phase d'ajout d'eau. On utilise une entrée analogique de cellule de poids dont la lecture est mise à zéro lorsque la citerne atteint le point supérieur. À mesure que la citerne se vide, le poids de l'eau dosée dans le système peut être lu d'après la variation de l'entrée, ce qui peut servir à déterminer la quantité d'eau dosée.

### 2.3 Mode chronométré

En mode chronométré, l'eau est ajoutée pendant une durée spécifiée par la recette. Dans ce mode, la pression d'eau doit être constante pour que les résultats soient reproductibles. Il est déconseillé de concevoir un système devant utiliser ce mode, mais celui-ci peut-être utile

pour permettre à un système de rester opérationnel alors que son débitmètre connaît des problèmes.

# 3 Modernisation de systèmes

L'Hydro-Control peut facilement être installé sur n'importe quel système de contrôle d'usine afin de lui adjoindre une fonction d'ajout d'eau à humidité contrôlée.

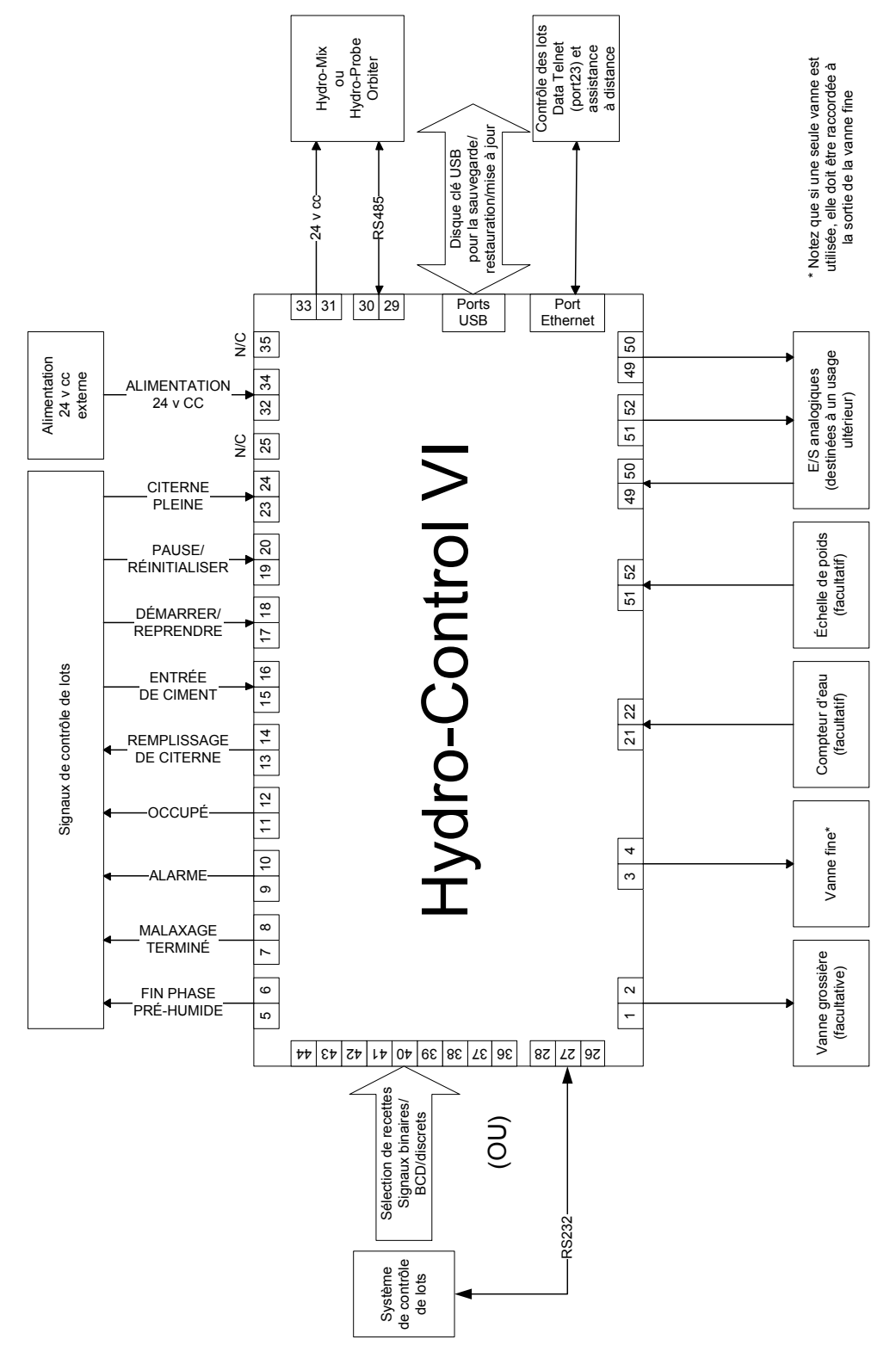

Figure 39 : diagramme du système

## 3.1 Connexions de base

La Figure 39 illustre le diagramme d'un système. Bien que la configuration la plus simple n'exige que la connexion de la vanne fine, il est conseillé d'utiliser également un système de mesure de la quantité d'eau dosée dans le malaxeur, soit à l'aide d'un débitmètre, soit grâce à un système de pesage de l'eau. La Figure 40 montre une installation simple, capable de contrôler une ou deux vannes et de lire un compteur d'eau.

Dans les installations où l'Hydro-Control est intégré au système de contrôle des lots, les signaux les plus importants vers et depuis le contrôleur de lots sont le signal Démarrer/Reprendre (pour indiquer à l'Hydro-Control que le malaxeur est prêt à recevoir l'eau à ajouter), le signal Malaxage terminé qui indique au système de contrôle de lots que l'Hydro-Control a fini d'ajouter l'eau) et le signal Réinitialisation (qui sert à ramener l'Hydro-Control en mode de veille). D'autres signaux pourront être utilisés au besoin.

Après avoir transmis le signal de réinitialisation, attendez au moins 10 secondes avant de lancer le signal de démarrage pour commencer le lot suivant.

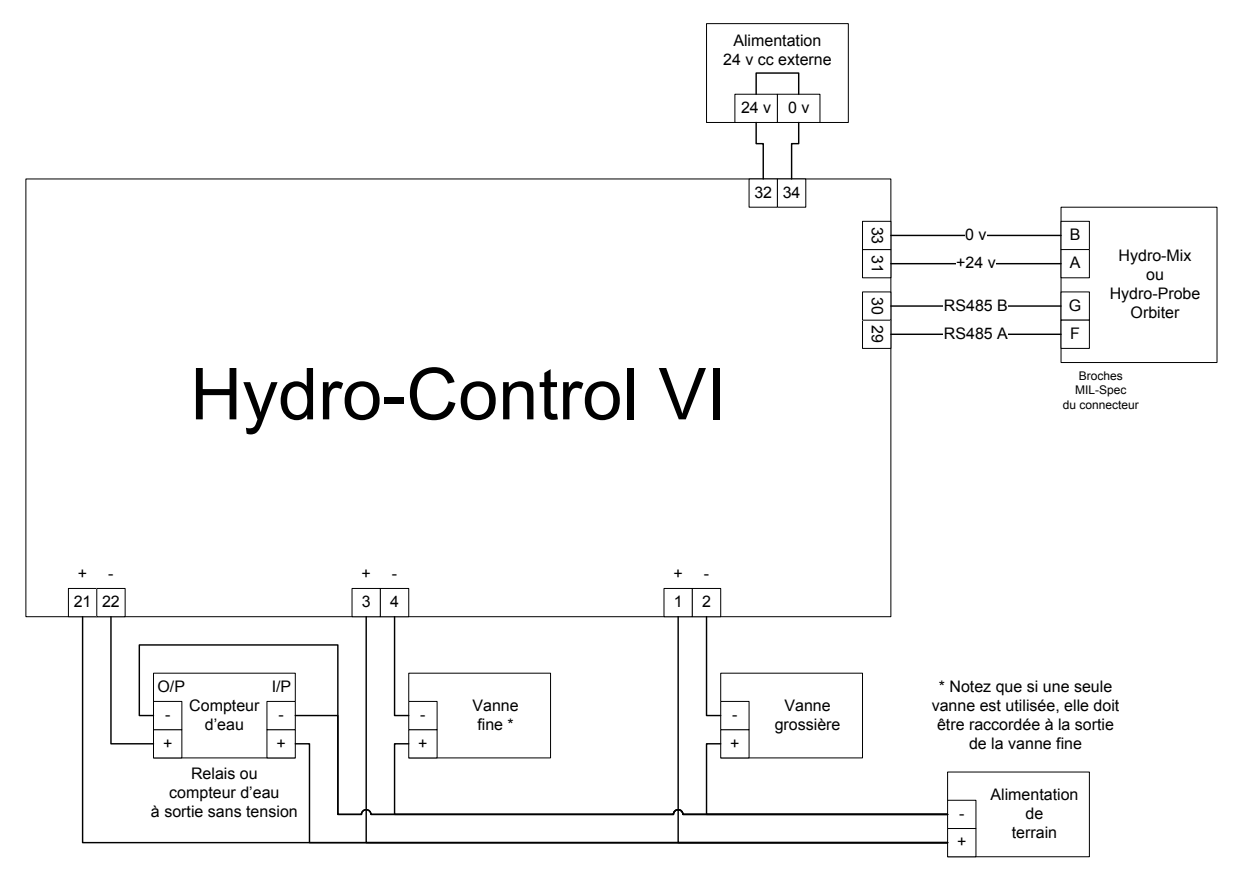

Figure 40 : exemple de schémas de câblage pour une utilisation manuelle du système

### 3.2 Sélection de recette à distance

Si la conception de recette dans le malaxeur change (par exemple, si l'on change le mélange de granulats, le type de ciment, l'adjuvant, la couleur ou le pigment), il est fortement conseillé d'utiliser différentes recettes dans l'Hydro-Control à des fins d'étalonnage et de contrôle. Dans le cas d'un système intégré à un système de contrôle de lot, il est préférable de rendre automatique la sélection de la recette.

La sélection automatique de la recette peut être mise en place soit en utilisant une liaison RS232 entre le système de lot et l'Hydro-Control, soit en faisant usage des signaux de sélection de recettes disponibles si la carte d'extension est installée.

La carte d'extension possède neuf connexions (huit connexions d'entrée avec une terre commune) et accepte les signaux au format suivant :

- Binaire (maximum de 255 recettes)
- Binary Coded Decimal (BCD) (maximum de 99 recettes)
- Discret (maximum de 8 recettes)

### 3.3 Mise à niveau d'installations Hydro-Control V

L'Hydro-Control VI a été conçu pour remplacer directement l'Hydro-Control V. Les connecteurs d'E/S acceptent les mêmes connecteurs que ceux qu'utilise l'Hydro-Control V, avec la même broche de sortie. Il convient de veiller à insérer correctement ces connecteurs afin que la découpe de leurs touches corresponde aux connecteurs eux-mêmes.

L'Hydro-Control VI Utility est un outil logiciel complémentaire pour PC qui peut servir à convertir la sauvegarde d'un système Hydro-Control V et donc de copier les recettes et les paramètres système sur un Hydro-Control VI.

Les points suivants sont à noter :

Le signal d'occupation Busy de l'Hydro-Control V a été renommé Admix (adjuvant). Sa fonctionnalité est la même que celle de l'Hydro-Control V, en dehors de l'ajout de la fonction de pourcentage « d'activation de l'adjuvant ».

Le gain de recette n'est plus pris en charge en mode AUTO. Les paramètres PID doivent être définis par défaut pour compenser les lots de plus petite taille dans lesquelles l'humidité augmente plus rapidement. Une recette distincte avec des paramètres PID locaux peut également être utilisée si des temps de lot plus rapides sont nécessaires.

Il n'y a plus de mode d'étalonnage, puisque l'étalonnage peut être réalisé de façon plus simple en utilisant un lot récent du registre de malaxage comme « modèle » pour définir les points d'étalonnage et la cible de la recette.

Les paramètres de la boucle de contrôle de l'eau en mode AUTO devront être mis en service. Cela s'explique par le fait que la boucle de contrôle en mode AUTO a été simplifiée, ce qui facilite considérablement les réglages pour obtenir de meilleures performances. Lors de la mise à niveau d'un système, commencez par diviser par 10 le paramètre de gain proportionnel utilisé par l'Hydro-Control V et donnez la valeur zéro aux paramètres de gain entier et dérivé.

#### Fonction

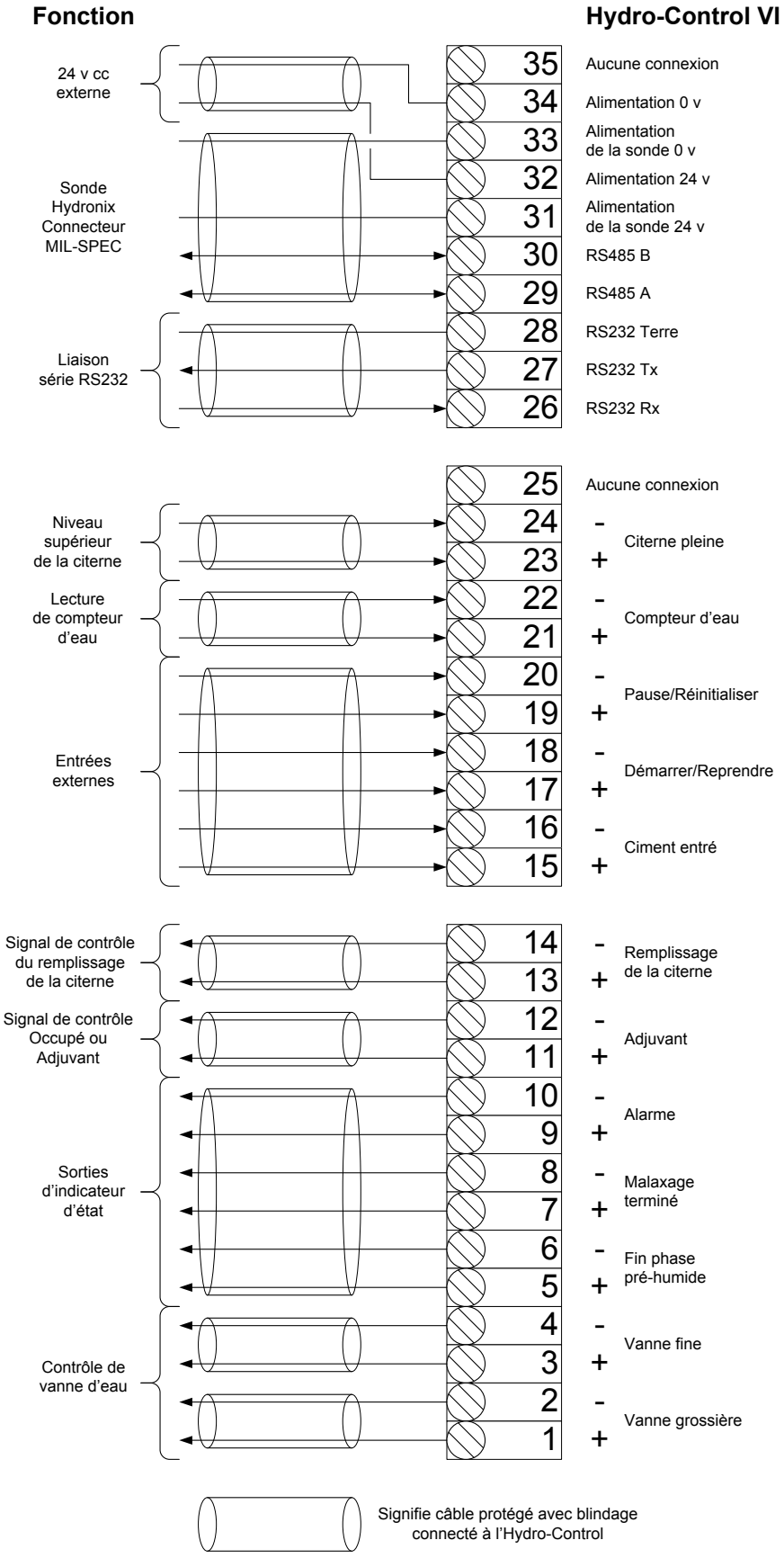

Figure 41 : interconnexions du système

# 4 Conception du cycle de malaxage

Cette section décrit en détail la conception de la séquence de contrôle du malaxage, qui peut comprendre jusqu'à trois étapes d'ajout d'eau, ainsi que les temps de malaxage associés.

La conception de la séquence de malaxage dépend en général du type de béton fabriqué, du type de granulats et des directives en matière d'ajout d'adjuvant.

### 4.1 Cycle de malaxage complet

La Figure 42 montre un malaxage complet utilisant toutes les options de base du cycle de malaxage.

Le malaxeur est chargé, puis le signal de démarrage est transmis à l'Hydro-Control. L'Hydro-Control exécutera alors la durée de cycle de malaxage initial, puis ajoutera une quantité optionnelle d'eau pré-humide qui pourra servir à augmenter le taux d'humidité des matériaux secs. L'eau pré-humide est utile si l'opération utilise des matériaux légers ou présentant des valeurs d'absorption d'eau élevées. Chaque fois que possible, il sera préférable d'augmenter l'humidité des matières premières au-delà de leur niveau SSD (surface sèche saturée) avant que les matériaux n'entrent dans le malaxeur. L'utilisation d'eau pré-humide permet également de limiter la poussière générée par le processus et de réduire l'usure du moteur et de la boîte de vitesses du malaxeur.

L'Hydro-Control prévient le système de contrôle des lots que la phase de pré-humidification est terminée. Le système de contrôle ajoute ensuite le ciment et active le signal « Ciment entré ».

L'Hydro-Control exécute la phase de malaxage à sec, puis ajoute l'eau principale, après quoi il exécute la phase de malaxage humide avant d'activer la sortie Malaxage terminé. Le système de contrôle des lots peut alors décharger le malaxeur et renvoyer à l'Hydro-Control un signal de réinitialisation afin de préparer le système pour le lot suivant.

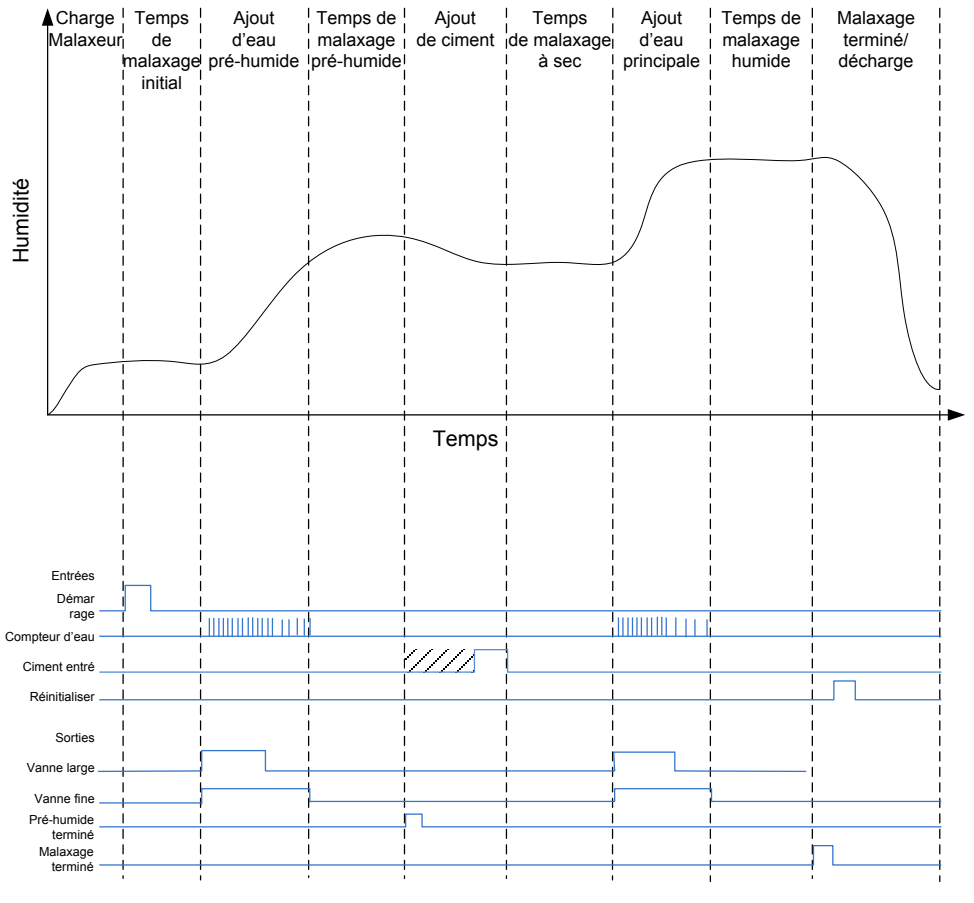

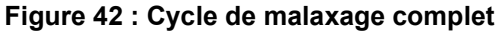

## 4.2 Malaxage simple

Une séquence simple de contrôle du malaxage consiste à charger simultanément toutes les matières premières dans le malaxeur, puis d'effectuer un malaxage à sec pour commencer à homogénéiser les matériaux. L'eau principale est alors ajoutée et la phase de malaxage humide est exécutée avant que la sortie Malaxage terminé ne soit activée pour indiquer que le système de contrôle peut vider le malaxeur. C'est ce que montre la Figure 43, avec l'état des E/S.

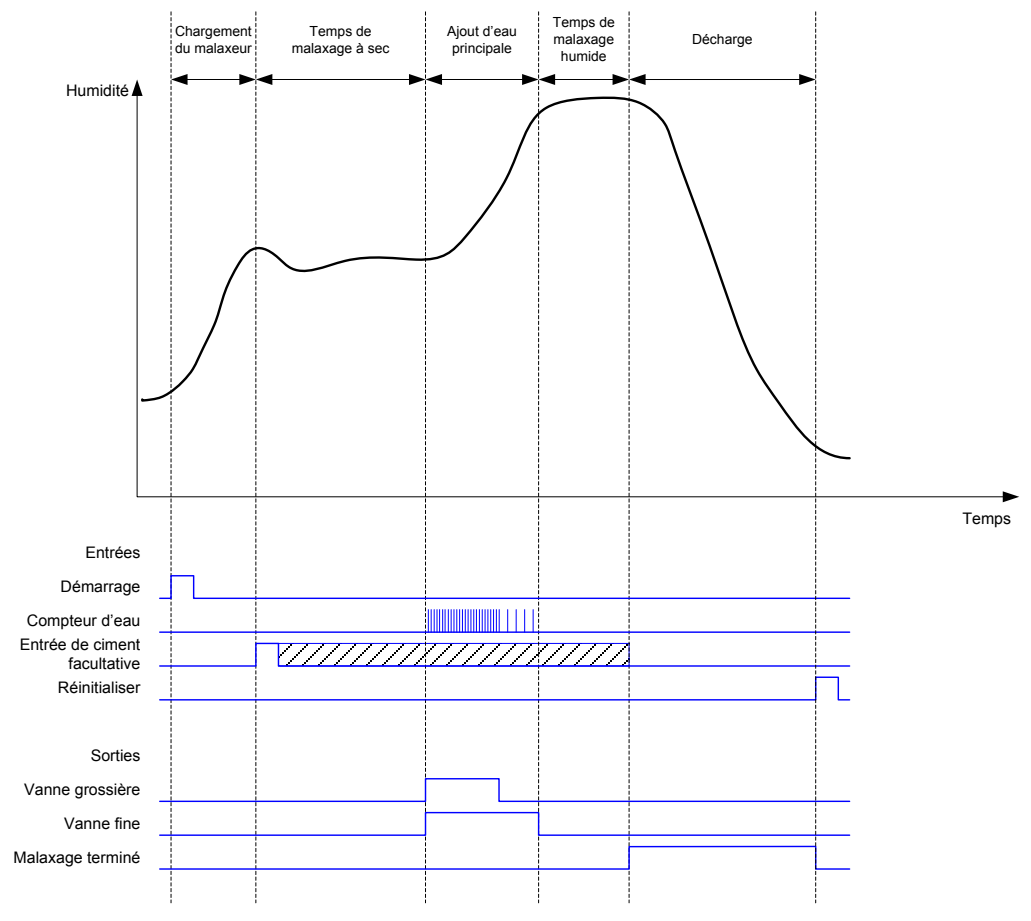

Figure 43 : cycle de malaxage montrant l'état des E/S

Le signal Ciment entré est optionnel et peut servir à contrôler les temps d'ajout du ciment. L'option d'utilisation de ce signal se configure dans la base de données des recettes en donnant au paramètre « Temporisation du ciment » une valeur autre que zéro. Le système attendra jusqu'à la réception du signal « Ciment entré » avant de démarrer la phase de malaxage à sec.

Une horloge démarre lorsque le système reçoit le signal de démarrage. Si elle atteint la durée de Temporisation du ciment avant la réception du signal Ciment entré, l'alarme Ciment entré se déclenche, sauf si elle a été désactivée sur la page des paramètres système.

## 4.3 Contrôle des adjuvants

L'effet qu'un adjuvant peut avoir sur le signal de la sonde dépend de l'adjuvant lui-même et du moment auquel il est ajouté dans le malaxeur. L'Hydro-Control possède une sortie pour contrôler l'ajout de l'adjuvant. Cette sortie peut être configurée à l'aide du paramètre Signal adjuvant sur la deuxième page des Paramètres système.

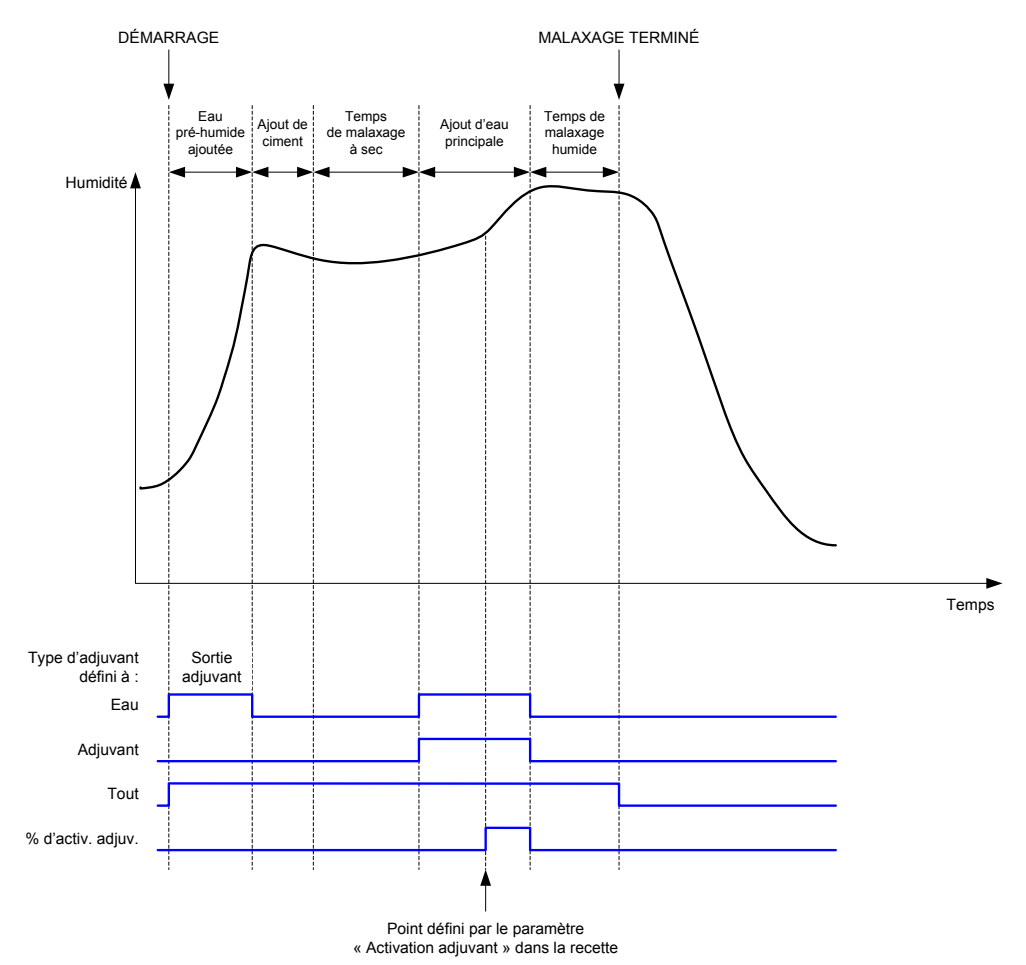

### Figure 44 : signal de sortie Adjuvant au cours d'un cycle de malaxage normal

Lorsque le paramètre Signal adjuvant est réglé sur % d'activation adjuvant, la sortie Adjuvant est fixée sur une valeur élevée lors de l'ajout d'eau principale lorsque le pourcentage d'eau principale dosée atteint le paramètre Activation adjuvant de la recette. Le total de l'eau utilisée pour calculer ce pourcentage est la quantité calculée (en mode CALC) ou la quantité dosée dans le lot précédent (en mode AUTO).

Cela sert à retarder l'ajout de l'adjuvant jusqu'à ce qu'une quantité d'eau fixée ait été dosée. Cela peut correspondre une exigence du fabricant de l'adjuvant.

Lorsque le paramètre Signal adjuvant est réglé sur « Eau », la sortie Adjuvant reçoit une valeur élevée chaque fois que de l'eau est ajoutée au malaxeur.

Lorsque le paramètre Signal adjuvant est réglé sur « Adjuvant », la sortie Adjuvant reçoit une valeur élevée lors des phases d'ajout d'eau principale du cycle de malaxage. Cela sert à assurer la compatibilité ascendante avec l'Hydro-Control V.

Lorsque le Signal adjuvant est réglé sur « Tout », la sortie Adjuvant reçoit une valeur élevée jusqu'à ce que l'Hydro-Control émette le signal Malaxage terminé. Cela équivaut à la sortie d'occupation de l'Hydro-Control V.

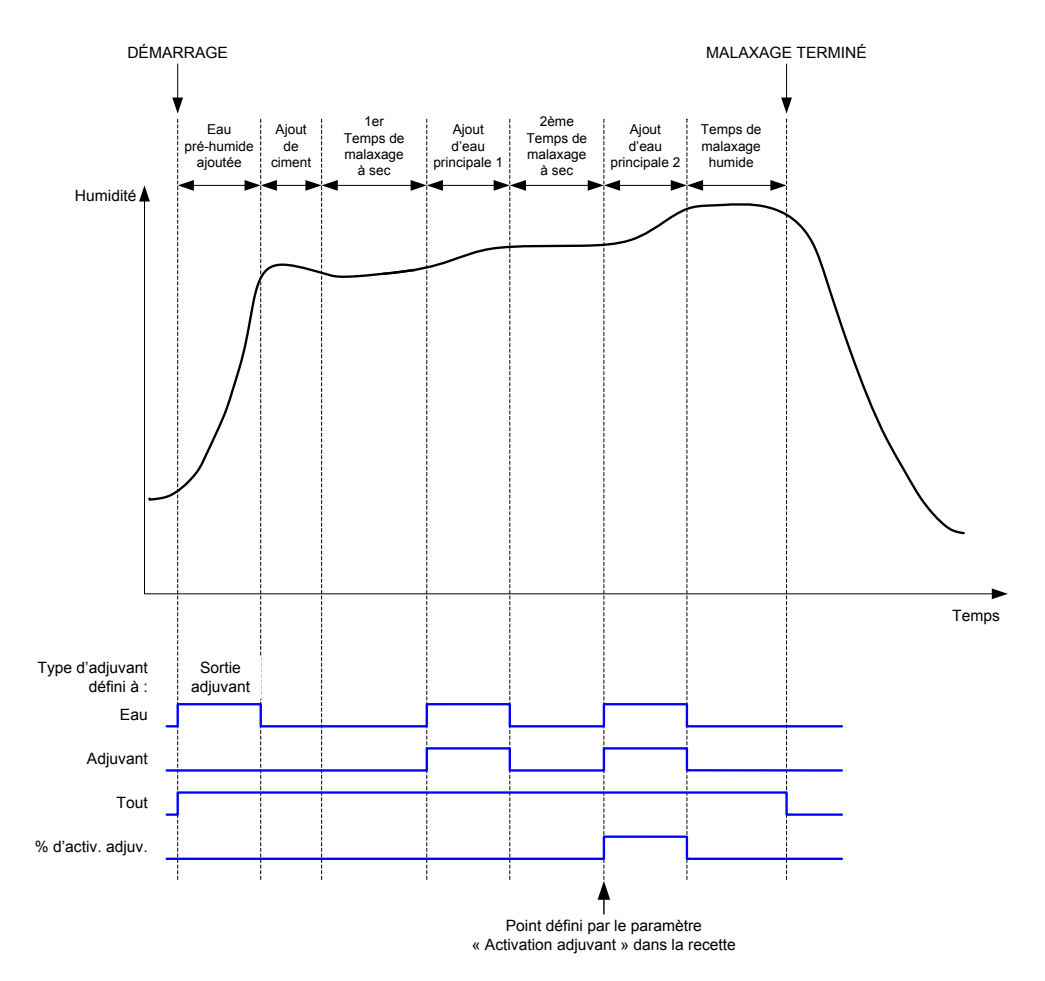

#### Figure 45 : signal de sortie Adjuvant au cours d'un cycle de malaxage en 2 étapes

Si la recette est configurée sur le mode d'ajout en 2 étapes, lorsque l'ajout d'eau principale est introduit à l'aide du mode Présélection, le cycle de malaxage ajoute l'eau principale au malaxeur en deux parties, définies par le paramètre Activation adjuvant de la recette. Après l'ajout d'eau principale n° 1, la phase de malaxage à sec est exécutée une deuxième fois.

À l'issue de chacune des phases de malaxage à sec, le système obtient une lecture moyenne de la valeur de la sonde, définie par le paramètre Temps de moyenne, dans les Paramètres système.

Si ce lot en deux étapes sert à étalonner une recette, une seconde valeur de gain et de correction sera calculée pour la recette. Elle servira à calculer l'humidité chaque fois que la valeur non calibrée excèdera la valeur moyenne non calibrée de la deuxième phase de malaxage à sec. Cela se produit indifféremment en mode AUTO ou CALC.

Cette fonctionnalité est utile lorsqu'on utilise un adjuvant qui modifie sensiblement l'étalonnage du matériau présent dans le malaxeur. Ce mode d'ajout en deux étapes réétalonnera l'affichage de l'humidité sur le graphique de l'écran principal de façon à le rendre plus représentatif de l'humidité dans le malaxeur.

### 4.4 Suivi automatique

Le suivi automatique peut être utilisé pendant n'importe quelle phase du cycle de malaxage pour ajuster automatiquement le temps de malaxage en fonction de l'homogénéité du matériau se trouvant dans le malaxeur. Quatre séries de paramètres de la page des paramètres système déterminent le moment où le suivi automatique achèvera les phases de malaxage. Leurs valeurs peuvent être remplacées dans les paramètres de recettes, en cas de besoin. Dans le paramétrage des recettes, il est possible de choisir les phases de malaxage qui utiliseront ou non le suivi automatique.

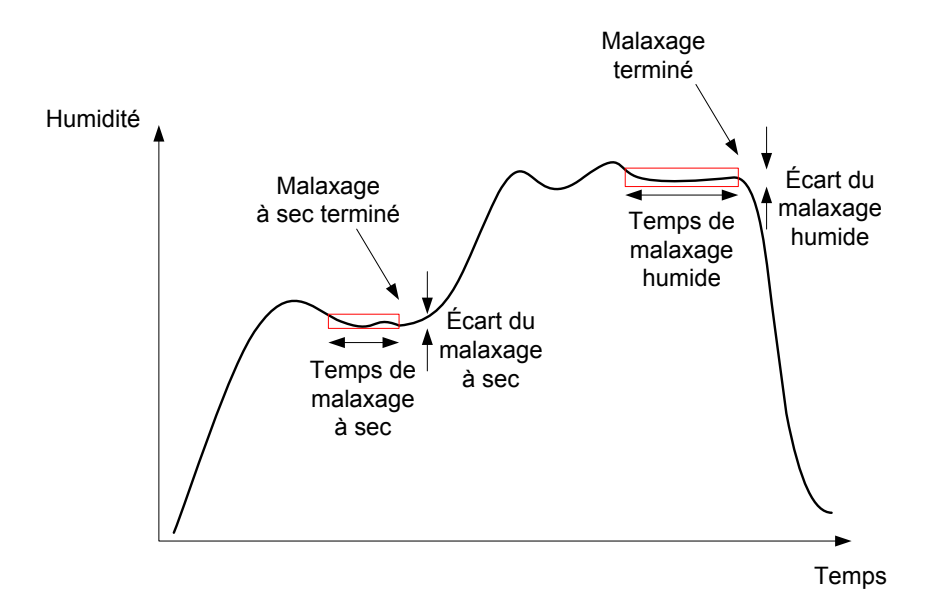

Figure 46 : suivi du malaxage montrant les paramètres de suivi automatique

La Figure 46 illustre un suivi typique de malaxage montrant le timing du suivi automatique. Le suivi automatique surveille l'humidité et identifie le point de stabilité des durées de malaxage à sec et de malaxage humide. Il faut pour cela que la variation de la valeur de la sonde soit inférieure au paramètre d'écart du malaxage pour la période indiquée par le paramètre de durée de malaxage avant de passer à la phase de malaxage suivante. Si cette durée atteint le paramètre de durée de malaxage, une alarme se déclenche.

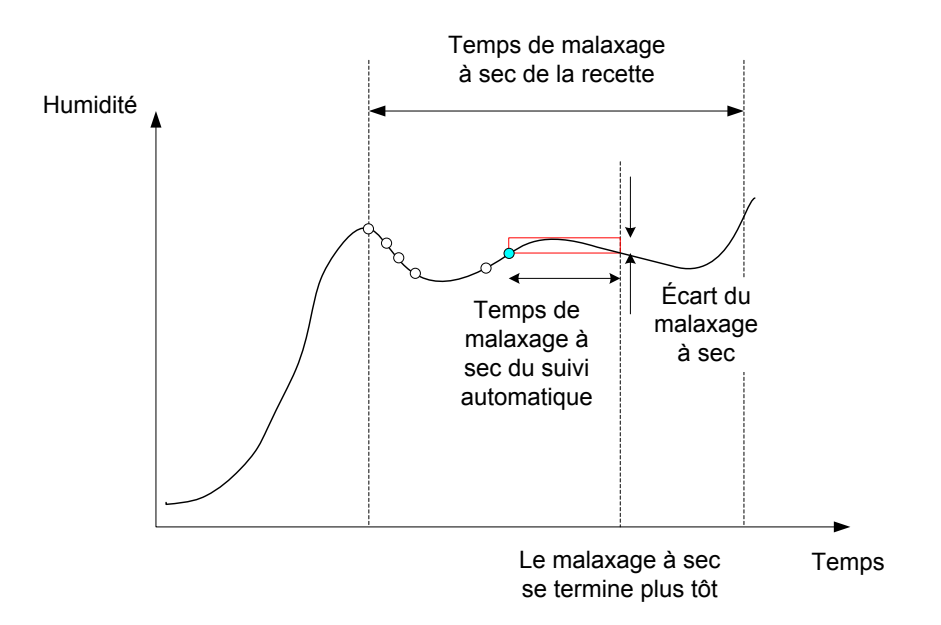

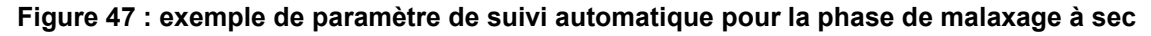

Sur l'écran de vue d'ensemble, le temps de malaxage apparaît deux fois plus long que celui fixé dans la recette. La procédure de suivi automatique fonctionne comme suit :

- Malaxez jusqu'à ce que la durée de phase de malaxage soit inférieure au temps de malaxage moins le temps de suivi automatique
- Enregistrez la valeur de la sonde et lancez le suivi automatique. Deux lignes vertes apparaissent sur le graphique pour indiquer la tolérance inférieure et supérieure du suivi automatique
- Si la valeur de la sonde dépasse la valeur de sonde enregistrée +/- l'écart du suivi automatique, relancez le suivi automatique
- Si la valeur de la sonde reste dans les limites du suivi automatique pendant le temps de suivi automatique, quittez la phase de malaxage
- Si le système n'a pas quitté la phase de malaxage à l'issue du double de la durée de malaxage saisie dans la recette, une alarme se déclenche pour permettre à l'utilisateur de choisir de répéter la phase (le temps de malaxage est automatiquement doublé dans la recette) ou de quitter la phase de malaxage et de poursuivre le reste du cycle

### 4.4.1 Suivi automatique en mode Présélection

Le suivi automatique peut être utilisé en mode Présélection pour garantir une lecture stable de la sonde en fin de malaxage à sec et humide. Lorsque le système s'exécute en mode de suivi automatique, la moyenne prise à la fin de chaque phase de malaxage est la valeur moyenne sur la durée de suivi automatique et non celle définie par le Temps de moyenne fixé dans les Paramètres système. Ainsi, les valeurs utilisées pour l'étalonnage seront représentatives de la valeur de la sonde dans le malaxeur.

### 4.4.2 Suivi automatique en mode CALC

Lorsque le suivi automatique est utilisé en mode CALC, les paramètres de suivi automatique doivent être réglés de telle manière que l'écart du malaxage à sec donne une lecture stable (par exemple, 0,1 %) pour le calcul décrit dans la section précédente. L'écart de malaxage humide doit être fixé en fonction de la qualité de béton souhaitée.

### 4.4.3 Suivi automatique en mode AUTO

Le suivi automatique peut être utilisé en mode AUTO sur le malaxage à sec pour obtenir un degré d'homogénéité à partir duquel commencer à ajouter l'eau. Cela peut être utile si les matières premières ont une humidité variable entraînant des différences dans l'action de malaxage initial (par exemple, si l'homogénéisation du ciment prend plus longtemps en raison de granulats plus humides). Pendant le malaxage humide, le suivi automatique peut servir à contrôler l'homogénéité finale du mélange.

## Chapitre 6

# 1 Paramètres de port

### 1.1 RS232

Les paramètres du port RS232 doivent être configurés comme suit :

- Débit en bauds : 9600
- Bits de données : 8
- Parité : aucune
- Bits d'arrêt : 1
- Handshaking : aucun

### 1.2 Ethernet

Le port Ethernet peut également être configuré pour utiliser le protocole RS232. L'adresse IP requise est affichée dans la section des communications à distance et le dispositif connecté devrait être établi pour communiquer sur le port 23. En cas de connexion à un Hydro-Control en dehors du réseau local, veuillez consulter l'administrateur réseaux pour configurer le transfert de port.

# 2 Configuration du protocole RS232

Le paramètre **Protocole RS232** détermine si le protocole de communication série utilisé sur l'Hydro-Control est le mode Hydro-Control VI ou l'un des modes plus anciens Hydro-Control V ou Hydro-Control IV. Si l'Hydro-Control VI remplace une Hydro-Control V ou Hydro-Control IV et si les communications à distance sont activées, ce paramètre devra prendre la valeur HC05 ou HC04 selon le cas. HC06 v1 peut-être choisi pour les systèmes conçus pour utiliser le format de journal de malaxage HC06 v1. HC06 v2 peut-être choisi pour les systèmes conçus pour utiliser le format de journal de malaxage HC06 v2.

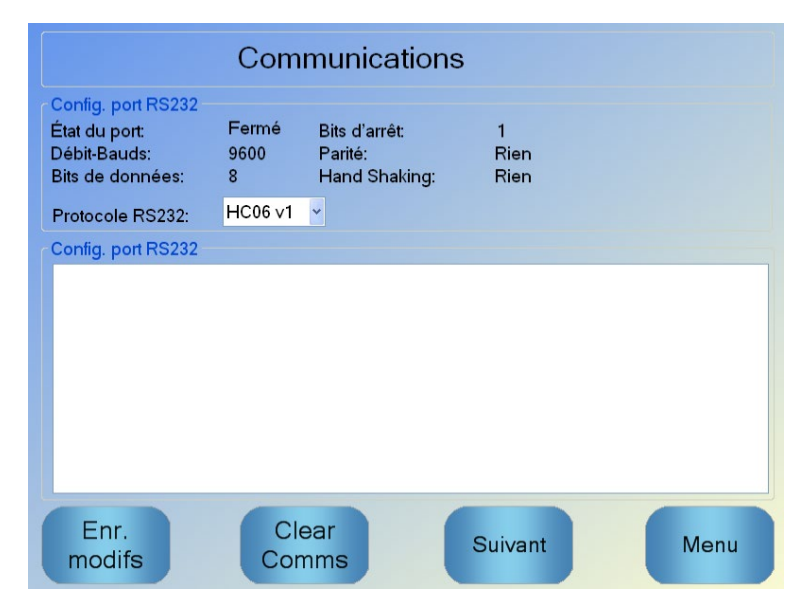

Figure 48 - Écran Comms RS232 distantes

Cet écran permet de visualiser les commandes RS232 reçues par l'appareil et les réponses renvoyées par celui-ci. Si de grandes quantités de données sont transmises, par exemple l'intégralité du journal de malaxage, l'actualisation de cet écran avec les données transmises peut prendre un certain temps.

# 3 Formats HC05/HC06 des commandes RS232

Toutes les commandes doivent se terminer par un caractère ASCII 13 (retour chariot). Une fois la commande reçue, l'Hydro-Control tentera de la traiter. Les accusés de réception des commandes figurent sur la liste ci-dessous. Tous se terminent par un caractère ASCII 13.

| Code              | Signification                                                    |
|-------------------|------------------------------------------------------------------|
| Valeur quelconque | Les données demandées via une commande valide lue sont renvoyées |
| !                 | L'opération d'écriture de données a réussi                       |
| ?10               | Commande invalide                                                |
| ?11               | Paramètre 1 hors plage                                           |
| ?12               | Paramètre 2 hors plage                                           |
| ?13               | Paramètre 3 hors plage                                           |
| ?14               | Commande non valide dans cette phase de malaxage                 |

Pour empêcher toute modification accidentelle (par exemple, un changement de recette en cours de malaxage), certaines commandes sont invalides pour certaines phases du malaxage. Elles seront alors indiquées. Les sous-sections suivantes décrivent les différents types de commandes pouvant être utilisées.

# 3.1 Commandes hors paramètres/état

Il s'agit de commandes qui ne correspondent pas à l'état actuel de l'Hydro-Control ni à aucun paramètre de système ou de recette. Ces commandes sont répertoriées ci-dessous :

| Format   | Description                                                                                                    | Plage du paramètre      | Période<br>de validité | Réponse                                                                               |
|----------|----------------------------------------------------------------------------------------------------|-------------------------|------------------------|---------------------------------------------------------------------------------------|
| >R1=nn   | Sélectionne la recette nn comme recette suivante                                                                                                    | nn = tout entier valide | Veille                 | !                                                                                     |
|          | Si la recette requise n'existe pas<br>dans la base de données, une<br>nouvelle recette vide sera créée<br>avec le numéro de la recette<br>sélectionnée |                         |                        |                                                                                       |
| >D1 = nn | Donne la valeur nn au poids net<br>de la recette en kg/lb                                                                                              | Nn = 1 à 32 000         | Veille                 | !                                                                                     |
| *2       | Valeur actuelle de l'humidité                                                                                                    | SO                      | Toutes                 | хх.уу                                                                                 |
| *3       | Version du logiciel                                                                                                    | SO                      | Toutes                 | Hydro-Control VI<br>v x.x.x.x                                                         |
| *4       | Téléchargement du registre<br>de malaxage entier                                                                                                    | SO                      | Toutes                 | Tous les registres<br>de malaxage actifs<br>(valeurs séparées<br>par des tabulations) |
| *5       | Température actuelle en °C ou °F                                                                                                    | SO                      | Toutes                 | xx.y                                                                                  |
| *7       | Lecture non-calibrée de la sonde                                                                                                    | SO                      | Toutes                 | хх.уу                                                                                 |
| *8       | Téléchargement du dernier lot depuis le registre de malaxage                                                                                           | SO                      | Toutes                 | Dernier registre de<br>malaxage (valeurs<br>séparées par des<br>tabulations)          |
| *9       | Téléchargement du dernier lot<br>depuis le registre de malaxage<br>(format HC06 v2)                                                                    | SO                      | Toutes                 | Dernier registre de<br>malaxage (valeurs<br>séparées par des<br>tabulations)          |
| *10      | Eau totale actuelle                                                                                                    | SO                      | Toutes                 | xx.y                                                                                  |

## 3.2 Formats des registres de malaxage

Le format des registres de malaxage dépend du mode sur lequel est réglé le protocole RS232. Ce paramètre figure à la page 2 de l'écran des paramètres système et le Chapitre 4 le décrit plus en détail.

Les données sont transmises sous forme de liste de valeurs séparées par le caractère tabulation (code ASCII 9).

## 3.2.1 Format Hydro-Control V (HC05)

| Valeur | Description                     |
|--------|---------------------------------|
| 1      | Méthode de lot/recette/contrôle |
| 2      | % d'humidité poids sec          |
| 3      | % d'humidité cible calculée     |
| 4      | % d'humidité poids humide       |
| 5      | Ratio eau/ciment                |
| 6      | Eau pré-humide                  |
| 7      | Eau calculée                    |
| 8      | Eau réelle                      |
| 9      | Eau d'ajustement                |
| 10     | Temps de malaxage               |
| 11     | Poids sec                       |
| 12     | Gain d'humidité                 |
| 13     | Correction d'humidité           |
| 14     | Lecture à sec non calibrée      |
| 15     | Cible calculée non calibrée     |
| 16     | Cible finale non calibrée       |
| 17     | Écart sec non calibré           |
| 18     | Écart humide non calibré        |
| 19     | Écart % d'humidité poids sec    |
| 20     | Écart % d'humidité poids humide |
# 3.2.2 Format Hydro-Control VI (HC06)

| Valeur | Description                     |
|--------|---------------------------------|
| 1      | Méthode de lot/recette/contrôle |
| 2      | % humidité poids sec            |
| 3      | Lecture à sec non calibrée      |
| 4      | Écart % d'humidité poids sec    |
| 5      | Écart sec non calibré           |
| 6      | % d'humidité cible calculée     |
| 7      | Cible calculée non calibrée     |
| 8      | % d'humidité poids humide       |
| 9      | Lecture humide non calibrée     |
| 10     | Écart % d'humidité poids humide |
| 11     | Écart humide non calibré        |
| 12     | Eau pré-humide                  |
| 13     | Eau calculée                    |
| 14     | Ajustement automatique          |
| 15     | Ajustement manuel               |
| 16     | Erreur d'ajout                  |
| 17     | Eau totale                      |
| 18     | Ratio eau/ciment                |
| 19     | Temps de malaxage à sec         |
| 20     | Temps d'ajout d'eau             |
| 21     | Temps de malaxage humide        |
| 22     | Temps total                     |
| 23     | Poids sec                       |
| 24     | Poids de ciment                 |

| 25 | Gain d'humidité 1                   |
|----|-------------------------------------|
| 26 | Correction d'humidité 1             |
| 27 | Gain d'humidité 2                   |
| 28 | Correction d'humidité 2             |
| 29 | Gain de calcul                      |
| 30 | Correction de calcul                |
| 31 | Gain proportionnel                  |
| 32 | Gain dérivé                         |
| 33 | Erreur de Ciment entré              |
| 34 | Compteur d'eau défectueux           |
| 35 | Fuite vanne d'eau                   |
| 36 | Erreur Aucun besoin d'eau           |
| 37 | Erreur Trop d'eau calculée          |
| 38 | Cible pré-humide non atteinte       |
| 39 | Mélange trop humide rejeté          |
| 40 | Mélange trop sec rejeté             |
| 41 | Mélange trop humide accepté         |
| 42 | Mélange trop sec accepté            |
| 43 | Limite d'eau dépassée               |
| 44 | Temps max. de malax. à sec atteint  |
| 45 | Temps max. de malax. humide atteint |
| 46 | Malaxage abandonné                  |
| 47 | Sonde défectueuse                   |
| 48 | Pales du malaxeur usées             |

# 3.2.3 Format Hydro-Control VI (HC06) v2

| Valeur | Description                                                    |
|--------|----------------------------------------------------------------|
| 1      | Lot/Recette/Méthode de contrôle pré-humide Méthode de contrôle |
| 2      | Activation du suivi automatique initial                        |
| 3      | Activation du suivi automatique pré-humide                     |
| 4      | Activation du suivi automatique à sec                          |
| 5      | Activation du suivi automatique humide                         |
| 6      | Valeur du malaxage initial (% d'humidité)                      |
| 7      | Valeur du malaxage initial (non calibrée)                      |
| 8      | Écart de malaxage initial (% d'humidité)                       |
| 9      | Écart de malaxage initial (non calibré)                        |
| 10     | Valeur cible pré-humide (% d'humidité)                         |
| 11     | Valeur cible pré-humide (non calibrée)                         |
| 12     | Valeur de malaxage pré-humide (% d'humidité)                   |
| 13     | Valeur de malaxage pré-humide (non calibrée)                   |
| 14     | Écart de malaxage pré-humide (% d'humidité)                    |
| 15     | Écart de malaxage pré-humide (non calibré)                     |
| 16     | Valeur de malaxage à sec (% d'humidité)                        |
| 17     | Valeur de malaxage à sec (non calibrée)                        |
| 18     | Écart de malaxage à sec (% d'humidité)                         |
| 19     | Écart de malaxage à sec (non calibré)                          |
| 20     | Valeur cible (% d'humidité)                                    |
| 21     | Valeur cible (non calibrée)                                    |
| 22     | Valeur de malaxage humide (% d'humidité)                       |
| 23     | Valeur de malaxage humide (non calibrée)                       |
| 24     | Écart de malaxage humide (% d'humidité)                        |

| 25 | Corps Écart de malaxage humide (non calibré) |
|----|----------------------------------------------|
| 26 | Eau pré-humide                               |
| 27 | Eau calculée                                 |
| 28 | Ajustement automatique de l'eau              |
| 29 | Ajustement manuel de l'eau                   |
| 30 | Erreur d'ajout                               |
| 31 | Eau totale                                   |
| 32 | Ratio eau/ciment                             |
| 33 | Temps de malaxage à sec                      |
| 34 | Temps d'ajout d'eau                          |
| 35 | Temps de malaxage humide                     |
| 36 | Temps total                                  |
| 37 | Poids sec                                    |
| 38 | Poids de ciment                              |
| 39 | Température de malaxage                      |
| 40 | Gain d'humidité pré-humide                   |
| 41 | Décalage d'humidité pré-humide               |
| 42 | Gain d'humidité 1                            |
| 43 | Décalage d'humidité 1                        |
| 44 | Gain d'humidité 2                            |
| 45 | Décalage d'humidité 2                        |
| 46 | Gain de calcul                               |
| 47 | Décalage du calcul                           |
| 48 | Gain proportionnel                           |
| 49 | Gain entier                                  |
| 50 | Gain dérivé                                  |

| 51 | Erreur d'entrée ciment                |
|----|---------------------------------------|
| 52 | Panne du compteur d'eau               |
| 53 | Fuite de vanne d'eau                  |
| 54 | Pas d'eau requise                     |
| 55 | Eau calculée en excès                 |
| 56 | Cible pré-humide non atteinte         |
| 57 | Mélange trop humide rejeté            |
| 58 | Mélange trop sec rejeté               |
| 59 | Mélange trop humide accepté           |
| 60 | Mélange trop sec accepté              |
| 61 | Limite d'eau dépassée                 |
| 62 | Temps de malaxage à sec max. atteint  |
| 63 | Temps de malaxage humide max. atteint |
| 64 | Malaxage annulé                       |
| 65 | Panne de la sonde                     |
| 66 | Pales du malaxeur usées               |

# 3.3 Lecture et écriture des paramètres de recette

Les valeurs de chaque recette peuvent être définies à tout moment sauf si la recette est en cours d'utilisation. Dans ce dernier cas, les commandes de modification des paramètres seront appliquées au démarrage du prochain malaxage.

Pour lire les paramètres, le format suivant doit être utilisé :

• #\_R\_nn\_pp

**«\_» indique un espace**, n'utilisez pas le caractère underscore dans la chaîne RS232, « nn » indique le numéro de la recette et « pp » indique le paramètre à lire.

Pour écrire un paramètre de recette, le format suivant doit être utilisé :

• #\_W\_nn\_pp\_vv

«\_» indique un espace, n'utilisez pas le caractère underscore dans la chaîne RS232, « nn » indique le numéro de la recette, « pp » indique le paramètre à modifier et « vv » désigne la valeur à lui assigner. Voici ci-dessous une liste des paramètres et leurs unités respectives. Certaines commandes ont été changées ou ne sont plus utilisées. Elles apparaissent ici pour des raisons de compatibilité ascendante. À partir de la commande 40, il s'agit de nouvelles commandes pour le HC06.

| Paramètre | Description                                                      | Unités                                   | Valeur RS232 | Valeur réelle |
|-----------|------------------------------------------------------------------|------------------------------------------|--------------|---------------|
| 4         | Premier temps<br>de malaxage                                     | Secondes                                 | 10           | 10            |
| 5         | Temporisation ciment                                             | Secondes                                 | 10           | 10            |
| 6         | Eau pré-humide                                                   | Secondes, litres,<br>gallons US, poids   | 250          | 25,0          |
| 7         | Cible d'humidité                                                 | %                                        | 65           | 6,5           |
| 8         | Eau totale prédéfinie<br>(auparavant Finale<br>prédéfinie)       | Secondes, litres,<br>gallons US, poids   | 300          | 30,0          |
| 9         | Limite d'eau pré-humide                                          | Secondes, litres, gallons US, poids      | 1 200        | 120,0         |
| 13        | Temps de malaxage final                                          | Secondes                                 | 15           | 15            |
| 14        | Tolérance plus                                                   | %                                        | 10           | 1,0           |
| 15        | Tolérance moins                                                  | %                                        | 3            | 0,30          |
| 17        | N'EST PLUS UTILISÉ<br>(auparavant gain de<br>la recette)         | SO                                       | SO           | SO            |
| 19        | Correction d'humidité                                            | Aucune                                   | -36 364      | -3,6364       |
| 20        | Gain d'humidité                                                  | Aucune                                   | 1 817        | 0,1817        |
| 23        | Méthode de contrôle<br>(0 = présélection,<br>1 = auto, 2 = calc) | Aucune                                   | SO           | SO            |
| 24        | Poids sec                                                        | Kg ou lb                                 | 2 000        | 2 000         |
| 25        | N'EST PLUS UTILISÉ<br>(auparavant % calc.)                       | SO                                       | SO           | SO            |
| 26        | N'EST PLUS UTILISÉ<br>(auparavant eau<br>d'étalonnage)           | SO                                       | SO           | SO            |
| 27        | Limite de l'eau                                                  | Secondes, poids,<br>litres ou gallons US | 500          | 50,0          |
| 28        | Ajustement de l'eau                                              | Secondes, poids,                         | 50           | 5,0           |

|    |                                                                   | litres ou gallons US |       |       |
|----|-------------------------------------------------------------------|----------------------|-------|-------|
| 29 | Compteur de lots                                                  | Aucune               | 3     | 3     |
| 30 | Mélange pré-humide<br>(auparavant pré-humide<br>délai pré-humide) | Secondes             | 10    | 10    |
| 31 | Cible pré-humide                                                  | %                    | 40    | 4,0   |
| 32 | Mode pré-humide<br>(0 = auto, 1 = présélection)                   | Aucune               | SO    | SO    |
| 33 | Poids de ciment                                                   | Kg ou lb             | 2 000 | 2 000 |
| 34 | Température                                                       | °C ou °F             | 250   | 25,0  |
| 35 | Coeff. de temp.                                                   | % /°temp             | 200   | 0,2   |
| 36 | Type d'étalonnage<br>(1 = 1 point, 2 = 2 points)                  | Aucune               | SO    | SO    |
| 41 | Activation adjuv. après %<br>d'eau                                | %                    | 10    | 1,0   |
| 42 | Quantité d'adjuvant                                               | Gallons US, litres   | 10    | 10    |
| 43 | Extension du malaxage<br>activée (1 = vrai, 0 = faux)             | SO                   | SO    | SO    |
| 44 | Durée d'extension<br>du malaxage                                  | Secondes             | 10    | 10    |
| 45 | Suivi auto local activé<br>(1 = vrai, 0 = faux)                   | SO                   | SO    | SO    |
| 46 | Temps de suivi auto local<br>malaxage à sec                       | Secondes             | 10    | 10    |
| 47 | Écart suivi auto local malaxage à sec                             | %                    | 1     | 0,1   |
| 48 | Temps de suivi auto local malaxage humide                         | Secondes             | 10    | 10    |
| 49 | Écart suivi auto local malaxage humide                            | %                    | 1     | 0,1   |
| 50 | Activation boucle auto<br>locale (1 = vrai, 0 = faux)             | SO                   | SO    | SO    |
| 51 | Gain proportionnel recette<br>locale                              | Aucune               | 100   | 1,0   |

| 52 | Gain dérivé recette locale                | Aucune   | 100     | 1,0     |
|----|-------------------------------------------|----------|---------|---------|
| 53 | Suivi auto activé<br>(1 = vrai, 0 = faux) | SO       | SO      | SO      |
| 54 | Temps de moyenne                          | Secondes | 10      | 10      |
| 55 | Correction d'humidité 1                   | Aucune   | -36 364 | -3,6364 |
| 56 | Gain d'humidité 1                         | Aucune   | 1 817   | 0,1817  |
| 57 | Correction d'humidité 2                   | Aucune   | -36 364 | -3,6364 |
| 58 | Gain d'humidité 2                         | Aucune   | 1 817   | 0,1817  |
| 59 | Nom de la recette                         | Aucune   | ABC     | ABC     |
| 60 | Description recette                       | Aucune   | ABC     | ABC     |

# 3.4 Lecture et écriture des paramètres de recette

Les valeurs système de chaque recette peuvent être définies à tout moment.

Pour lire les paramètres, le format suivant doit être utilisé :

• #\_R\_nn\_pp

**«\_» indique un espace**, n'utilisez pas le caractère underscore dans la chaîne RS232, « nn » sera toujours « 0 » et « pp » indique le paramètre à lire.

Pour écrire un paramètre système, le format suivant doit être utilisé :

• #\_W\_nn\_pp\_vv

**«\_ » indique un espace**, n'utilisez pas le caractère underscore dans la chaîne RS232, « nn » sera toujours « 0 », « pp » indique le paramètre à modifier et « vv » désigne la valeur à lui assigner.

Voici ci-dessous une liste des paramètres et leurs unités respectives. Certaines commandes ont été changées ou ne sont plus utilisées. Elles apparaissent ici pour des raisons de compatibilité ascendante.

| Paramètre | Description                                                       | Unités                                   | Valeur RS232 | Valeur réelle |
|-----------|-------------------------------------------------------------------|------------------------------------------|--------------|---------------|
| 101       | Mode de l'eau<br>(0 = mesurée,<br>2 = chronométrée,<br>3 = pesée) | SO                                       | SO           | SO            |
| 102       | Débitmètre<br>(inverse du HC05)                                   | Impulsions par litre                     | 200          | 0,2           |
| 103       | Temporisation compteur                                            | Secondes                                 | 10           | 10            |
| 105       | Langue (0 = Anglais,<br>autres langues à définir)                 | SO                                       | SO           | SO            |
| 129       | Arrivée fine                                                      | Secondes, poids,<br>litres ou gallons US | 20           | 20            |
| 130       | Écoulement résiduel                                               | Secondes, poids,<br>litres ou gallons US | 10           | 1,0           |
| 131       | Temps de moyenne                                                  | Secondes                                 | 150          | 15,0          |
| 132       | Écoulement résiduel<br>grossier                                   | Secondes, poids,<br>litres ou gallons US | 10           | 1,0           |
| 139       | Boucles de cycle                                                  | Aucune                                   | 2            | 2             |
| 147       | Vanne d'eau à temps                                               | Secondes                                 | 100          | 1             |
| 148       | Vanne d'eau décalée                                               | Secondes                                 | 100          | 1             |

| 149 | Utiliser vanne<br>fine uniquement<br>(1 = vrai, 0 = faux) | SO       | SO  | SO  |
|-----|-----------------------------------------------------------|----------|-----|-----|
| 151 | Gain proportionnel<br>du système                          | Aucune   | 100 | 1,0 |
| 152 | Gain dérivé du système                                    | Aucune   | 100 | 1,0 |
| 153 | Temps de suivi auto du malax. à sec du système            | Secondes | 10  | 10  |
| 154 | Écart du suivi auto du malax. à sec du système            | %        | 10  | 0,1 |
| 155 | Temps de suivi auto du malax. humide du système           | Secondes | 10  | 10  |
| 156 | Écart du suivi auto du malax. humide du système           | %        | 10  | 0,1 |

# 3.5 Commandes d'état du malaxeur

La commande suivante permet d'obtenir l'état du système :

• #\_M\_nn\_pp

**«\_» indique un espace**, n'utilisez pas le caractère underscore dans la chaîne RS232, « nn » est toujours 0 et pp est l'un des paramètres de la liste ci-dessous.

| Paramètre | Description                                                                     | Unités                                   | Valeur RS232 | Valeur réelle |
|-----------|---------------------------------------------------------------------------------|------------------------------------------|--------------|---------------|
| 6         | Recette active actuelle                                                         | Aucune                                   | 1            | 1             |
| 12        | Eau totale ajoutée en<br>dernier                                                | Secondes, poids,<br>litres ou gallons US | 82,50        | 82,50         |
| 24        | Temps mis à atteindre<br>la fin du malaxage                                     | Secondes                                 | 140          | 140           |
| 25        | Octet d'état                                                                    | (voir ci-dessous)                        | SO           | SO            |
| 26        | Lecture de l'humidité<br>à l'issue du malaxage                                  | %                                        | 7,40         | 7,40          |
| 27        | Eau calculée (sera 0 sauf<br>en phase d'ajout d'eau<br>principale en mode CALC) | Secondes, poids,<br>litres ou gallons US | 10           | 1,0           |

L'octet d'état retournera les valeurs suivantes en fonction de la phase actuelle du malaxage.

- 1 Veille
- 2 Pré-humide
- 4 Attente du ciment
- 8 Malaxage à sec
- 16 Ajout d'eau principale
- 32 Malaxage humide
- 64 Malaxage terminé
- 128 En pause

Il est également possible d'obtenir des combinaisons d'état (telles que pause et malaxage humide). Dans ce cas, 32+128 = 160 sera retourné

# 3.6 Commandes de contrôle du malaxeur

Pour émettre des commandes de démarrage, pause, reprise et réinitialisation vers l'unité, les commandes suivantes peuvent être utilisées :

• >C1=nn

Avec nn égal à la commande transmise

- 01 démarrer
- 02 pause
- 03 reprendre
- 04 réinitialiser
- 05 ciment entré

# 3.7 État des E/S

Il est également possible de récupérer l'état actuel de l'E/S embarquée. La commande peut être utilisée pour cela :

• >S1=n

n peut être 0, 1 ou 2. Si n = 0, un mot d'état sera transmis, avec :

- 1 Ciment entré
- 2 Démarrer/Reprendre
- 4 Pause/Réinitialiser
- 8 Compteur d'eau
- 16 Citerne d'eau pleine
- 32 Vanne grossière
- 64 Vanne fine
- 128 Signal de phase pré-humide effectuée
- 256 Signal de malaxage terminé
- 512 Signal d'alarme
- 1024 Demander adjuvant
- 2048 Sortie non assignée

Si nn = 1, un octet d'état sera transmis pour les entrées de la carte d'extension

- 0 pas de carte fille
- 1 Entrée numérique 1
- 2 Entrée numérique 2
- 4 Entrée numérique 3
- 8 Entrée numérique 4
- 16 Entrée numérique 5
- 32 Entrée numérique 6
- 64 Entrée numérique 7
- 128 Entrée numérique 8

Si « nn = 2 », 4 entiers délimités par des tabulations seront transmis pour représenter les lectures actuelles des 2 entrées analogiques et des 2 sorties analogiques. 4 « 0 » délimités par des tabulations seront transmis si aucune carte d'extension n'est présente.

# 3.8 État des alarmes

Il est possible de connaître le type de l'alarme actuellement activée en transmettant la commande ci-dessous :

• >A1

Celle-ci retournera une valeur d'entier basée sur le type de l'alarme. Voici ci-dessous une liste de valeurs d'entiers pour les alarmes :

- 0 pas d'alarme
- 1 Panne Ciment entré
- 2 Compteur d'eau effectué
- 3 Fuite vanne d'eau
- 4 Pas d'eau nécessaire
- 5 Calcul de l'eau excessif
- 6 Cible pré-humide non atteinte (mode auto)
- 7 Mélange trop humide
- 8 Mélange trop sec
- 9 Limite d'eau dépassée
- 10 Temps maximal de malaxage à sec atteint
- 11 Temps maximal de malaxage humide atteint
- 12 Sonde défectueuse
- 13 Pales du malaxeur usées
- 14 Attente de remplissage de la citerne
- 15 Temp. excessive
- 16 Ventilateur arrêté

Il est également possible d'accepter toutes les alarmes. Cela s'effectue à l'aide de la commande :

• >A2

# 4 Format HC04 des commandes RS232

Sur la seconde page système, le mode RS232 peut être réglé sur HC04. Cela permet d'utiliser l'appareil à l'aide du protocole de communication de l'Hydro-Control IV. Se reporter à HD044 pour connaître la liste des commandes utilisées. Cette fonctionnalité ne sert que pour garantir la compatibilité ascendante et ne devra pas être utilisée pour des systèmes de conception nouvelle.

## Chapitre 7

Le support à distance permet de se connecter au HC06 via une connexion Ethernet. À l'aide d'un PC standard, l'utilisateur distant peut contrôler et modifier la configuration du HC06 pendant le fonctionnement de l'appareil, depuis n'importe quel site pourvu d'une connexion à Internet. Cela permet aux distributeurs, aux installateurs et aux gestionnaires de sites de prêter assistance aux opérateurs ayant éventuellement du mal à configurer ou à utiliser le HC06.

Afin d'éviter toute configuration Ethernet difficile, le support à distance utilise un serveur de connexion sur un site tiers. Le HC06 ne nécessite qu'une connexion Ethernet ordinaire à Internet, comme celles qui permettent de naviguer sur le Web. Une connexion est établie avec le serveur tiers. De son côté, l'utilisateur distant souhaitant contrôler le HC06 se connecte au même serveur à l'aide d'un simple logiciel client. Il lui est alors possible de contrôler le HC06.

Le support peut être configuré de manière à utiliser soit le serveur de support de l'Hydro-Control VI fourni par Hydronix, soit un autre serveur qu'un installateur ou un distributeur local pourra choisir de configurer pour ses propres besoins.

| Pour accéder à la       | configuration du support à   | distance, appuyez sur | Menu, puis sur      |
|-------------------------|------------------------------|-----------------------|---------------------|
| Comms distantes         | ago do communications s'affi | Suivar                | nt<br>La page Comme |
| Ethernet s'affiche à pr | résent.                      | che. Appuyez sul      |                     |

| Comms Ethernet                                                                                                    |                                                                                                    |  |  |  |
|----------------------------------------------------------------------------------------------------|----------------------------------------------------------------------------------------------------|--|--|--|
| Connexion au support à distance<br>Numéro de série : 51280<br>Serveur du support à distance<br>hc06support.hydronix.com<br>N° de tél. du support à distance<br>+44 (0)1483 468 900<br>Activer pointeur souris | Connexion à distance         Adresse IP         • Obtenir une adresse I.P auto.         • Utilisez le I.P adresse suivante         Adresse IP         192 · 168 · 10 · 111         Masque       255 · 255 · 255 · 0         passerelle       192 · 168 · 10 · 254         serveur DNS         • Obtenir des adresses de serveur DNS auto.         • Utiliser les adresses de serveur DNS suivante         DNS préféré       192 · 168 · 10 · 4         DNS auxiliaire       192 · 192 · 192 · 192 · 192 |  |  |  |
| Enregistrer<br>paramèt <u>r</u> es                                                                                                    | Suivant Menu                                                                                                    |  |  |  |

Figure 49 : Page Ethernet Comms

# 1 Support à distance à l'aide du serveur de support de l'Hydronix Hydro-Control VI

Le serveur de support à distance pointe par défaut sur le serveur de support à distance d'Hydronix. Il s'agit de hc06support.hydronix.com. L'installateur devra remplacer le numéro de téléphone du support à distance par celui de son support client.

L'équipe du support client de l'installateur devra installer la visionneuse client UltraVNC sur son PC de support client. Ce logiciel peut être téléchargé depuis le site http://www.uvnc.com/download/index.html ou obtenu sur demande auprès d'Hydronix.

Exécutez le package d'installation en choisissant de n'installer que la visionneuse. Exécutez le logiciel.

| Ultr@VNC Viewer - Connection 1.0.8.2                                                                                                    | X                 |
|----------------------------------------------------------------------------------------------------|-------------------|
| VNC Server: ID:48003  ( host:display or host::port )                                                                                                    |                   |
| Quick Options         AUTO       (Auto select best settings)         ULTRA       (>2Mbit/s) - Experimental         LAN       (>1Mbit/s) - Max Colors         MEDIUM       (128 - 256Kbit/s) - 256 Colors         MODEM       (19 - 128Kbit/s) - 64 Colors         SLOW       (< 19kKbit/s) - 8 Colors | Connect<br>Cancel |
| Use DSMPlugin MSRC4Plugin.dsm                                                                                                    | Config            |
| Save connection settings as default Delete save                                                                                                    | ed settings       |

Veuillez noter que ce logiciel n'existe qu'en un nombre limité de langues

Figure 50 : Logiciel UltraVNC View

Vérifiez que Proxy/Repeater est sélectionné et que l'emplacement du répéteur est hc06Support.hydronix.com:5901. Cela permet d'effectuer la connexion au serveur de support de l' Hydronix Hydro-Control VI. La connexion à un serveur personnalisé sera différente et nécessitera les paramètres du serveur personnalisé.

Pour vous connecter à distance à un Hydro-Control VI, dans le champ VNC, saisissez « ID : » suivi du numéro de série du HC06. C'est ce qui s'affiche sur l'écran Hydro-Control VI Comms Ethernet de la Figure 49 : Page Ethernet Comms Indiquez à l'utilisateur de se connecter à l'Hydro-Control VI pour le support à distance (voir le guide de l'Opérateur pour davantage d'instructions).

Une fois l'utilisateur connecté, appuyez sur Connect pour voir l'Hydro-Control VI.

# 2 Support à distance à l'aide d'un serveur personnalisé

Pour utiliser un serveur personnalisé, il faut d'abord configurer un serveur. L'administrateur du serveur devra autoriser l'accès aux ports 5500 et 5901 à travers le pare-feu. Les ports devront être transmis au serveur de support personnalisé.

### 2.1 Paramétrage du répéteur UltraVNC sur un serveur

Le répéteur est disponible sur http://www.uvnc.com/download/index.html ou sur demande auprès d'Hydronix. Exécutez le logiciel du répéteur. L'icône du répéteur apparaît dans la

barre des tâches **1**. Double-cliquez sur cette icône et sélectionnez Settings pour voir les paramètres.

| CHelpware Repeater Rel1.                                                   | .0   |                                                      |                                                                                                    |
|----------------------------------------------------------------------------|------|------------------------------------------------------|----------------------------------------------------------------------------------------------------|
| 5901         Listen port Viewer           5500         Listen Port Server  |      | Enbale proxy(443)<br>Enable Mode I<br>Enable Mode II | Enable Proxy: Viewer and server use the same<br>port 443. This options is used by the https<br>mode from server and viewer                                                                                                    |
| Only Allow Connection to Server                                            | r 🗖  |                                                      | Enable dynamic service: This service use port<br>5912 (Fix). Using the dynamic service you can<br>easy connect to a viewer with a dynamic<br>ipaddress. The servce record the relationship<br>between "dynalias name" and dynamic ip<br>address. |
| Refuse connections to Server                                               |      |                                                      | Mode I: Only used by SC                                                                                                    |
| <                                                                          | >    |                                                      | More Info<br>http://www.uvnc.com/pchelpware/index.html                                                                                                    |
| Hestrict access to server port<br>0 = All ports<br>0 is needed for Mode II | 5900 | <<<< 0 is NEEDED for                                 | mode II                                                                                                    |
| Only allow ID (nr;nr;nr)                                                   | Γ    |                                                      |                                                                                                    |
|                                                                            |      |                                                      | Enable dynamic ip service     CANCEL Save                                                                                                    |
|                                                                            |      | 2                                                    |                                                                                                    |

Figure 51 : Paramètres du répéteur

Il est préférable de désactiver « proxy(443) » et « Enable Mode II ».

# 2.2 Configuration de l'Hydro-Control VI et du PC de support pour créer un serveur personnalisé

Sur la page Comms Ethernet, le paramètre du serveur de support à distance de l'Hydro-Control VI (voir la Figure 49) doit avoir pour valeur l'adresse IP et le numéro de port ou le nom de domaine du serveur personnalisé.L'équipe du support technique devra installer la visionneuse UltraVNC et donner pour adresse de proxy/répéteur l'adresse IP et le numéro de port ou le nom de domaine du serveur personnalisé sur lequel le répéteur est installé.

# 3 Configurer l'Hydro-Control pour utliser une adresse IP statique

L'Hydro-Control peut être configuré pour utiliser une adresse IP statique ou automatique (Figure 49 : Page Ethernet Comms). Pour configurer une adresse IP statique, sélectionner « Utiliser l'adresse IP suivante » et saisir l'adresse requise. Le serveur DNS peut également être réglé manuellement.

Une fois configuré, sélectionner « Sauvegarder les paramètres » pour mettre à jour l'Hydro-Control.

Pour revenir à une adresse IP automatique, sélectionner « Obtenir une adresse IP automatiquement » et sauvegarder les paramètres.

# 1 Carte système, carte de données et clé mémoire USB

L'Hydro-Control comprend une carte système et une carte de données. Ces cartes sont accessibles via la plaque d'accès supérieure. L'identification, le retrait et le remplacement de ces cartes sont décrits au Chapitre 2.

# 1.1 Carte système (pièce de rechange Hydronix Réf. 0176)

La carte système contient les principaux fichiers d'exploitation de l'Hydro-Control. Ces cartes sont spécifiques au type d'unité et ne doivent pas être échangées entre plusieurs unités. (Pas applicable à HC06 v2)

# 1.2 Carte de données (pièce de rechange Hydronix Réf. 0177)

La carte de données contient la base de données du registre des malaxages et les paramètres système. Elle peut être retirée et remplacée si nécessaire, mais il faut éteindre l'alimentation au préalable. (Pas applicable à HC06 v2)

# 1.3 Memory Stick USB

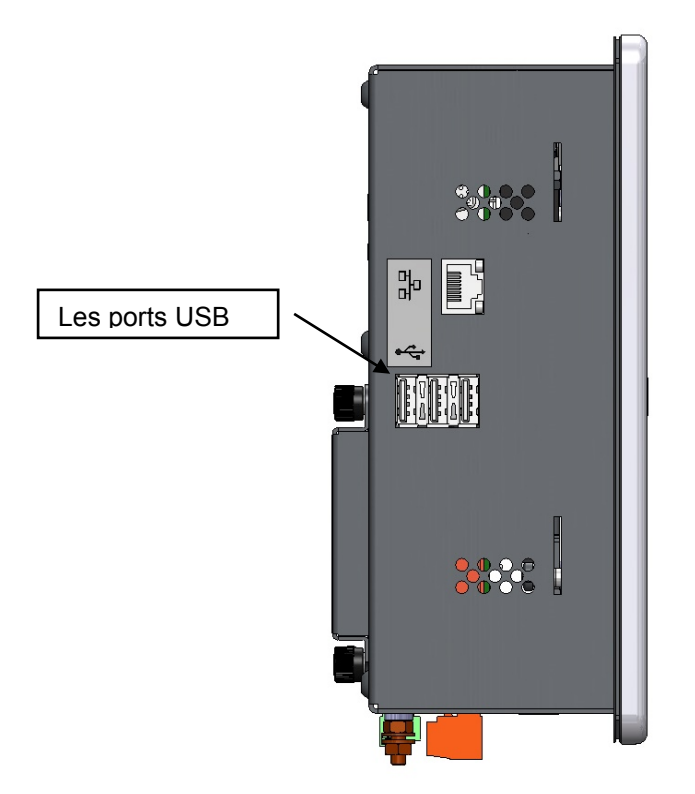

#### Figure 52 : vue latérale de l'Hydro-Control VI montrant les ports USB

Il y a trois ports USB situés sur le côté gauche lorsqu'on regarde la face avant. Une carte Memory Stick peut être utilisée pour sauvegarder et restaurer des recettes, des paramètres système et des fichiers de registre des malaxages.

Si les ports USB de l'Hydro-Control sont difficiles d'accès, Hydronix propose une extension USB avec fiche montable sur panneau – Réf. 0175.

Le Memory Stick peut être inséré et retiré avec l'appareil sous tension. Ne pas le retirer alors qu'une sauvegarde ou une restauration est en cours.

Le processus de sauvegarde copie un fichier sur le Memory Stick et écrase les précédentes sauvegardes présentes sur cette carte.

#### 2 Sauvegarde et restauration

#### Sauvegarde 2.1

Pour sauvegarder la base de données de l'Hydro-Control (paramètres système, paramètres des recettes et registre des malaxages) :

> Paramètres système

> > Sauv./ Rest.

- Insérez un Memory Stick dans l'un des ports USB. 1.
- Menu 2. Appuyez sur la touche Menu
- 3. Appuyez sur la touche des paramètres système
- Appuyez sur la touche de sauvegarde/restauration. 4.

| Sauv/Restaurer                   |       |         |  |  |
|----------------------------------|-------|---------|--|--|
| Voulez-vs sauvegarder/restaurer? |       |         |  |  |
|                                  |       |         |  |  |
|                                  |       |         |  |  |
|                                  |       |         |  |  |
|                                  |       |         |  |  |
| Sauv.                            | Rest. | Annuler |  |  |

5. Appuyez sur la touche de sauvegarde (Backup).

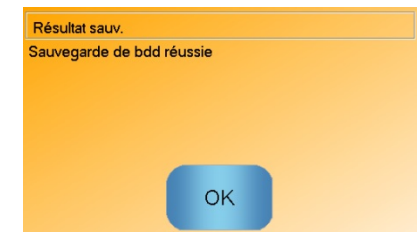

Une fois la sauvegarde effectuée, appuyez sur OK pour revenir à l'écran des 6. paramètres.

#### 2.2 Restauration

Pour restaurer la base de données de l'Hydro-Control :

- Insérez un Memory Stick contenant une sauvegarde de l'Hydro-Control dans l'un des 1. ports USB (le fichier HC06Database.sdf doit se trouver dans le répertoire racine du Memory Stick).
- Menu 2. Appuyez sur la touche Menu 3. Appuyez sur la touche des paramètres système 4.
  - Appuyez sur la touche de sauvegarde/restauration

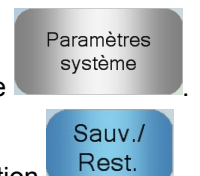

92

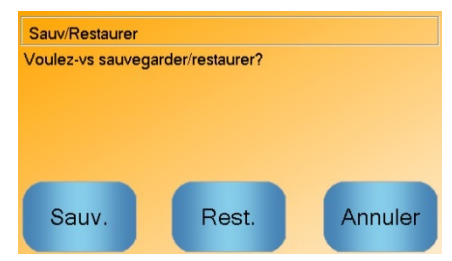

5. Appuyez sur le bouton de restauration (Restore).

| Restaurer la base de donn                                                                                                    | nées |  |  |  |
|----------------------------------------------------------------------------------------------------|------|--|--|--|
| Cela supprime les recettes, le paramétrage et le registre<br>de malaxage existants. Le système redémarrera à l'issue<br>de la procédure. Confirmez-vous l'opération ? |      |  |  |  |
| Oui Non                                                                                                    |      |  |  |  |

6. Appuyez sur la touche « Oui » pour remplacer la base de données actuelle. L'Hydro-Control restaure les recettes, les paramètres et le fichier de registre à partir des fichiers de la carte mémoire, puis redémarre le système. Le Memory Stick peut être retiré à tout moment une fois le redémarrage du système entièrement terminé et l'écran principal affiché.

# 3 Mise à niveau de l'Hydro-Control

Pour mettre à jour le logiciel de l'Hydro-Control, il faut extraire du fichier .ZIP le dossier contenant les fichiers de mise à jour logicielle et le copier sur une carte USB Memory Stick. Un dossier nommé « DUA » est créé dans le dossier racine de la carte mémoire ; il contient plusieurs fichiers de mise à jour, ainsi qu'un fichier de mise à jour du dispositif nommé hc06upgrademe.dup. C'est ce que montre la Figure 53.

| 1 0+20000×                                                                  |        | 7 7 0000                 |                  |                    |        | - 0 | x |
|-----------------------------------------------------------------------------|--------|--------------------------|------------------|--------------------|--------|-----|---|
| 😋 😔 🗣 🕌 🔸 Computer 🔸 Removable Disk (I:) 🔸 DUA 🔸                            |        |                          |                  | 👻 🍫 Search DUA     |        |     | P |
| Organize 🔻 📄 Open Burn New folder                                           |        |                          |                  |                    | 855 -  | •   | 0 |
| Removable Disk (E)                                                          | *      | Name                     | Date modified    | Type Si            | ze     |     | ^ |
| 🔒 DUA                                                                       |        | FactorySelfTest          | 10/02/2010 08:53 | Application        | 52 KB  |     |   |
| 퉬 de                                                                        |        | FactorySelfTest          | 10/02/2010 08:53 | Program Debug D    | 60 KB  |     |   |
| 🎉 en-US                                                                     |        | FancyButton.dll          | 05/02/2010 14:50 | Application extens | 23 KB  |     |   |
| 鷆 es                                                                        |        | FancyButton              | 05/02/2010 14:50 | Program Debug D    | 94 KB  |     |   |
| FactoryTestResources                                                        |        | FilterClass.dll          | 29/01/2010 11:38 | Application extens | 13 KB  |     |   |
| 🎍 fr                                                                        |        | FilterClass              | 29/01/2010 11:38 | Program Debug D    | 22 KB  |     |   |
| 🎉 it                                                                        |        | FTD2XXLibrary.dll        | 29/01/2010 11:38 | Application extens | 16 KB  |     | E |
| 🕌 nl                                                                        |        | FTD2XXLibrary            | 29/01/2010 11:38 | Program Debug D    | 30 KB  |     |   |
|                                                                             |        | GraphComponent.dll       | 05/02/2010 14:50 | Application extens | 34 KB  |     |   |
|                                                                             |        | GraphComponent           | 05/02/2010 14:50 | Program Debug D    | 64 KB  |     |   |
|                                                                             |        | HardwareClass.dll        | 10/02/2010 08:53 | Application extens | 16 KB  |     |   |
|                                                                             |        | HardwareClass            | 10/02/2010 08:53 | Program Debug D    | 48 KB  |     |   |
|                                                                             | -      | hc06upgrademe.dup        | 10/02/2010 14:34 | DUP File           | 8 KB   |     |   |
|                                                                             | -      | E HWMonitor2             | 29/01/2010 11:38 | Application        | 26 KB  |     |   |
|                                                                             |        | HWMonitor2               | 29/01/2010 11:38 | Program Debug D    | 36 KB  |     |   |
|                                                                             |        | Hydro-Control VI         | 10/02/2010 09:42 | Application Manif  | 2 KB   |     |   |
|                                                                             |        | Hydro-Control VI         | 10/02/2010 09:42 | Application        | 733 KB |     |   |
|                                                                             | -      | Hydro-Control VI.exe     | 12/11/2009 10:17 | XML Configuratio   | 1 KB   |     | - |
| hc06upgrademe.dup Date modified: 10/02/2010 14:34<br>DUP File Size: 7.98 KB | Date o | reated: 10/02/2010 14:34 |                  |                    |        |     |   |

Figure 53 : exemples de fichiers présents sur la clé USB après extraction

Insérez la carte USB Memory Stick dans l'un des ports USB situés sur le côté droit de l'Hydro-Control (en regardant l'arrière de l'unité). La vue latérale de l'Hydro-Control est affichée dans la Figure 52.

| Sur l'Hydro-Control, appuyez sur la touche Menu                                 | Menu, sur celle des paramètres système |
|---------------------------------------------------------------------------------|----------------------------------------|
| Paramètres<br>système<br>, puis sur la touche de page suiv<br>(voir Figure 54). | ivante Suivant pour passer à la page 2 |

| Paramètres système - p.2 sur 3 |                        |                  |                               |                                |          |
|--------------------------------|------------------------|------------------|-------------------------------|--------------------------------|----------|
| Heure/date                     | e système              |                  | Modifier                      | Param. généraux<br>Langue:     |          |
| Heure.                         | 15.14                  |                  | heure/                        | Français                       | ~        |
| Fus hor:                       | GMT Standa             | rd Time          | date                          | Mix Logs maximum:<br>Archivage | 100      |
| configuration<br>Alarme cin    | on de l'alarme<br>nent | <b>~</b>         | Alarme me                     | él. hum.                       |          |
| Alarme err                     | eur mes. d'eau         | ·                | Alarme dé                     | p. limite d'eau                |          |
| Alarme fuit                    | e vanne d'eau          | -                | <ul> <li>Alarme dé</li> </ul> | p. tps max malax. sec          | <u>~</u> |
| Alarme au                      | cun besoin eau         | J 🔽              | <ul> <li>Alarme dé</li> </ul> | p. tps max malax. hum.         |          |
| Alarme cal                     | cul eau excéd          | entaire 🧹        | Alarme er                     | reur sonde                     |          |
| Alarme mé                      | l. sec                 | -                | Alarme us                     | ure pales malax.               |          |
| Tps usure                      | pales malax.           | 10               | s Valeur usu                  | ire pales malax.               | 10 US    |
| Enr.<br>modifs                 |                        | Mise à<br>niveau | 5                             | Suivant                        | Menu     |

Figure 54 : Écran page 2 des paramètres du système

Mise à

niveau Appuyez sur la touche de mise à niveau

, le système vous invite alors à redémarrer.

Après redémarrage, l'Hydro-Control se mettra automatiquement à jour, puis redémarrera de lui-même.

La carte Memory Stick ne doit pas être retirée avant la fin de la mise à jour et l'apparition de l'écran principal.

### NE PAS RETIRER L'ALIMENTATION PENDANT LA PROCÉDURE DE MISE À JOUR.

# Annexe A

# Enregistrement des paramètres système

### Paramètres de l'eau

| Paramètre                              | Unités                         | Valeur<br>par défaut | Valeur en service |
|----------------------------------------|--------------------------------|----------------------|-------------------|
| Mode de l'eau                          | Aucune                         | Mesurée              |                   |
| Impulsions par litre                   | Impulsions par<br>litre/gallon | 1                    |                   |
| Temporisation du compteur d'eau        | Secondes                       | 5                    |                   |
| Arrivée fine                           | Litres/gallons                 | 20                   |                   |
| Écoulement résiduel vanne fine         | Litres/gallons                 | 0                    |                   |
| Écoulement résiduel vanne<br>grossière | Litres/gallons                 | 0                    |                   |
| Temps d'ouverture vanne fine           | Secondes                       | 0,5                  |                   |
| Temps de fermeture vanne fine          | Secondes                       | 0,5                  |                   |
| Utiliser vanne fine uniquement         | Aucune                         | Non                  |                   |
| Temps de moyenne                       | Secondes                       | 10                   |                   |
| Boucles de cycle                       | Aucune                         | 1                    |                   |

# Configuration du contrôle automatique du système

| Paramètre          | Unités | Valeur<br>par défaut | Valeur en service |
|--------------------|--------|----------------------|-------------------|
| Gain proportionnel | Aucune | 5                    |                   |
| Gain entier        | Aucune | 0                    |                   |
| Gain dérivé        | Aucune | 0                    |                   |

# Suivi automatique du système

| Paramètre                    | Unités   | Valeur<br>par défaut | Valeur en service |
|------------------------------|----------|----------------------|-------------------|
| Écart de malaxage initial    | %        | 0,1                  |                   |
| Temps de malaxage initial    | Secondes | 10                   |                   |
| Écart de malaxage pré-humide | %        | 0,1                  |                   |
| Temps de malaxage pré-humide | Secondes | 10                   |                   |
| Écart du mélange à sec       | %        | 0,1                  |                   |
| Temps de malaxage à sec      | Secondes | 10                   |                   |
| Écart du malaxage humide     | %        | 0,1                  |                   |
| Temps de malaxage humide     | Secondes | 10                   |                   |

# Paramètres généraux

| Paramètre | Unités | Valeur<br>par défaut | Valeur en service |
|-----------|--------|----------------------|-------------------|
| Langue    | Aucune | Anglais              |                   |

#### Communications à distance

| Paramètre         | Unités | Valeur<br>par défaut | Valeur en service |
|-------------------|--------|----------------------|-------------------|
| Protocole RS232   | Aucune | HC06                 |                   |
| Signal d'adjuvant | Aucune | % d'activ.<br>adjuv. |                   |

Le tableau suivant liste des problèmes les plus fréquemment rencontrés lors de l'utilisation du contrôleur. Si vous ne parvenez pas à identifier la cause d'un problème dans ce tableau d'informations, veuillez contacter le service technique d'Hydronix au +44 (0) 1483 468900 ou par e-mail : support@hydronix.com.

# Symptôme : l'écran affiche « recherche de la sonde » - la sonde ne transmet aucun résultat

| Explication<br>possible                                                     | À vérifier                                                                                                | Résultat désiré                                                                                    | Action à entreprendre en cas d'échec                                                                             |
|-----------------------------------------------------------------------------|----------------------------------------------------------------------------------------------------|----------------------------------------------------------------------------------------------------|----------------------------------------------------------------------------------------------------|
| La sonde ne reçoit aucune alimentation.                                     | Alimentation cc<br>à l'arrière de<br>l'Hydro-Control,<br>broches 31 + 33                                  | 24 v cc                                                                                            | Identifier la panne<br>d'alimentation ou de câblage.                                                             |
| La sonde est<br>temporairement<br>bloquée                                   | Éteindre et rallumer<br>la sonde                                                                          | Fonctionnement<br>normal de la sonde                                                               | Vérifier les connecteurs de la sonde.                                                                            |
| Les broches<br>MIL-Spec du<br>connecteur de<br>la sonde sont<br>endommagées | Déconnecter la<br>sonde et vérifier<br>si les broches sont<br>endommagées.                                | Des broches sont<br>tordues et peuvent<br>être réparées pour<br>rétablir le contact<br>électrique. | Vérifier la configuration<br>de la sonde en la connectant<br>à un PC.                                            |
| Panne interne<br>ou configuration<br>incorrecte                             | Connecter la sonde<br>à un PC à l'aide du<br>logiciel Hydro-Com<br>et d'un convertisseur<br>RS485 adapté. | Fonctionnement<br>correct de la<br>connexion<br>numérique RS485.                                   | La connexion numérique<br>RS485 ne fonctionne pas.<br>La sonde doit être renvoyée<br>à Hydronix pour réparation. |

### Symptôme : lectures incorrectes de la sonde

| Explication<br>possible                                           | À vérifier                                                                                             | Résultat désiré                                                                                                    | Action à entreprendre en cas d'échec                                                                                                    |
|-------------------------------------------------------------------|----------------------------------------------------------------------------------------------------|----------------------------------------------------------------------------------------------------|----------------------------------------------------------------------------------------------------|
| Les lectures<br>non calibrées<br>de la sonde sont<br>incorrectes. | Appuyez sur la touche<br>d'affichage non<br>calibré sur l'écran<br>principal.                          | Les lectures doivent<br>être les suivantes :<br>Sonde exposée<br>à l'air = proche de<br>zéro. Main sur la<br>sonde = 75 à 85 | Contactez Hydronix pour plus<br>d'informations.                                                                                                    |
| Étalonnage de<br>recette incorrect                                | Vérifiez les<br>paramètres<br>« gain d'humidité »<br>et « correction<br>d'humidité »<br>de la recette. | Correction<br>d'humidité =<br>0 à –5<br>Gain d'humidité =<br>0,12 à 3                                                        | Réétalonnez la recette<br>selon les instructions<br>du Guide de l'opérateur.<br>Le signal d'humidité doit être<br>stable à l'issue du premier<br>temps de malaxage et du<br>temps de malaxage final<br>pour une meilleure précision. |

# Symptôme: sortie défectueuse

| Explication possible                                | À vérifier                                                                                                    | Résultat désiré                                                                                                    | Action à entreprendre<br>en cas d'échec                                                                                                    |
|-----------------------------------------------------|----------------------------------------------------------------------------------------------------|----------------------------------------------------------------------------------------------------|----------------------------------------------------------------------------------------------------|
| Module OPTO utilisé<br>pour la sortie<br>incorrect. | Plage de tension<br>du module de sortie.<br>Pour une indication<br>rapide, vérifiez la<br>couleur du module<br>OPTO en regardant<br>par les orifices<br>à l'arrière du<br>contrôleur. | Couleur du module<br>OPTO :<br>Rouge : module cc,<br>en général jusqu'à<br>60 v cc<br>Noir : module ca,<br>en général jusqu'à<br>110 v ca | Contactez Hydronix pour<br>savoir quelle est la puissance<br>correcte du module OPTO.                                                             |
| Câblage défectueux                                  | Lorsque l'OPTO<br>s'active, l'affichage<br>LED OPTO doit<br>s'allumer. Vérifiez le<br>câblage pendant que<br>l'OPTO est activé.                                                       | Voir le Guide<br>utilisateur pour plus<br>d'informations.                                                                                 | Forcez le relais à s'activer<br>et vérifiez le câblage. Allez<br>dans le Menu > I/O Setup<br>and Status. Sélectionnez<br>la sortie et activez-la. |
| Fusible grillé                                      | Retirez le capot<br>arrière et vérifiez<br>l'état du fusible sur<br>le module OPTO<br>spécifique à l'aide<br>d'un compteur.                                                           | État satisfaisant,<br>zéro ohm.                                                                                                    | Contactez Hydronix pour remplacer le fusible.                                                                                                    |

| Explication possible                               | À vérifier                                                                                                    | Résultat désiré                                                                                                    | Action à entreprendre<br>en cas d'échec                                                                                      |
|----------------------------------------------------|----------------------------------------------------------------------------------------------------|----------------------------------------------------------------------------------------------------|----------------------------------------------------------------------------------------------------|
| Module OPTO<br>utilisé pour l'entrée<br>incorrect. | Plage de tension<br>du module d'entrée.<br>Pour une indication<br>rapide, vérifiez la<br>couleur du module<br>OPTO en regardant<br>par les orifices à<br>l'arrière du contrôleur.                                                                  | Couleur du module<br>OPTO :<br>Blanc : module cc,<br>en général<br>10 à 32 v cc<br>Noir : module ca,<br>en général jusqu'à | Contactez Hydronix pour plus<br>d'informations.                                                                              |
|                                                    |                                                                                                    | 110 v ca                                                                                                    |                                                                                                    |
| Câblage défectueux                                 | Lorsque l'OPTO<br>s'active, l'affichage<br>LED OPTO doit<br>s'allumer. Appliquez<br>la tension correcte<br>aux bornes d'entrée<br>de l'OPTO, soit pour<br>le module d'entrée cc,<br>0 v connecté à la<br>borne – et 24 v<br>connecté à la borne +. | Lorsque la tension<br>est appliquée,<br>la LED s'allume.<br>Pour cela,<br>l'Hydro-Control doit<br>être sous tension.       | Remplacez le module par<br>un module de même plage<br>d'entrée si vous en avez un<br>et remettez les bornes sous<br>tension. |

### Symptôme : entrée défectueuse

### Symptôme : contraste d'affichage défectueux

| Explication possible                                      | À vérifier | Résultat désiré                                                 | Action à entreprendre<br>en cas d'échec |
|-----------------------------------------------------------|------------|-----------------------------------------------------------------|-----------------------------------------|
| Alimentation interne<br>du rétroéclairage<br>défectueuse. | -          | Contactez Hydronix<br>pour en savoir plus<br>sur la réparation. | -                                       |
| Rétroéclairage<br>défectueux                              | -          | Contactez Hydronix<br>pour en savoir plus<br>sur la réparation. | -                                       |

### Symptôme : à la mise sous tension, l'affichage est sombre et l'unité émet un bip.

| Explication<br>possible                    | À vérifier                                              | Résultat désiré   | Action à entreprendre<br>en cas d'échec                      |
|--------------------------------------------|---------------------------------------------------------|-------------------|--------------------------------------------------------------|
| Le test automatique<br>de la RAM a échoué. | Coupez l'alimentation<br>puis remettez sous<br>tension. | Démarrage correct | Contactez Hydronix pour en<br>savoir plus sur la réparation. |

Symptôme : écran bleu pendant la mise sous tension.

| Explication possible                                                                    | À vérifier                                                                                                    | Résultat désiré   | Action à entreprendre<br>en cas d'échec                                                                                  |
|-----------------------------------------------------------------------------------------|----------------------------------------------------------------------------------------------------|-------------------|----------------------------------------------------------------------------------------------------|
| Dû à la coupure<br>de l'alimentation de<br>l'Hydro-Control avant<br>l'arrêt du système. | Appuyez sur la<br>touche de mise<br>en marche en<br>la maintenant<br>enfoncée jusqu'à<br>ce que l'unité<br>s'éteigne, puis<br>réappuyez pour<br>redémarrer. | Démarrage correct | Si l'écran bleu persiste,<br>la carte système doit être<br>remplacée. Contactez<br>Hydronix pour plus<br>d'informations. |

# Symptôme : boîte de dialogue orange « erreur du filtre d'écriture »

| Explication possible                  | À vérifier                                                               | Résultat désiré   | Action à entreprendre en cas d'échec                                                                                                    |
|---------------------------------------|--------------------------------------------------------------------------|-------------------|----------------------------------------------------------------------------------------------------|
| Mauvais état du filtre<br>d'écriture. | Redémarrez l'unité<br>pour voir si la boîte<br>de dialogue<br>réapparaît | Démarrage correct | Remplacez la carte système<br>par une carte de la bonne<br>couleur. La couleur de la carte<br>doit être la même que celle<br>de la carte système installée<br>en usine. |

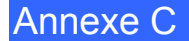

#### Adresse RS485

Il est possible de connecter jusqu'à 16 sondes à un réseau RS485. L'adresse identifie chaque sonde de façon unique. L'adresse par défaut des sondes définie en usine est 16.

#### Ajout d'eau principale

Il s'agit de l'eau ajoutée après le malaxage à sec et avant le malaxage humide.

#### Capteur

Voir Sonde.

#### Eau pré-humide

Il s'agit de l'eau ajoutée au début du processus avant le démarrage du malaxage à sec.

#### Étalonnage

Le mode de calcul de l'Hydro-Control est étalonné en effectuant des malaxages en mode de présélection et en ajoutant des quantités d'eau définies, puis en modifiant ces quantités en fonction du matériau obtenu. Une fois le malaxage correct obtenu, la recette peut être étalonnée à partir du registre des malaxages.

#### Étalonnage automatique (AutoCal)

Pour simplifier le raccordement d'un nouveau bras de détection à un Hydro-Probe Orbiter, la sonde peut être étalonnée automatiquement. Cela définit les valeurs du bras pour l'air et l'eau. Pour effectuer l'étalonnage automatique, la façade de la sonde doit être propre, sèche et non obstruée.

#### Humidité

Eau présente dans le matériau et autour. L'humidité est définie sous forme de pourcentage du poids de l'eau par rapport au poids du matériau avec lequel l'eau est mélangée. Bien que le poids du matériau puisse désigner le poids sec ou le poids humide, la norme dans le secteur du béton est d'utiliser le poids sec.

#### Humidité du poids humide

Il s'agit du contenu du matériau en humidité, calculé sous forme de pourcentage du poids d'eau dans le poids humide du matériau de l'échantillon.

#### Humidité du poids sec

Il s'agit de la mesure standard du contenu d'humidité pour le secteur du béton. Elle se calculée sous forme de pourcentage du poids de l'humidité dans le poids sec du matériau. Par exemple, si vous avez 1 000 kg de sable tout à fait sec et que vous ajoutez 100 kg d'eau, le sable sera à 10 % d'humidité. Le sable et l'eau pèsent ensemble 1 100 kg.

#### Matériau

Le matériau est le produit physique mesuré par la sonde. Il doit être fluide et entièrement recouvrir la plaque frontale en céramique de la sonde.

#### Moyenne

Au cours d'un cycle de malaxage, l'Hydro-Control prend une valeur moyenne à l'issue des temps de malaxage. La période sur laquelle la moyenne est calculée peut être définie sur les pages des paramètres système.

#### Non calibrée

Il s'agit de la valeur brute de la sonde, modifiée de façon linéaire selon la quantité d'humidité dans le matériau mesuré. La valeur non calibrée est préréglée sur 0 (dans l'air) et 100 (dans l'eau).

#### Paramètres de sauvegarde/restauration

Le registre de malaxage et les bases de données des recettes et des paramètres système peuvent être sauvegardées ou restaurées à partir d'une clé mémoire.

#### RS485

Il s'agit du protocole de communication série utilisé par les sondes pour communiquer numériquement avec le système de contrôle.

#### Sonde

La sonde est l'appareil physique utilisé pour mesurer l'humidité du matériau.

#### Sortie analogique

Les sorties analogiques sont des tensions ou des courants à variation continue qui peuvent être configurés pour fournir l'humidité ou la sortie non calibrée de la sonde à un système de contrôle des lots à l'aide d'un module d'entrée analogique.

#### Temps de malaxage à sec

Il s'agit de la durée du malaxage à sec, le premier malaxage qui se produit après l'ajout de l'eau pré-humide. Le temps de malaxage à sec peut être court en Mode AUTO mais plus long si l'on utilise le mode CALC.

Si un ajout en deux temps est sélectionné, le malaxage à sec est effectué deux fois, une fois après un ajout d'eau pré-humide, une deuxième fois après le premier ajout d'eau principale (cela s'arrête lorsque l'ajout d'eau atteint le point d'ajout d'adjuvant).

#### Temps de malaxage humide

Il s'agit de la durée de la phase de malaxage humide. Cette phase de malaxage intervient à l'issue du traitement du lot après l'ajout de l'eau principale. En mode CALC, c'est le moment où l'eau est mélangée de façon homogène, ce qui peut prendre relativement longtemps. En mode AUTO, cette phase peut être raccourcie en fonction de l'homogénéité requise pour le produit final.

#### USB

Universal Serial Bus est une interface qui peut être utilisée pour connecter des périphériques externes, telles que des clés mémoire, à l'Hydro-Control.

# Références croisées entre documents

#### Références croisées entre documents

Cette section répertorie tous les autres documents auxquels ce Guide de l'utilisateur fait référence. Il pourra s'avérer utile d'en avoir un exemplaire à portée de main en lisant ce guide.

| Numéro du document | Titre                                                            |
|--------------------|------------------------------------------------------------------|
| HD0456             | Guide de l'opérateur de l'Hydro-Control VI                       |
| HD0679             | Configuration de sonde d'humidité Hydronix et Guide de calibrage |
| HD0678             | Guide d'installation électrique de sonde d'humidité Hydronix     |
| HD0676             | Guide d'installation Hydro-Mix                                   |
| HD0677             | Guide d'installation Hydro-Probe Orbiter                         |
| HD0044             | Hydro-Control IV Installation and Reference Guide                |

# Index

| English and a second and the second                                                                                                    | .12                                                                                                    |
|----------------------------------------------------------------------------------------------------|----------------------------------------------------------------------------------------------------|
| Fuite de vanne d'eau                                                                                                    | .57                                                                                                    |
| Alimentation électrique                                                                                                    | .24                                                                                                    |
| Arborescence du menu                                                                                                    | .29                                                                                                    |
| Archivage                                                                                                    | .38                                                                                                    |
| Câblage                                                                                                    |                                                                                                    |
| Entrée analogique                                                                                                    | .26                                                                                                    |
| Entrées de recettes                                                                                                    | 28                                                                                                    |
| Entrées numériques                                                                                                    | 26                                                                                                    |
| Sorties analogiques                                                                                                    | 27                                                                                                    |
| Sorties numériques                                                                                                    | 26                                                                                                    |
| Câble de le conde                                                                                                    | .20                                                                                                    |
|                                                                                                    | .20                                                                                                    |
| Cables                                                                                                    |                                                                                                    |
| Analogiques                                                                                                    | .28                                                                                                    |
| RS485                                                                                                    | .28                                                                                                    |
| Sonde                                                                                                    | .28                                                                                                    |
| Carte d'extension                                                                                                    | .39                                                                                                    |
| Entrée analogique                                                                                                    | .25                                                                                                    |
| Entrées de sélection de recettes                                                                                                    | .25                                                                                                    |
| Sorties analogiques                                                                                                    | 25                                                                                                    |
| Cartes mémoire                                                                                                    | 19                                                                                                    |
| Carte de données 19                                                                                                    | Q1                                                                                                    |
| Carte evertem                                                                                                    | 10                                                                                                    |
| Carle System                                                                                                    | 01                                                                                                    |
|                                                                                                    | .91                                                                                                    |
| Communications                                                                                                    | .24                                                                                                    |
| RS232                                                                                                    | .24                                                                                                    |
| RS485                                                                                                    | .24                                                                                                    |
| Configuration                                                                                                    |                                                                                                    |
| Eau pesée                                                                                                    | 20                                                                                                    |
|                                                                                                    | .39                                                                                                    |
| Connecteur                                                                                                    | .39                                                                                                    |
| Connecteur<br>Alimentation                                                                                                    | .39<br>.23                                                                                                    |
| Connecteur<br>Alimentation<br>Analogique                                                                                                    | .39<br>.23<br>.24                                                                                                    |
| Connecteur<br>Alimentation<br>Analogique<br>Communications                                                                                                    | .39<br>.23<br>.24<br>.23                                                                                                    |
| Connecteur<br>Alimentation<br>Analogique<br>Communications<br>Emplacements                                                                                                    | .39<br>.23<br>.24<br>.23<br>.23                                                                                                   |
| Connecteur<br>Alimentation<br>Analogique<br>Communications<br>Emplacements<br>Entrée                                                                                                    | .39<br>.23<br>.24<br>.23<br>.21                                                                                                   |
| Connecteur<br>Alimentation<br>Analogique<br>Communications<br>Emplacements<br>Entrée<br>Pecette à distance                                                                                                    | .39<br>.23<br>.24<br>.23<br>.21<br>.22                                                                                            |
| Connecteur<br>Alimentation<br>Analogique<br>Communications<br>Emplacements<br>Entrée<br>Recette à distance<br>Sortio                                                                                                    | .39<br>.23<br>.24<br>.23<br>.21<br>.22<br>.23                                                                                     |
| Connecteur<br>Alimentation<br>Analogique<br>Communications<br>Emplacements<br>Entrée<br>Recette à distance<br>Sortie                                                                                                    | .23<br>.24<br>.23<br>.21<br>.22<br>.22<br>.23                                                                                     |
| Connecteur<br>Alimentation<br>Analogique<br>Communications<br>Emplacements<br>Entrée<br>Recette à distance<br>Sortie<br>Connexions                                                                                                    | .23<br>.24<br>.23<br>.21<br>.22<br>.23<br>.22                                                                                     |
| Connecteur<br>Alimentation<br>Analogique<br>Communications<br>Emplacements<br>Entrée<br>Recette à distance<br>Sortie<br>Connexions<br>Présentation de base                                                                                                    | .39<br>.23<br>.24<br>.23<br>.21<br>.22<br>.23<br>.22<br>.23                                                                       |
| Connecteur<br>Alimentation<br>Analogique<br>Communications<br>Emplacements<br>Entrée<br>Recette à distance<br>Sortie<br>Connexions<br>Présentation de base<br>Connexions de base                                                                                                    | .39<br>.23<br>.24<br>.23<br>.21<br>.22<br>.23<br>.22<br>.59                                                                       |
| Connecteur<br>Alimentation<br>Analogique<br>Communications<br>Emplacements<br>Entrée<br>Recette à distance<br>Sortie<br>Connexions<br>Présentation de base<br>Connexions de base<br>Contenu du boîtier                                                                                                    | .23<br>.24<br>.23<br>.21<br>.22<br>.23<br>.22<br>.59<br>.59<br>.11                                                                |
| Connecteur<br>Alimentation<br>Analogique<br>Communications<br>Emplacements<br>Entrée<br>Recette à distance<br>Sortie<br>Connexions<br>Présentation de base<br>Connexions de base<br>Contenu du boîtier<br>Contrôle des adjuvants                                                                                                    | .39<br>.23<br>.24<br>.23<br>.21<br>.22<br>.23<br>.22<br>.59<br>.59<br>.11<br>.64                                                  |
| Connecteur<br>Alimentation<br>Analogique<br>Communications<br>Emplacements<br>Entrée<br>Recette à distance<br>Sortie<br>Connexions<br>Présentation de base<br>Connexions de base<br>Contenu du boîtier<br>Contrôle des adjuvants<br>Correction de température                                                                                                    | .39<br>.23<br>.24<br>.23<br>.21<br>.22<br>.23<br>.22<br>.59<br>.59<br>.11<br>.64<br>.53                                           |
| Connecteur<br>Alimentation<br>Analogique<br>Communications<br>Emplacements<br>Entrée<br>Recette à distance<br>Sortie<br>Connexions<br>Présentation de base<br>Connexions de base<br>Contenu du boîtier<br>Contrôle des adjuvants<br>Correction de température<br>Cycle de malaxage                                                                                                    | .39<br>.23<br>.24<br>.23<br>.21<br>.22<br>.23<br>.22<br>.59<br>.11<br>.64<br>.53                                                  |
| Connecteur<br>Alimentation<br>Analogique<br>Communications<br>Emplacements<br>Entrée<br>Recette à distance<br>Sortie<br>Connexions<br>Présentation de base<br>Connexions de base<br>Contenu du boîtier<br>Contrôle des adjuvants<br>Correction de température<br>Cycle de malaxage<br>Conception                                                                                                    | .39<br>.23<br>.24<br>.23<br>.21<br>.22<br>.23<br>.22<br>.59<br>.59<br>.11<br>.64<br>.53<br>.62                                    |
| Connecteur<br>Alimentation<br>Analogique<br>Communications<br>Emplacements<br>Entrée<br>Recette à distance<br>Sortie<br>Connexions<br>Présentation de base<br>Connexions de base<br>Connexions de base<br>Contenu du boîtier<br>Contrôle des adjuvants<br>Correction de température<br>Cycle de malaxage<br>Conception<br>Cycle complet                                                                                                    | .39<br>.23<br>.24<br>.23<br>.21<br>.22<br>.23<br>.22<br>.59<br>.11<br>.64<br>.53<br>.62<br>.62                                    |
| Connecteur<br>Alimentation<br>Analogique<br>Communications<br>Emplacements<br>Entrée<br>Recette à distance<br>Sortie<br>Connexions<br>Présentation de base<br>Connexions de base<br>Connexions de base<br>Contenu du boîtier<br>Contrôle des adjuvants<br>Correction de température<br>Cycle de malaxage<br>Conception<br>Cycle complet<br>Malaxage simple                                                                                             | .39<br>.23<br>.24<br>.23<br>.21<br>.22<br>.23<br>.22<br>.59<br>.11<br>.64<br>.53<br>.62<br>.62<br>.63                             |
| Connecteur<br>Alimentation<br>Analogique<br>Communications<br>Emplacements<br>Entrée<br>Recette à distance<br>Sortie<br>Connexions<br>Présentation de base<br>Connexions de base<br>Contenu du boîtier<br>Contrôle des adjuvants<br>Correction de température<br>Cycle de malaxage<br>Conception<br>Cycle complet<br>Malaxage simple<br>Débitmètre                                                                                                    | .39<br>.23<br>.24<br>.23<br>.21<br>.22<br>.23<br>.21<br>.22<br>.23<br>.22<br>.59<br>.51<br>.64<br>.53<br>.62<br>.63<br>.57        |
| Connecteur<br>Alimentation<br>Analogique<br>Communications<br>Emplacements<br>Entrée<br>Recette à distance<br>Sortie<br>Connexions<br>Présentation de base<br>Connexions de base<br>Connexions de base<br>Contenu du boîtier<br>Contrôle des adjuvants<br>Correction de température<br>Cycle de malaxage<br>Conception<br>Cycle complet<br>Malaxage simple<br>Débitmètre                                                                               | .39<br>.23<br>.24<br>.23<br>.21<br>.22<br>.23<br>.22<br>.59<br>.51<br>.64<br>.53<br>.62<br>.63<br>.57                             |
| Connecteur<br>Alimentation<br>Analogique<br>Communications<br>Emplacements<br>Entrée<br>Recette à distance<br>Sortie<br>Connexions<br>Présentation de base<br>Connexions de base<br>Connexions de base<br>Contenu du boîtier<br>Contrôle des adjuvants<br>Correction de température<br>Cycle de malaxage<br>Conception<br>Cycle complet<br>Malaxage simple<br>Débitmètre                                                                               | .39<br>.23<br>.24<br>.23<br>.21<br>.22<br>.23<br>.22<br>.59<br>.51<br>.64<br>.53<br>.62<br>.63<br>.57<br>.97                      |
| Connecteur<br>Alimentation<br>Analogique<br>Communications<br>Emplacements<br>Entrée<br>Recette à distance<br>Sortie<br>Connexions<br>Présentation de base<br>Connexions de base<br>Contenu du boîtier<br>Contrôle des adjuvants<br>Correction de température<br>Cycle de malaxage<br>Conception<br>Cycle complet<br>Malaxage simple<br>Débitmètre<br>Diagnostics<br>Contrôleur                                                                        | .39<br>.23<br>.24<br>.23<br>.21<br>.22<br>.23<br>.22<br>.23<br>.22<br>.59<br>.11<br>.64<br>.53<br>.62<br>.63<br>.57<br>.97<br>.58 |
| Connecteur<br>Alimentation<br>Analogique<br>Communications<br>Emplacements<br>Entrée<br>Recette à distance<br>Sortie<br>Connexions<br>Présentation de base<br>Connexions de base<br>Contenu du boîtier<br>Contrôle des adjuvants<br>Contrôle des adjuvants<br>Correction de température<br>Cycle de malaxage<br>Conception<br>Cycle complet<br>Malaxage simple<br>Débitmètre<br>Diagnostics<br>Contrôleur<br>Diagramme du système                      | .39<br>.23<br>.24<br>.23<br>.21<br>.22<br>.23<br>.22<br>.23<br>.22<br>.59<br>.11<br>.64<br>.53<br>.62<br>.63<br>.57<br>.58        |
| Connecteur<br>Alimentation<br>Analogique<br>Communications<br>Emplacements<br>Entrée<br>Recette à distance<br>Sortie<br>Connexions<br>Présentation de base<br>Connexions de base<br>Contenu du boîtier<br>Contrôle des adjuvants<br>Correction de température<br>Cycle de malaxage<br>Conception<br>Cycle complet<br>Malaxage simple<br>Débitmètre<br>Diagnostics<br>Contrôleur<br>Diagramme du système<br>Diagrammes de malaxage                      | .39<br>.23<br>.24<br>.23<br>.21<br>.22<br>.23<br>.22<br>.23<br>.22<br>.59<br>.11<br>.64<br>.53<br>.62<br>.63<br>.57<br>.97<br>.58 |
| Connecteur<br>Alimentation<br>Analogique<br>Communications<br>Emplacements<br>Entrée<br>Recette à distance<br>Sortie<br>Connexions<br>Présentation de base<br>Connexions de base<br>Contenu du boîtier<br>Contrôle des adjuvants<br>Correction de température<br>Cycle de malaxage<br>Conception<br>Cycle complet<br>Malaxage simple<br>Débitmètre<br>Diagnostics<br>Contrôleur<br>Diagramme du système<br>Diagrammes de malaxage                      | .39<br>.23<br>.24<br>.23<br>.21<br>.22<br>.23<br>.22<br>.59<br>.11<br>.64<br>.53<br>.62<br>.63<br>.57<br>.58<br>.63               |
| Connecteur<br>Alimentation<br>Analogique<br>Communications<br>Emplacements<br>Entrée<br>Recette à distance<br>Sortie<br>Connexions<br>Présentation de base<br>Connexions de base<br>Contenu du boîtier<br>Contrôle des adjuvants<br>Correction de température<br>Cycle de malaxage<br>Conception<br>Cycle complet<br>Malaxage simple<br>Débitmètre<br>Diagnostics<br>Contrôleur<br>Diagramme du système<br>Diagrammes de malaxage<br>Cycle de malaxage | .39<br>.23<br>.24<br>.23<br>.21<br>.22<br>.23<br>.22<br>.59<br>.11<br>.64<br>.53<br>.62<br>.63<br>.57<br>.58<br>.63<br>.63        |

| Eau pesée                             | 39<br>29   |
|---------------------------------------|------------|
| Écran tactile                         |            |
| Couche de protection                  | 20         |
| Péótalonnago                          | 22         |
| Eprogiatromont dos paramètros sustème | 05         |
| Enregistrement des parametres systeme | 95         |
| Entree analogique                     | ~~         |
| Câblage                               | 26         |
| Eau pesée                             | 39         |
| Entrée de recettes                    |            |
| Câblage                               | 28         |
| Entrées numériques                    |            |
| Câblage                               | 26         |
| Glossaire 1                           | 02         |
| Installation                          | 18         |
| Installation mécanique                | 10         |
| Dimensions                            | 17         |
| Montago                               | 10         |
| Montage                               | 10         |
| Installations Hydro-Control V         | ~~         |
| Mise à niveau                         | 60         |
| Memory Stick11,                       | 91         |
| Mise à niveau                         |            |
| Firmware                              | 93         |
| Hydro-Control V                       | 60         |
| Mise à niveau du firmware             | 93         |
| Mode d'aiout d'eau                    |            |
| Chronométré                           | 57         |
| Fau nesée                             | 57         |
| Megurá                                | 57         |
| Mederniaction de avetèmes             | 51         |
| Modulo de cortio                      | 20         |
|                                       | 25         |
| Module numerique                      | 25         |
| Modules d'interface                   | 24         |
| Options de tension d'E/S              | 25         |
| Schémas de câblage des E/S            | 26         |
| Modules OPTO19,                       | 24         |
| Nouvelle installation                 |            |
| Tests                                 | 30         |
| Paramétrage des alarmes               | 38         |
| Paramètres                            |            |
| Recette                               | 46         |
| Sustàma                               | 31         |
| Deremètres de resette                 | 16         |
| Alout d'aque                          | 40         |
| Ajout d'eau                           | 48         |
| Ajout de materiau                     | 49         |
| Contrôle du mélange                   | 50         |
| Détails de la recette                 | 47         |
| Détails des recettes41,               | 42         |
| Paramétrage de la correction de       |            |
| température                           | 53         |
| Paramétrage des adjuvants             | 53         |
| Paramétrage du mode AUTO              | 53         |
| Paramétrage du mode Calcul            | 52         |
| Paramétrage du suivi auto             | 51         |
| Temps de malaxage                     | <u>4</u> 0 |
| Paramàtres evetàma                    | -73<br>2/  |
| Configuration doe alarmaa             | 20         |
| Computation des alarmes               | 30         |

| Informations unité                | 38       |
|-----------------------------------|----------|
| Langue                            | 38       |
| Paramètres de contrôle AUTO       | 36       |
| Paramètres de l'eau               | 34       |
| Paramètres généraux               | 38       |
| Paramètres suivi Auto             | 36       |
| Poids                             | 17       |
| Ports USB                         | 28       |
| Présentation                      | 13       |
| Restore                           | 92       |
| RS232                             | 24       |
| Commandes                         | 70       |
| Commandes d'état du malaxeur      | 83       |
| Commandes de contrôle du malaxeur | 84       |
| état                              | 71       |
| état des alarmes                  | 85       |
| état des E/S                      | 84       |
| Parametres de port                | 69       |
| Parametres de port                | 69       |
| Parametres de recette             | 11       |
| Parametres systeme                | 81       |
| Registre de malaxage              | 12       |
|                                   | 24       |
| Sauvegarde                        | 92       |
| Conditions d'anvironnement        | 14       |
| Débattomont                       | 10       |
| Eoudro                            | 10       |
| Indice IP                         | 10       |
| Mentions                          | 1/       |
| Nettovage                         | 16       |
| Précautions                       | 10<br>1/ |
| Symboles                          | 11       |
| Oymbole3                          |          |

| Sélection de recette à distance | 59  |
|---------------------------------|-----|
| Signaux                         |     |
| RS232                           | 69  |
| Signaux                         |     |
| Adjuvant                        | 64  |
| Ciment entré62,                 | 63  |
| RS232                           | 69  |
| Sorties analogiques             |     |
| Câblage                         | 27  |
| Sorties numériques              |     |
| Câblage                         | 26  |
| Suivi automatique               | 66  |
| Mode AUTO                       | 67  |
| Mode CALC                       | 67  |
| Mode Présélection               | 67  |
| Support à distance              | 87  |
| Serveur personnalisé            | 88  |
| Svstème                         |     |
| interconnexions                 | 61  |
| Température de fonctionnement   | 19  |
| Température interne et tensions | 38  |
| Tests                           | 30  |
| Compteur d'eau                  | 32  |
| F/S                             | 30  |
| Fau nesée                       | 39  |
| Sonde                           | 30  |
| Vannes                          | 32  |
| USB                             | Q1  |
| Vannes Voir Vannes d'e          | ali |
| Vannes d'eau                    | 55  |
| Exemple de dimensionnement      | 57  |
| Vannes d'eau                    | 51  |
| Instructions                    | 55  |
|                                 | 55  |